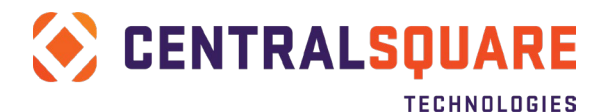

# **Fusion Installer Instructions**

This is the installation guide for the Fusion NaviLine installer. This guide provides instructions for installing, updating, and maintaining your Fusion REST web service. Each of these actions: installing, updating, or maintaining, has its own set of steps and instructions to follow. This guide explains what each of these actions does, and then guides and directs you to the steps you need to do for the action. iis

# Contents

| CONFIGURATION CHECKLIST                   |    |
|-------------------------------------------|----|
| PREREQUISITES                             | 6  |
| PRE-START CHECKLIST                       | 6  |
| NAVILINE VERSION                          | 7  |
| Hardware Specifications                   | 7  |
| WINDOWS SERVER AND IIS MANAGER            | 7  |
| Select the Web Server role                | 8  |
| Set the Features options under Web Server |    |
| Set the Web Server Role options           |    |
| Web Platform Installer                    |    |
| Web Deploy                                |    |
| URL Rewrite                               |    |
| CONFIGURE IIS WITH SSL                    |    |
| Create a temp certificate                 |    |
| Add Https Binding                         |    |
| Test the https://localhost URL            |    |
| Domain name                               |    |
| Request an Internet Server Certificate    |    |
| Install an Internet Server Certificate    |    |
| Add URL Rewrite to IIS                    |    |
| Set IIS to use SSL only                   |    |
| PCI COMPLIANCE                            |    |
| Run IIS Crypto                            |    |
| Add X-Frame-Options                       |    |
| FIREWALL ACCESS                           |    |
| MICROSOFT.NET FRAMEWORK 4.5               |    |
| IBM I Access Client Solutions             |    |
| ISERIES SERVER SETTINGS                   |    |
| iSeries user / password                   |    |
| iSeries server                            |    |
| iSeries database                          |    |
| iSeries program libray                    | 53 |
| iSeries data libray                       |    |

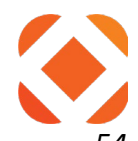

| iSeries environment                 | 54   |
|-------------------------------------|------|
| NaviLine Server Name                | . 54 |
| Раументя                            | . 55 |
| NaviLine Web Enablement             | 55   |
| Cash Receipts                       | 55   |
| Agnostic Payment Listener           | 55   |
| Cloud Installs ONLY                 | 55   |
| INSTALLATION OPTIONS                | 57   |
| TO INSTALL FOR THE FIRST TIME       | 58   |
| Install questions                   | . 58 |
| Welcome                             | . 58 |
| Destination Folder                  | 60   |
| Site Information                    | 61   |
| Application ID                      | 62   |
| iSeries Configuration Settings      | 64   |
| Configuration Settings              | 65   |
| Ready to Install                    | 66   |
| Installation                        | 67   |
| Complete                            | 67   |
| TO UPGRADE TO A NEW VERSION         | 68   |
|                                     | . 68 |
| Multi-Instance Screen               | . 68 |
| Welcome                             | . 69 |
| Site Information                    | . 70 |
| Installation                        | . 71 |
| Complete                            | . 71 |
| TO CHANGE CONFIGURATION INFORMATION | . 73 |
|                                     | 72   |
|                                     | 7/   |
| Modify / Renair / Remove            | 74   |
| Site Information                    | 75   |
| Application ID                      | 76   |
| iSeries Configuration Settings      | 77   |
| Configuration Settings              | 78   |
| Installation                        | 79   |
| Complete                            | 79   |
| TO UNINSTALL                        | . 80 |
|                                     |      |
| STARTING THE INSTALLER              | .80  |
| INSTALL QUESTIONS                   | 81   |
| SITE INFORMATION                    | 81   |
| Installation                        | 82   |

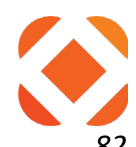

| Complete                                                                             | 82     |
|--------------------------------------------------------------------------------------|--------|
| VERIFY THE INSTALLATION                                                              | 83     |
| Verify the Fusion service                                                            | 83     |
| Verify https and the SSL certificate                                                 |        |
| Verify the services are responding                                                   |        |
| REST CONSOLE EXTENSION                                                               | 88     |
| Target                                                                               |        |
| Request URI                                                                          | 88     |
| Request Method                                                                       |        |
| Вору                                                                                 | 89     |
| Custom Headers                                                                       | 89     |
| Send                                                                                 | 89     |
| PASSING INPUT PARAMATERS                                                             | 90     |
| Content Type                                                                         |        |
| Request Parameters                                                                   |        |
| Send                                                                                 |        |
| APPENDIX 1: IIS INSTALLATION FOR WINDOWS 2012                                        | 93     |
| IIS MANAGER ROLES AND FEATURES                                                       |        |
| Select the Web Server role                                                           |        |
| Set the Server Role options under Web Server                                         |        |
| Set the Features options under Web Server                                            | 101    |
| WEB DEPLOY                                                                           | 102    |
| For Windows Server 2012                                                              | 102    |
| Use Web Platform Installer to install Web Deploy along with its dependencies like th | ie Web |
| Management Service (WMSvc)                                                           | 102    |
| URL Rewrite                                                                          | 103    |
| APPENDIX 2: IBMI CLIENT ACCESS                                                       | 108    |
| IBM CLIENT ACCESS V7R1                                                               | 108    |
| ISERIES SERVER SETTINGS                                                              | 109    |
| iSeries user / password                                                              | 109    |
| iSeries server                                                                       | 111    |
| iSeries database                                                                     | 112    |
| iSeries program libray                                                               | 112    |
| iSeries data libray                                                                  | 113    |
| iSeries environment                                                                  | 113    |
| TROUBLESHOOTING: MANUALLY SETTING CONFIGURATION VALUES                               | 114    |
| WEB.CONFIG                                                                           | 114    |
| TROUBLESHOOTING: HTTP ERROR 503. THE SERVICE IS UNAVAILABLE                          | 115    |
| Machine.config                                                                       | 115    |
| · •                                                                                  |        |

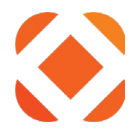

# **Configuration Checklist**

Before you start the installation, go through the configuration checklist below and fill out all the values. You will be prompted to enter this information during the install. You should also print this list and keep a copy for your records. If your configuration checklist is complete, click here:

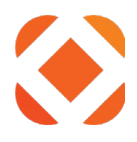

Prerequisites to move to the next section.

| ltem       | Configuration Info                                  | Customer's Value |
|------------|-----------------------------------------------------|------------------|
| 1          | Application ID and Key                              |                  |
| 1a         | Your App ID and App Key                             | AppID1:          |
|            | Note: Contact CentralSquare support to receive      | АррКеу1:         |
|            | this value.                                         |                  |
|            | This is a paired key consisting of a short (App ID) |                  |
|            | and long (App Key) encoded value.                   |                  |
| 2          | <u>iSeries Server Settings</u>                      |                  |
| <b>2</b> a | Local iSeries user name                             | User:            |
| 2b         | Local iSeries password                              | Password:        |
| 2c         | Fully qualified local iSeries server name or IP     |                  |
| 2d         | iSeries database name                               |                  |
| 2e         | iSeries program library                             |                  |
| 2f         | iSeries data library                                |                  |
| 2g         | iSeries environment label (if used)                 |                  |
| 2h         | iSeries registered library (defaults to program     |                  |
|            | library)                                            |                  |
| 3          | Configuration Settings                              |                  |
| <b>3</b> a | NaviLine Server Name                                |                  |
|            | <u>Domain name</u>                                  |                  |
|            | This is the domain name used to access the site     |                  |
|            | externally.                                         |                  |
|            | I.e., Fusion.myCity.gov                             |                  |

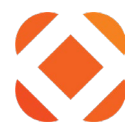

# **Prerequisites**

This section goes over prerequisites of other programs that must be installed before running the Fusion installation. The installation will not be able to install without these already installed on the server.

Go through the following checklist before starting any installation. For instructions, press **CTRL+Click** on the <u>underlined</u> portion of the text, and it will guide you to the section for that requirement.

# **Pre-Start Checklist**

| Check                                                  | Confirmation                                                                                                    |
|--------------------------------------------------------|----------------------------------------------------------------------------------------------------|
| NaviLine Version is 9.1.14.5 or higher                 | [ ] NaviLine Version:                                                                                                    |
|                                                        |                                                                                                    |
| Hardware Specifications                                |                                                                                                    |
| 2 GHz processor                                        | [ ] Processor                                                                                                    |
| 6 GB RAM                                               | [ ] RAM                                                                                                    |
| 60 GB disk space                                       | [ ] Disk Space                                                                                                    |
| Windows Server and IIS Manager                         |                                                                                                    |
| Windows 2019 Server with IIS 10                        | [ ] Windows 2019 / IIS 10                                                                                                    |
| Windows 2016 Server with IIS 10                        | [ ] Windows 2016 / IIS 10                                                                                                    |
| <u>Web Platform Installer</u> must be installed        | [ ] Web Platform Installer                                                                                                    |
| Error! Reference source not found. must be installed   | [ ] Web Deploy                                                                                                    |
| Configure IIS with SSL                                 |                                                                                                    |
| Symantec/DigiCert SSL certificate.                     | [ ] SSL certificate                                                                                                    |
| Extended Validation (EV) is not required.              |                                                                                                    |
|                                                        |                                                                                                    |
| Firewall access                                        |                                                                                                    |
| The server must be externally accessible, unless being | [ ] DMZ or NAT                                                                                                    |
| queried by internal only resources.                    |                                                                                                    |
| See the Firewall Access section for a list of ports to | [ ] ISeries Ports                                                                                                    |
| Open to/from iseries                                   | [ ] hat a weat Danta                                                                                                    |
| Open ports 443 to the internet                         |                                                                                                    |
| INICIOSOJI.NET Framework 4.5 of higher                 | [].NET 4.5                                                                                                    |
| IBM TALLESS CHERICSOLUTIONS OF                         | Colution                                                                                                    |
|                                                        | L 1 IBM Client Access                                                                                                    |
|                                                        |                                                                                                    |
| Payments                                               |                                                                                                    |
| Front Reference source not found package must be       | [ ] Web Enablement                                                                                                    |
| installed on the IDM iCories for neumonts              |                                                                                                    |
|                                                        | Check NaviLine Version is 9.1.14.5 or higher Hardware Specifications 2 GHz processor 6 GB RAM 60 GB disk space Windows Server and IIS Manager Windows 2019 Server with IIS 10 Windows 2019 Server with IIS 10 Web Platform Installer must be installed Error! Reference source not found. must be installed Configure IIS with SSL Symantec/DigiCert SSL certificate. Extended Validation (EV) is not required. Firewall access The server must be externally accessible, unless being queried by internal only resources. See the Firewall Access section for a list of ports to open to/from iSeries Open ports 443 to the Internet Microsoft.NET Framework 4.5 or higher IBM I Access V7R1 Payments Error! Reference source not found. package must be enterled on the IDM iferies for normants |

| 8b | <u>Cash Receipts</u> batch must be configured to accept | [ ] Cash Receipt Batch |
|----|---------------------------------------------------------|------------------------|
|    | payments from Fusion                                    |                        |
| 8c | Agnostic Payment Listener must be installed on POS      | [ ] Payment Listener   |
|    | machines accepting credit card payments                 |                        |

**Completed?** If all the above checks are completed, click here: <u>Installation Options</u> to continue to the next steps.

# **NaviLine Version**

Fusion requires NaviLine version 9.1.14.5 or higher. However, changes are only supported for the prior two NaviLine versions. Support issues for older versions will be made on a 'best effor' basis.

# Hardware Specifications

**NOTE**: Due to port conflicts with WebLogic, Fusion cannot be on the same server as C2G3.

# Recommended hardware specifications:

- Windows 2016 or 2019, 64 bit
- 2 GHz processor (2 processors)
- 6 GB RAM
- 60 GB disk space

# Windows Server and IIS Manager

IIS Manager must be installed on the Windows Server. The table below lists the supported operating systems (OS) and IIS version required.

| Windows OS          | IIS version |
|---------------------|-------------|
| Windows Server 2019 | IIS 10      |
| Windows Server 2016 | IIS 10      |

These instructions are for installing IIS 10 on Windows Server 2016. See <u>Appendix 1: IIS installation</u> <u>for Windows 2012</u> for similar instructions and screen shots using Windows Serveer 2012

Use the **Server Manager > Manage > Add Roles and Features** to enable the IIS Manager roles and features. If IIS was previously installed, some options may be already checked. Please step through the roles and features to make sure all the items below are set.

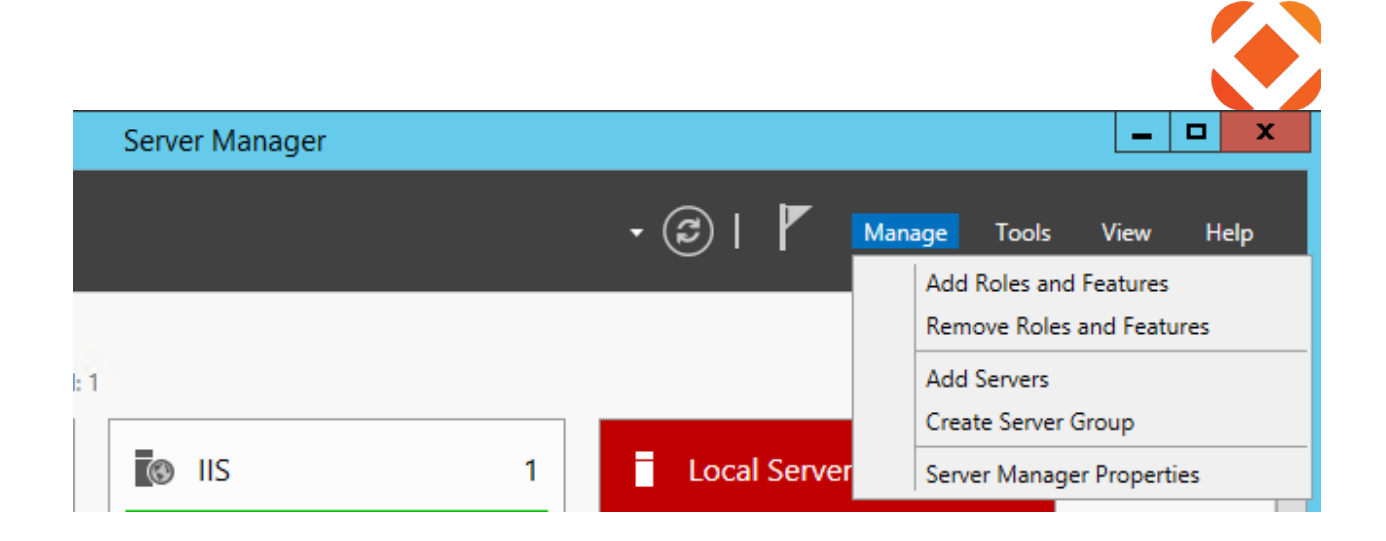

# Select the Web Server role.

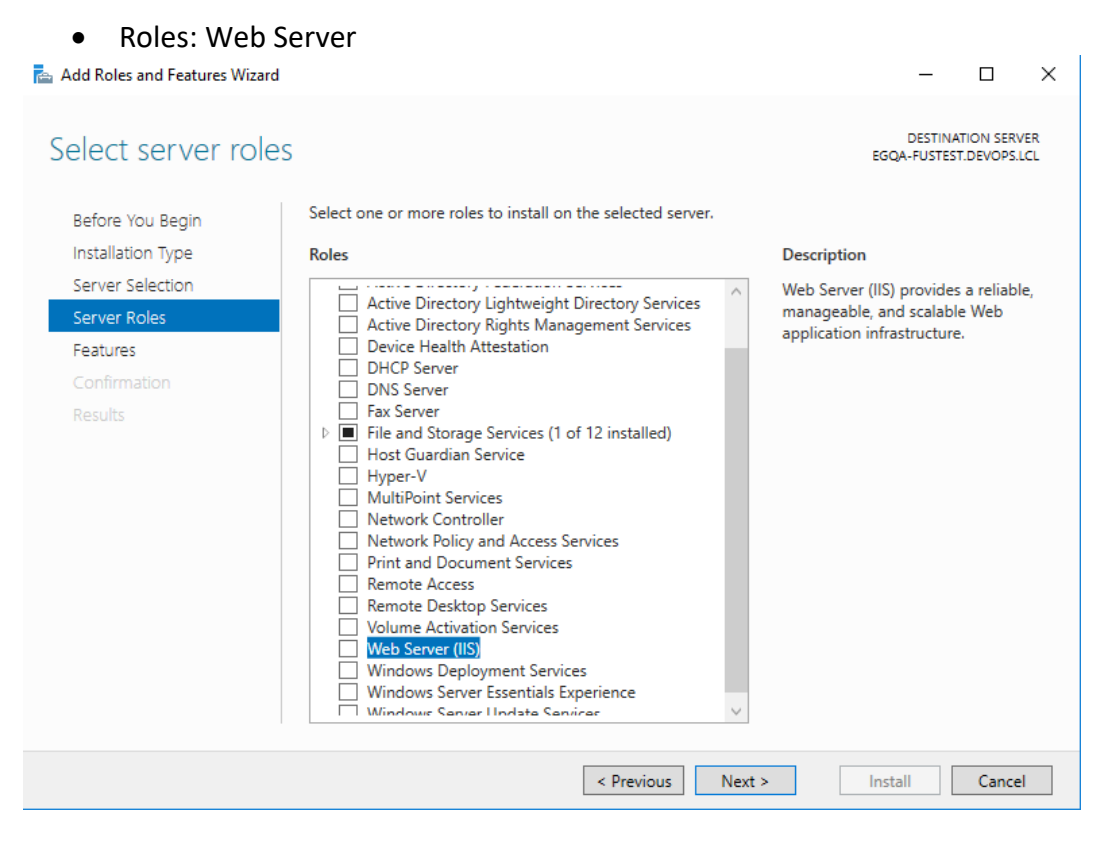

Checking the Web Server (IIS) prompts you with:

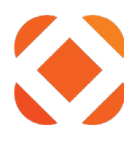

| Add features that are require                                                                                                    | d for Web Server (IIS)?               |
|----------------------------------------------------------------------------------------------------|---------------------------------------|
| The following tools are required to m<br>nave to be installed on the same serv                                                                                                    | anage this feature, but do not<br>er. |
| <ul> <li>Web Server (IIS)</li> <li>Management Tools</li> </ul>                                                                                                    |                                       |
| [Tools] IIS Management C                                                                                                    | Console                               |
|                                                                                                    |                                       |
|                                                                                                    |                                       |
|                                                                                                    |                                       |
| Include management tools (if application of the second second | oplicable)                            |
|                                                                                                    |                                       |

- 1. Click Add Features
- 2. Click Next

This continues to Features.

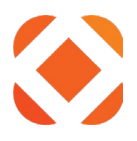

# Set the Features options under Web Server.

• Features: .NET Framework 4.6 Features > WCF Services > HTTP Activation

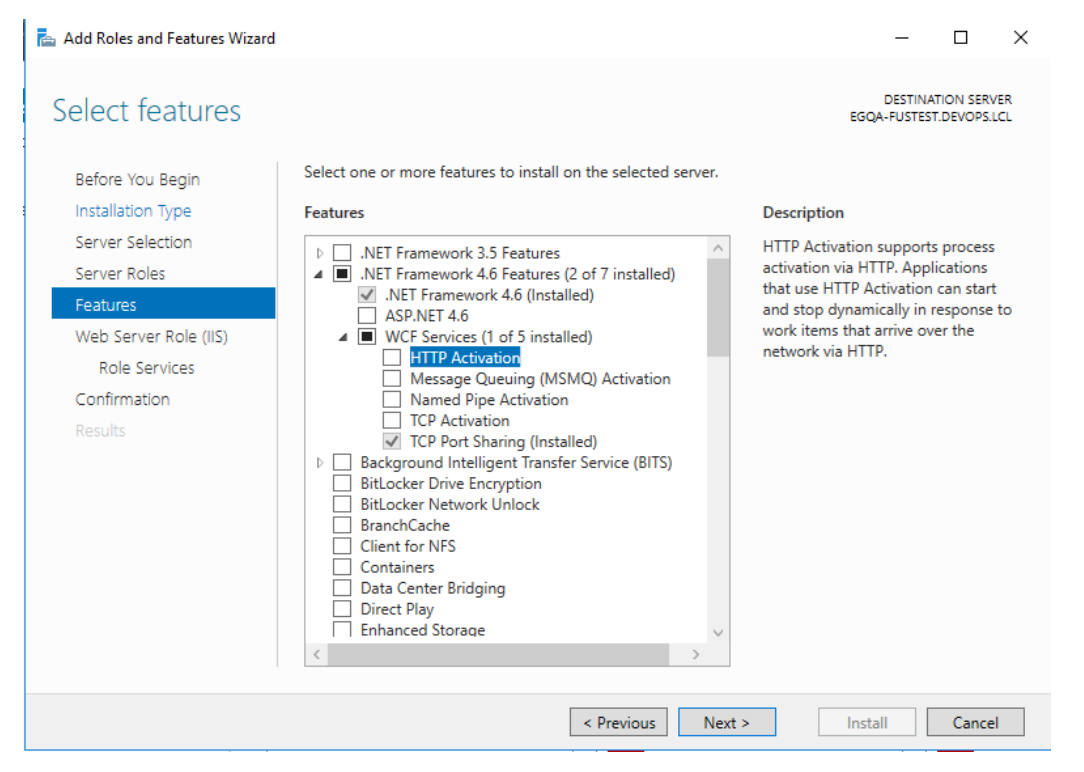

# It prompts with:

| Add features that are require                                                                                                    | ed for HTTP Activation?           |  |
|----------------------------------------------------------------------------------------------------|-----------------------------------|--|
| You cannot install HTTP Activation u<br>or features are also installed.                                                                                                    | nless the following role services |  |
| <ul> <li>ANET Framework 4.6 Features<br/>ASP.NET 4.6</li> <li>Web Server (IIS)</li> <li>Web Server</li> <li>Application Developmen<br/>ASP.NET 4.6<br/>ISAPI Extensions<br/>ISAPI Filters<br/>.NET Extensibility 4.6</li> <li>Windows Process Activation Ser<br/>Configuration APIs</li> </ul> | ıt<br>vice                        |  |
| Process Model<br>Include management tools (if a                                                                                                    | pplicable)<br>Add Features Cancel |  |

Click Add Features. Click Next.

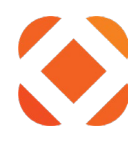

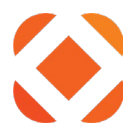

# Set the Web Server Role options

After enabling the Web Server role and features, it continues with settings for **Web Server Role** (IIS) > Role Services

| 📥 Add Roles and Features Wizard                                               |                                                                                                    | -                                           |                                   | ×               |
|-------------------------------------------------------------------------------|----------------------------------------------------------------------------------------------------|---------------------------------------------|-----------------------------------|-----------------|
| Web Server Role                                                               | (IIS)                                                                                                    | DESTINA<br>EGQA-FUSTES                      | ITION SER<br>T.DEVOPS.            | /ER<br>LCL      |
| Before You Begin<br>Installation Type<br>Server Selection<br>Server Roles     | Web servers are computers that let you share information over the Internet, or<br>extranets. The Web Server role includes Internet Information Services (IIS) 10.0<br>diagnostic and administration, a unified Web platform that integrates IIS 10.0,<br>Communication Foundation.                                                                                                    | through intr<br>with enhanc<br>ASP.NET, and | anets an<br>ed securi<br>d Windov | d<br>ity,<br>vs |
| Features<br>Web Server Role (IIS)<br>Role Services<br>Confirmation<br>Results | <ul> <li>The default installation for the Web Server (IIS) role includes the installation<br/>enable you to serve static content, make minor customizations (such as defa<br/>errors), monitor and log server activity, and configure static content comprese<br/>errors) is a server activity of the server static content comprese<br/>errors and log server activity is a server static content comprese<br/>errors and log server activity is a server server se</li></ul> | of role servic<br>ault documen<br>ssion.    | tes that<br>Its and H             | TTP             |
|                                                                               | More information about Web Server IIS                                                                                                    |                                             |                                   |                 |
|                                                                               | < Previous Next >                                                                                                    | Install                                     | Cance                             | ł               |

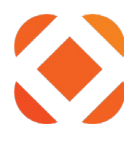

- Roles: Web Server > Common HTTP Features
  - Default Document
  - Directory Browsing
  - HTTP Errors
  - Static Content
  - HTTP Redirection

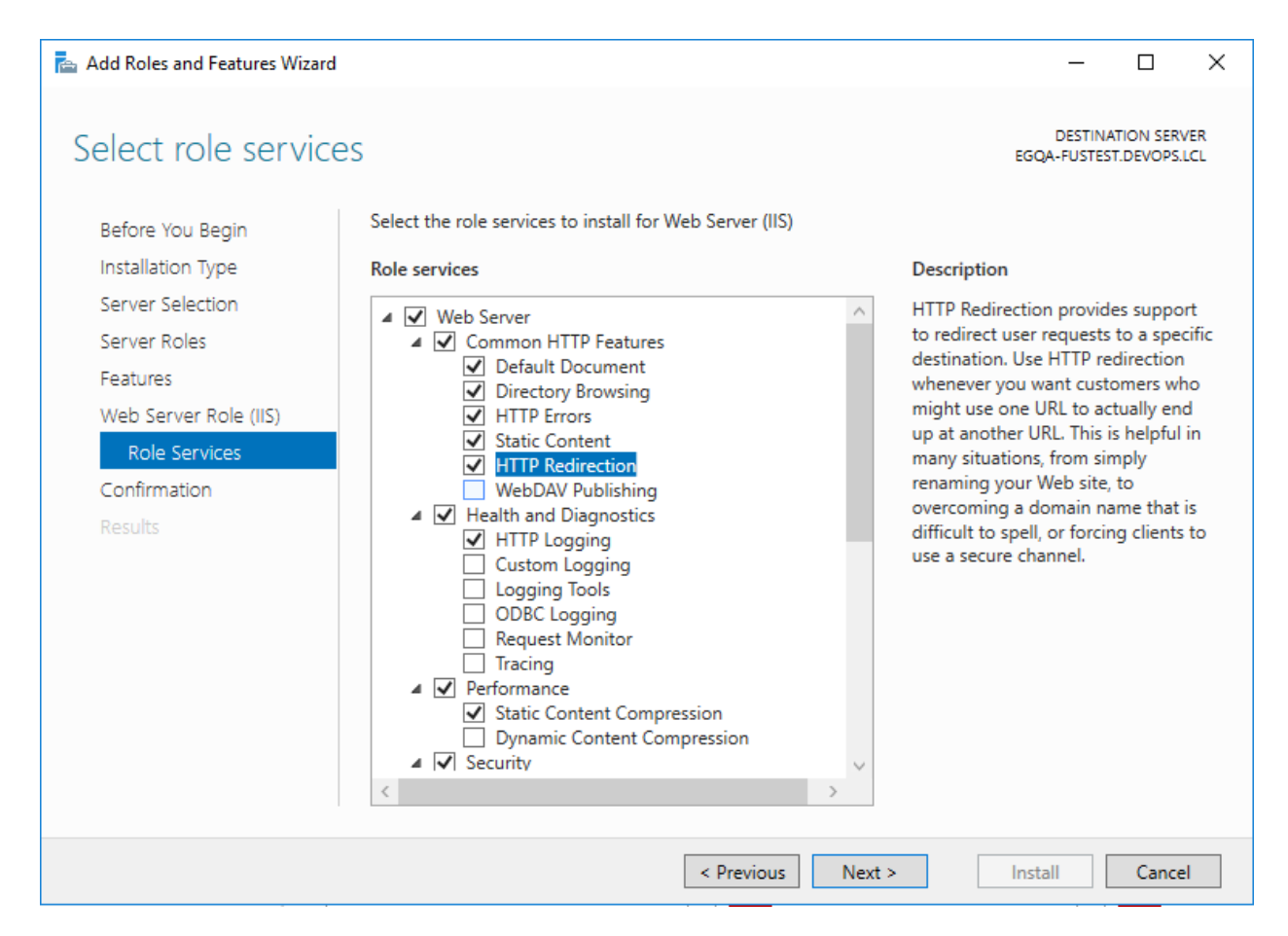

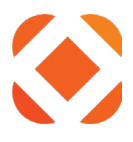

# • Roles: Web Server > Health and Diagnostics

- HTTP Logging
- Logging Tools
- Request Monitor
- Tracing

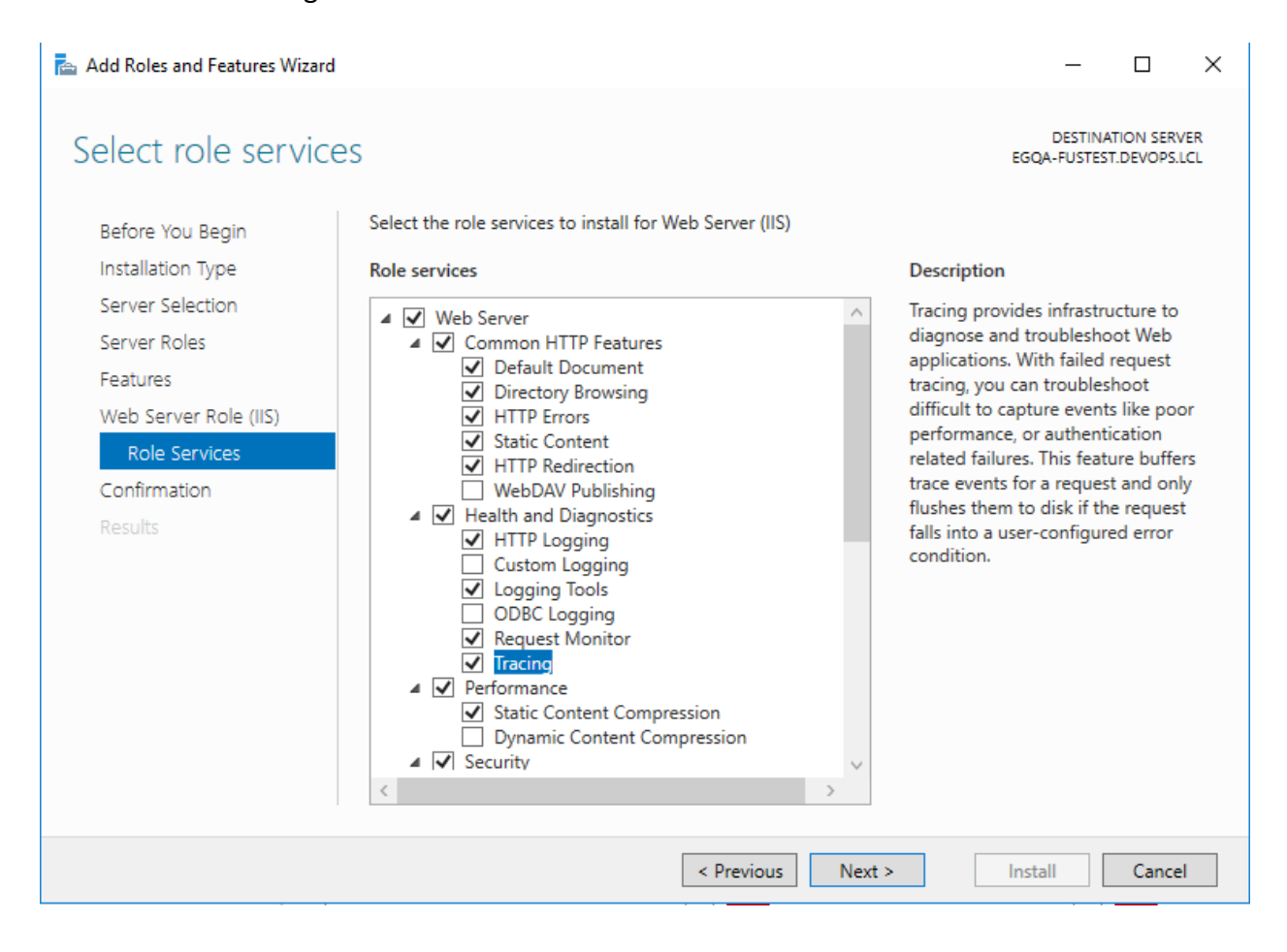

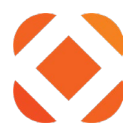

## • Roles: Web Server > Performance

- Static Content Compression
- Dynamic Content Compression

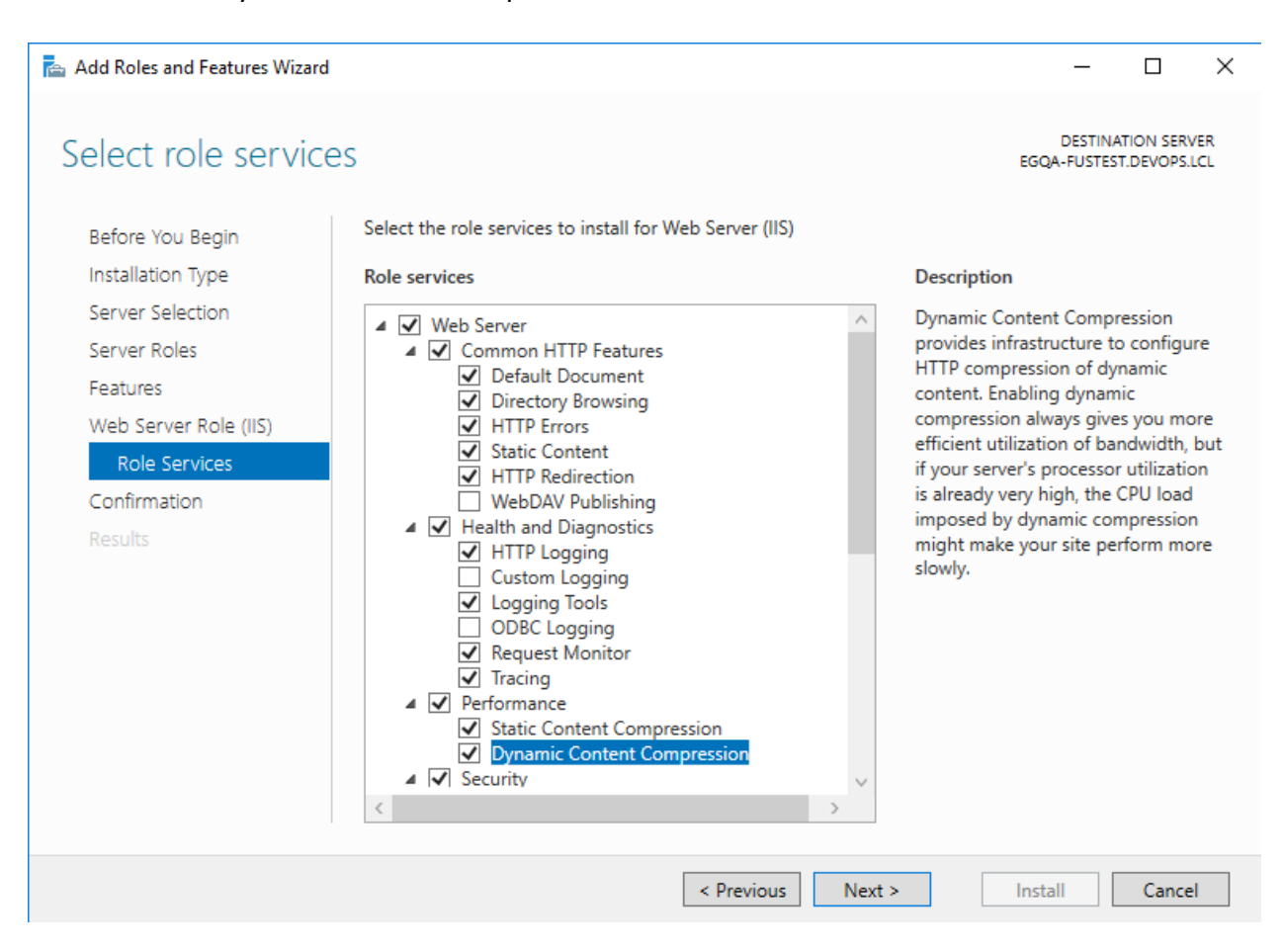

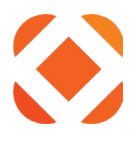

×

- Roles: Web Server > Security
  - Request Filtering
  - Basic Authentication
    - Windows Authentication

📥 Add Roles and Features Wizard

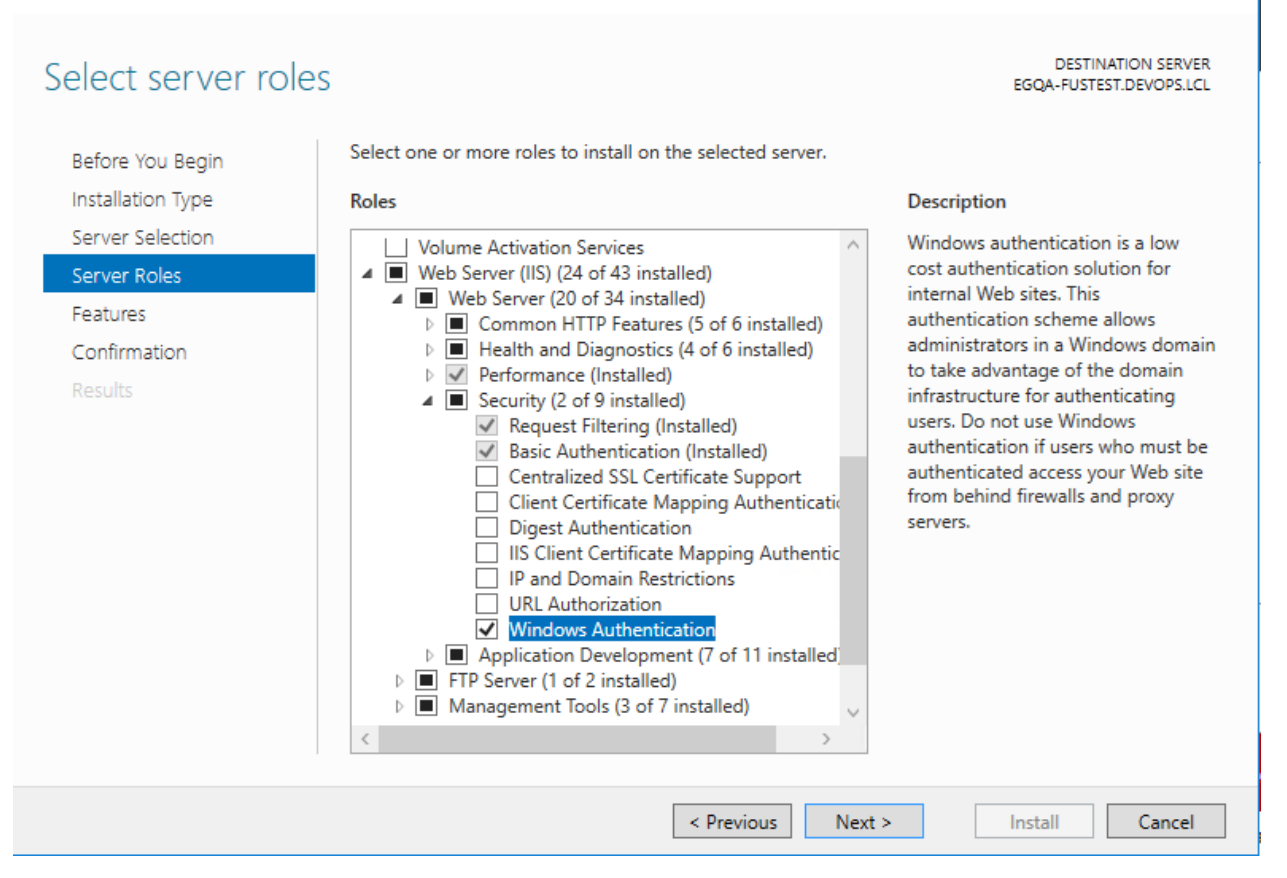

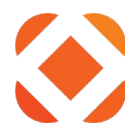

# Roles: Web Server > Application Development

- .NET Extensibility 4.6
- ASP.NET 4.6
- Checking ASP.NET 4.6 will prompt to include the following pre-requisites
  - .NET Extensibility 4.6
  - ISAPI Extensions
  - ISAPI Filters
- o CGI
- o ISAPI Extensions
- o ISAPI Filters

| 📥 Add Roles and Features Wizard |                                                                                                    | – 🗆 X                                                                                                    |
|---------------------------------|----------------------------------------------------------------------------------------------------|----------------------------------------------------------------------------------------------------|
| Add Roles and Features Wizard   | Select the role services to install for Web Server (IIS) Role services          Role services         Is Client Certificate Mapping Authenticatic         IP and Domain Restrictions         URL Authorization         Windows Authentication         NET Extensibility 3.5         NET Extensibility 4.6         Application Initialization         ASP.NET 3.5         Server Side Includes         WebSocket Protocol | — — — X DESTINATION SERVER<br>EGQA-FUSTEST.DEVOPS.LCL Description Application Development provides<br>infrastructure for developing and<br>hosting Web applications. Use these<br>features to create Web content or<br>extend the functionality of IIS. These<br>technologies typically provide a way<br>to perform dynamic operations that<br>result in the creation of HTML<br>output, which IIS then sends to fulfill<br>client requests. |
|                                 | FTP Server     FTP Service     FTD Evtencibility                                                                                                    |                                                                                                    |
|                                 | < Previous Next                                                                                                    | > Install Cancel                                                                                                    |

.NET Extensibility 3.5 and ASP.NET 3.5 are not required.

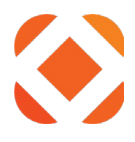

# • Roles: Web Server (IIS) > Management Tools

- o IIS Management Console
- IIS Management Scripts and Tools

# IIS 6 Management Compatibility is NOT requrired

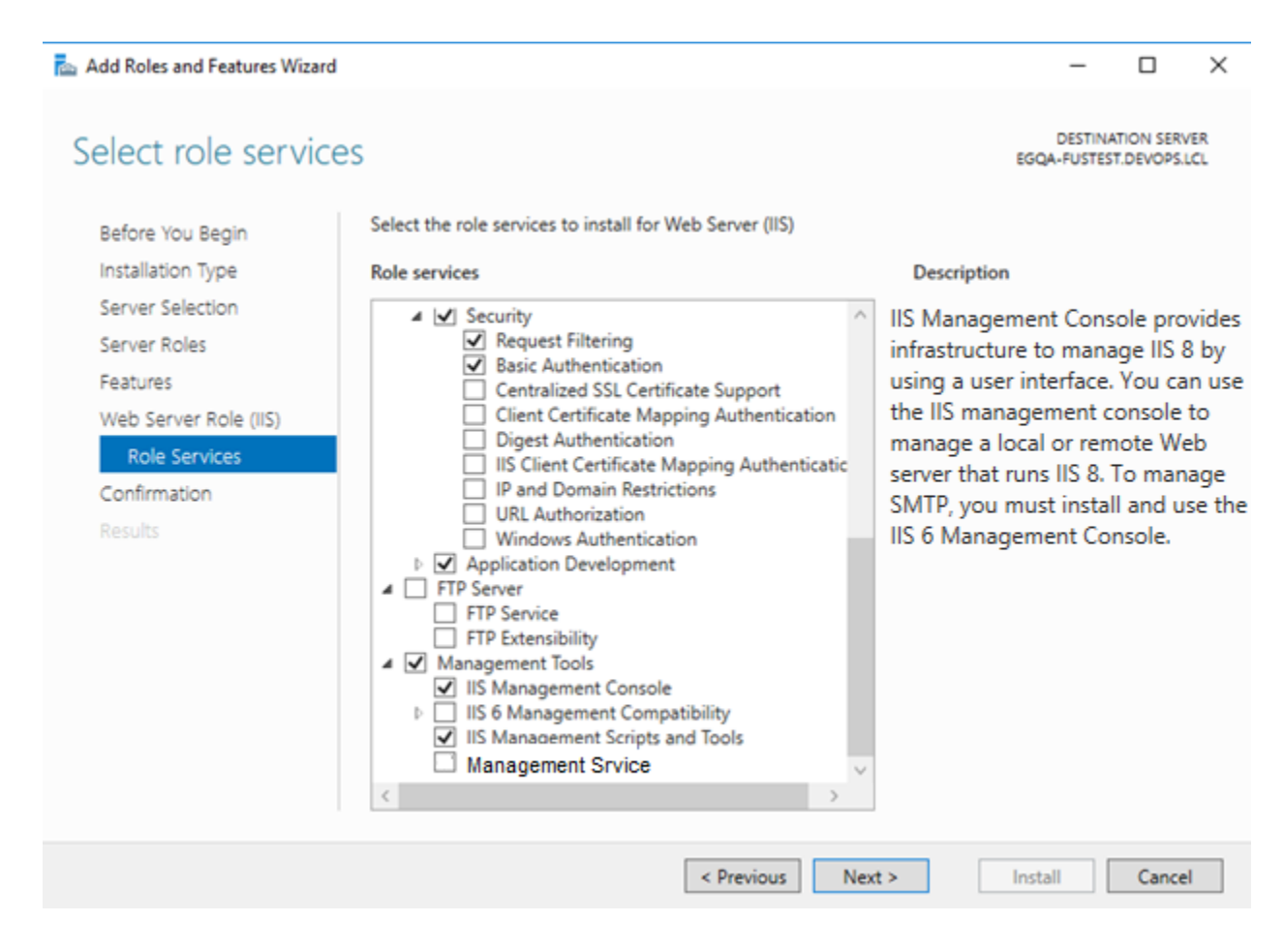

Click Next to continue.

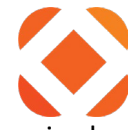

# On the **Confirmation** page, click **Yes** to restart the destination server automatically if required.

| Confirm installation                                                                                                    | on selections                                                                                                    |
|----------------------------------------------------------------------------------------------------|----------------------------------------------------------------------------------------------------|
|                                                                                                    |                                                                                                    |
| Before You Begin                                                                                                    | To install the following roles, role services, or features on selected server, click install.                                                                                                    |
| Installation Type                                                                                                    | Restart the destination server automatically if required                                                                                                    |
| Server Selection                                                                                                    | Optional features (such as administration tools) might be displayed on this page because they have<br>been selected automatically. If you do not want to install these optional features, click Previous to clear                                                                                                    |
| Server Roles                                                                                                    | their check boxes.                                                                                                    |
| Features                                                                                                    |                                                                                                    |
| Web Server Role (IIS)                                                                                                    | ASP NET 4.6                                                                                                    |
| Role Services                                                                                                    | WCE Services additional notifications. Do you want to allow automatic restarts?                                                                                                    |
| Confirmation                                                                                                    | HTTP Activ                                                                                                    |
|                                                                                                    | Web Server (IIS)                                                                                                    |
|                                                                                                    | Management T                                                                                                    |
|                                                                                                    | IIS Management Console                                                                                                    |
|                                                                                                    | Management Service                                                                                                    |
|                                                                                                    | IIS Management Scripts and Tools                                                                                                    |
|                                                                                                    | Web Server                                                                                                    |
|                                                                                                    | Export configuration settings<br>Specify an alternate source path                                                                                                    |
| lick Install.                                                                                                    |                                                                                                    |
| Add Roles and Features Wizard                                                                                                    | – O X                                                                                                    |
| Installation progres                                                                                                    | SS DESTINATION SERVER<br>EGQA-FUSTEST.DEVOPS.LCL                                                                                                    |
|                                                                                                    | View installation progress                                                                                                    |
|                                                                                                    |                                                                                                    |
|                                                                                                    | Feature installation                                                                                                    |
|                                                                                                    | i Feature installation                                                                                                    |
|                                                                                                    | i Feature installation Installation succeeded on EGQA-FUSTEST.DEVOPS.LCL.                                                                                                    |
|                                                                                                    | Feature installation Installation succeeded on EGQA-FUSTEST.DEVOPS.LCL.  NET Framework 4.6 Features                                                                                                    |
|                                                                                                    | Feature installation Installation succeeded on EGQA-FUSTEST.DEVOPS.LCL.      .NET Framework 4.6 Features     ASP.NET 4.6                                                                                                    |
|                                                                                                    | Feature installation Installation succeeded on EGQA-FUSTEST.DEVOPS.LCL.      NET Framework 4.6 Features     ASP.NET 4.6 WCF Services     HTTD Activation                                                                                                    |
| Before You Begin<br>Installation Type<br>Server Selection<br>Server Roles<br>Features<br>Web Server Role (IIS)<br>Role Services<br>Confirmation            | Feature installation Installation succeeded on EGQA-FUSTEST.DEVOPS.LCL.  NET Framework 4.6 Features ASP.NET 4.6 WCF Services HTTP Activation Web Sequer (IIS)                                                                                                    |
| Before You Begin<br>Installation Type<br>Server Selection<br>Server Roles<br>Features<br>Web Server Role (IIS)<br>Role Services<br>Confirmation<br>Results | Feature installation Installation succeeded on EGQA-FUSTEST.DEVOPS.LCL.  NET Framework 4.6 Features ASP.NET 4.6 WCF Services HTTP Activation Web Server (IIS) Management Tools                                                                                                    |
| Before You Begin<br>Installation Type<br>Server Selection<br>Server Roles<br>Features<br>Web Server Role (IIS)<br>Role Services<br>Confirmation<br>Results | Feature installation Installation succeeded on EGQA-FUSTEST.DEVOPS.LCL.  NET Framework 4.6 Features ASP.NET 4.6 WCF Services HTTP Activation Web Server (IIS) Management Tools IIS Management Console                                                                                                    |
| Before You Begin<br>Installation Type<br>Server Selection<br>Server Roles<br>Features<br>Web Server Role (IIS)<br>Role Services<br>Confirmation<br>Results | Feature installation Installation succeeded on EGQA-FUSTEST.DEVOPS.LCL.  NET Framework 4.6 Features ASP.NET 4.6 WCF Services HTTP Activation Web Server (IIS) Management Tools IIS Management Console Management Service US Management Service US Management Service US Management Service                                                                                                    |
| Before You Begin<br>Installation Type<br>Server Selection<br>Server Roles<br>Features<br>Web Server Role (IIS)<br>Role Services<br>Confirmation<br>Results | Feature installation Installation succeeded on EGQA-FUSTEST.DEVOPS.LCL.      NET Framework 4.6 Features     ASPNET 4.6     WCF Services     HTTP Activation Web Server (IIS)     Management Tools     IIS Management Console     Management Service     IIS Management Service     IIS Management Service     IIS Management Service     IIS Management Service     IIS Management Service     IIS Management Service                                                                                                    |
| Before You Begin<br>Installation Type<br>Server Selection<br>Server Roles<br>Features<br>Web Server Role (IIS)<br>Role Services<br>Confirmation<br>Results | Feature installation Installation succeeded on EGQA-FUSTEST.DEVOPS.LCL.      NET Framework 4.6 Features     ASP.NET 4.6     WCF Services     HTTP Activation Web Server (IIS)     Management Tools     IIS Management Console     Management Service     IIS Management Scripts and Tools     Web Server     Aopolication Development     v                                                                                                    |
| Before You Begin<br>Installation Type<br>Server Selection<br>Server Roles<br>Features<br>Web Server Role (IIS)<br>Role Services<br>Confirmation<br>Results | <ul> <li>Feature installation</li> <li>Installation succeeded on EGQA-FUSTEST.DEVOPS.LCL.</li> <li>INET Framework 4.6 Features         ASP.NET 4.6         WCF Services         HTTP Activation     </li> <li>Web Server (IIS)         Management Tools         IIS Management Console         Management Service         IIS Management Service         IIS Management Service         IIIS Management Service         IIIS Management Service</li></ul> |
| Before You Begin<br>Installation Type<br>Server Selection<br>Server Roles<br>Features<br>Web Server Role (IIS)<br>Role Services<br>Confirmation<br>Results | <ul> <li>Feature installation</li> <li>Installation succeeded on EGQA-FUSTEST.DEVOPS.LCL.</li> <li>INET Framework 4.6 Features         <ul> <li>ASP.NET 4.6</li> <li>WCF Services                 <ul></ul></li></ul></li></ul>                                                                                                    |

When the installation finishes, click **Close**.

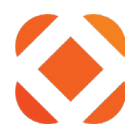

# Web Platform Installer

The Web Platform Installer is used to download additional IIS components.

1. Click to download the <u>Web Platform Installer</u>

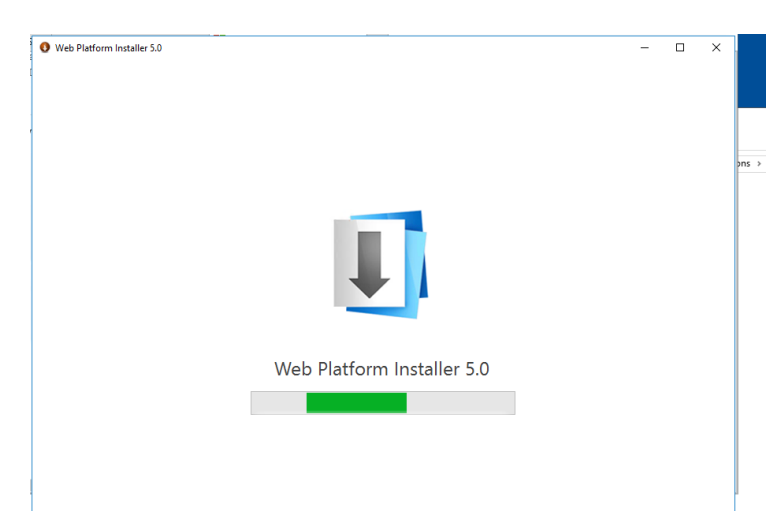

2. Web Platform Installer will open after installed.

| 🔇 Web Platform   | Installer 5.0                                                                    |                |           | – 🗆 X   |
|------------------|----------------------------------------------------------------------------------|----------------|-----------|---------|
| <u>Spotlight</u> | Products Applications                                                            |                |           | م       |
|                  | Name                                                                             |                | Released  | Install |
|                  | Microsoft Azure PowerShell                                                       |                | 7/18/2017 | Add     |
| M                | Microsoft Azure SDK for .NET for Visual Studio 2017 - double click to learn more |                | 5/10/2017 | Add     |
| M                | Microsoft Azure SDK for .NET (VS 2015) - 3.0.1                                   |                | 5/10/2017 | Add     |
| M                | Visual Studio Community 2015 with Microsoft Azure SDK - 3.0.1                    |                | 5/10/2017 | Add     |
|                  | Microsoft Azure Cross-platform Command Line Tools                                |                | 7/13/2017 | Add     |
|                  |                                                                                  |                |           |         |
|                  |                                                                                  |                |           |         |
|                  |                                                                                  |                |           |         |
|                  |                                                                                  |                |           |         |
|                  |                                                                                  |                |           |         |
|                  |                                                                                  |                |           |         |
|                  |                                                                                  |                |           |         |
| 0 Items to be    | <u>e installed</u>                                                               | <u>Options</u> | Install   | Exit    |

3. Click in the search bar in the upper-right corner, enter "Recommended" in **Search**, and press **Enter**.

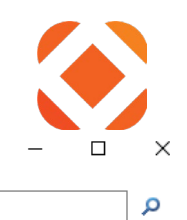

### Web Platform Installer 5.0

Search results for Recommended

|            | Name                                                       |                | Released  | Install | ^ |
|------------|------------------------------------------------------------|----------------|-----------|---------|---|
| S.         | IIS Recommended Configuration                              |                | 11/9/2010 | Add     |   |
| - 87       | Recommended Server Configuration for Web Hosting Providers |                | 6/7/2012  | Add     |   |
| php        | PHP 7.0.21 (x86)                                           |                | 12/9/2015 | Add     |   |
| php        | PHP 7.1.7 (x86) For IIS Express                            |                | 1/17/2017 | Add     |   |
| php        | PHP 5.3.28                                                 |                | 5/7/2012  | Add     |   |
| php        | PHP 5.6.31                                                 |                | 9/7/2014  | Add     |   |
| php        | PHP 5.4.45                                                 |                | 3/9/2012  | Add     |   |
| )<br>Maria | SQL Server Express 2008 R2 Service Pack 2                  |                | 2/4/2013  | Add     |   |
| php        | PHP 7.0.21 (x86) For IIS Express                           |                | 12/9/2015 | Add     |   |
| php        | PHP 5.5.38                                                 |                | 4/9/2014  | Add     |   |
|            | SQL Server 2008 Express with Advanced Services             |                | 3/17/2009 | Add     | ~ |
| 0 Items    | to be installed                                            | <u>Options</u> | Install   | Exit    |   |

- 4. Select Recommended Server Configuration for Web Hosting Providers and click Add
- 5. Click Install
- 6. On the Prerequisites page, click I accept.

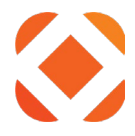

# Web Deploy

Web Deploy (msdeploy.exe) is used to deploy web applications to IIS. It is an IIS extension that is downloaded and installed separately. It should be located in one of the folders below if it is installed on your machine.

C:\Program Files\IIS\Microsoft Web Deploy V3\msdeploy.exe

C:\Program Files (x86)\IIS\Microsoft Web Deploy V3\ msdeploy.exe

Use this link to install Web Deploy

https://download.microsoft.com/download/0/1/D/01DC28EA-638C-4A22-A57B-4CEF97755C6C/WebDeploy amd64 en-US.msi

For more information, go to

https://www.iis.net/downloads/microsoft/web-deploy

# URL Rewrite

URL Rewrite is an IIS module used for redirecting http calls to https for OWASP security settings. It needs to be downloaded and installed in IIS through the Web Platform Installer.

Use this link to install URL Rewrite <u>https://www.iis.net/downloads/microsoft/url-rewrite</u>.

# **Configure IIS with SSL**

To use SSL security, you will need to configure certificates in IIS. The sections below allow you to create a temp certificate to initially set up SSL and test that you can browse to the site using the https protocol. Once you obtain a valid certificate from a CA, you can install the certificate on your IIS server and set it to use SSL only.

CentralSquare supports Symantec/DigiCert certificates. Extended Validation (EV) certificates are not required. Pricing can be found here: <u>https://www.digicert.com/compare-and-buy-ssl-certificates/</u>

The Fusion installer will create the FusionServices under the Default Web Site. It will use the http / https settings from the Default Web Site. You can configure the SSL settings before or after installing Fusion.

Click the link below for the latest instructions on how to create a SSL Certificate for IIS. <u>http://www.iis.net/learn/manage/configuring-security/how-to-set-up-ssl-on-iis</u>

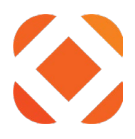

# Create a temp certificate

These steps create a temporary SSL certificate so you can set up SSL and test it locally.

- 1) Open IIS Manager
  - a) Start > Control Panel > System Security > Administrative Tools > Internet Information Services (IIS) Manager

| 🖄 I 🚯 🕞 🗢 I                      | Shortcut Tools                                                                                             | Application Tools     | Adr                | ministrative Tools | L-                        | . 🗆 X |
|----------------------------------|----------------------------------------------------------------------------------------------------|-----------------------|--------------------|--------------------|---------------------------|-------|
| File Home Share View             | Manage                                                                                                    | Manage                |                    |                    |                           | ^ 🕐   |
| Copy Paste Copy path             | re Copy Dele                                                                                               | ete Rename            | Pr<br>Pr<br>Pr     | roperties          | Select all<br>Select none |       |
| Clipboard                        | Organize                                                                                                   |                       | New                | Open               | Select                    |       |
| 🔄 🍥 🔻 🕇 🔯 🕨 Control Panel        | 🍥 💿 🔻 † 🗟 ► Control Panel ► System and Security ► Administrative Tools ► 🗸 🗸 Search Administrative Tools 🔎 |                       |                    |                    |                           |       |
| 🔆 Favorites Name                 | •                                                                                                    |                       | Date modified      | Туре               | Size                      | ^     |
| 🌗 Installs - Shortcut 🌗 Term     | inal Services                                                                                              |                       | 8/22/2013 11:39 AM | File folder        |                           |       |
| 퉬 FusionServices - Shc 🛛   者 Com | ponent Services                                                                                            |                       | 8/22/2013 2:57 AM  | Shortcut           | 2 KB                      |       |
| 🛄 Desktop 🛛 🛃 Com                | puter Manageme                                                                                             | nt                    | 8/22/2013 2:54 AM  | Shortcut           | 2 KB                      |       |
| 🗼 Downloads 🛛 📸 Defra            | gment and Optin                                                                                            | nize Drives           | 8/22/2013 2:47 AM  | Shortcut           | 2 KB                      |       |
| 📃 Recent places 🛛 🔝 Event        | Viewer                                                                                                    |                       | 8/22/2013 2:55 AM  | Shortcut           | 2 KB                      | =     |
| 🗎 Interr                         | et Information Se                                                                                          | ervices (IIS) Manager | 8/22/2013 2:50 AM  | Shortcut           | 2 KB                      | -     |
| 🖳 This PC 🛛 🔝 iSCSI              | Initiator                                                                                                  |                       | 8/22/2013 2:57 AM  | Shortcut           | 2 KB                      |       |
| 🔁 Local                          | Security Policy                                                                                            |                       | 8/22/2013 2:54 AM  | Shortcut           | 2 KB                      |       |
| 🗣 Network 🛛 😰 Micro              | soft Azure Servic                                                                                          | es                    | 7/24/2014 12:02 AM | Shortcut           | 2 KB                      |       |

# 2) Select the server from the tree on the left

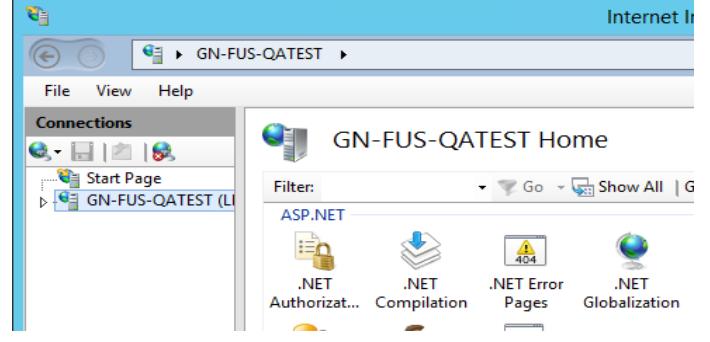

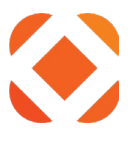

#### **%** Internet Information Services (IIS) Manager \_ 0 GN-FUS-QATEST > 🐱 🖄 🔞 🗸 File View Help Actions Connections **GN-FUS-QATEST Home** 🔩 - 🔚 | 🖄 | 象 Manage Server 📲 Start Page Restart 🕶 🐨 Go 👒 🙀 Show All | Group by: Area -Filter: 🛛 🖣 GN-FUS-QATEST (LI Start ASP.NET ^ Stop E R 5 404 细 ab **View Application Pools** .NET .NET .NET Error .NET .NET Trust Application Connection Machine Key View Sites Pages and Authorizat Compilation Pages Globalization Levels Settings Strings Controls Deploy 22 • Export Server Package... 🝯 Import Server or Site Package... Providers Session State SMTP E-mail Change .NET Framework Version IIS • Get New Web Platform Components Į 4 -Ē 2 10 2 404 0 Help Authentic... Compression Default Directory Error Pages Handler нттр ISAPI and ISAPI Filters Document Browsing Mappings Respon... CGI Restri.. 8 ¢, **P** 2 -----1 -----Logging MIME Types Modules Output Request Server URL Rewrite Worker Caching Filtering Certificates Processes Management h 0 ⁄= Configurat... Feature Shared Web Editor Delegation Configurat... Platfor... Features View Content View ш < • Ready

# 3) On the Features View tab, select Server Certificates

4) Under Actions on the right, click on Create Self-Signed Certificate

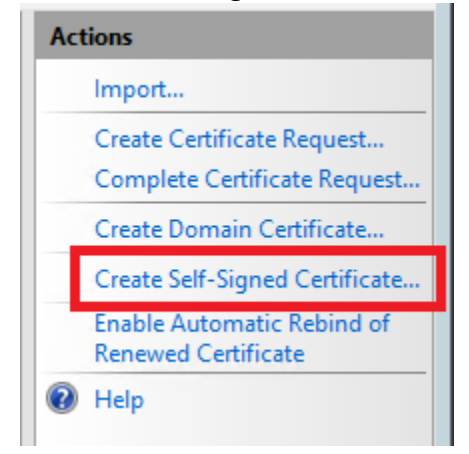

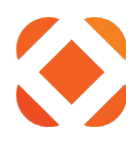

5) Give the certificate a **name**, such as Temp Certificate.

# 6) Click OK.

| Create Self-Signed Certificate                                                                                                    |       |  |  |  |
|----------------------------------------------------------------------------------------------------|-------|--|--|--|
| Specify Friendly Name                                                                                                    |       |  |  |  |
| Specify a file name for the certificate request. This information can be sent to a certificate authority for signing:<br>Specify a friendly name for the certificate: |       |  |  |  |
| Temp Certificate                                                                                                    |       |  |  |  |
| Select a certificate store for the new certificate:          Personal       V                                                                                         |       |  |  |  |
|                                                                                                    |       |  |  |  |
|                                                                                                    |       |  |  |  |
| ок                                                                                                    | ancel |  |  |  |

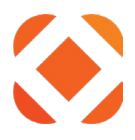

# Add Https Binding

These steps tell the IIS Manager to accept URLs using the https protocol.

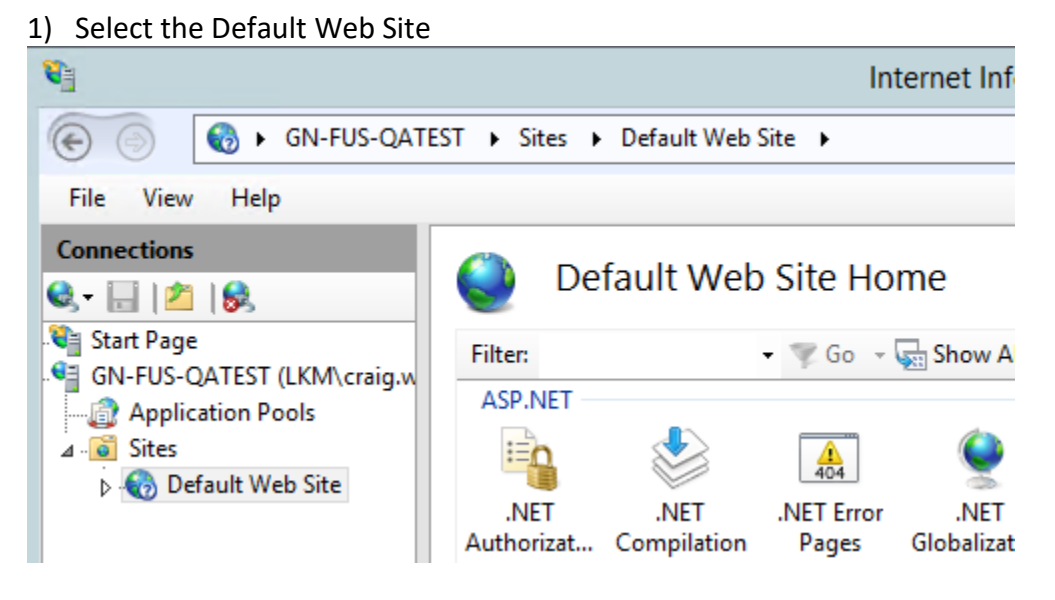

2) Right click and select Edit Bindings...

| Connections    | _              | C             | Default W | eb Site H                             | ome        |
|----------------|----------------|---------------|-----------|---------------------------------------|------------|
| 💐 🗄 🔟 🕅        |                |               |           |                                       |            |
| Start Page     |                | Filter:       |           | - 🐺 Go                                | - 🕁 Sho    |
| GN-FUS-QATEST  | (LKM\craig.w   | ASP.NET       | •         |                                       |            |
| Application Po | JOIS           | :             |           |                                       | 6          |
| b B Defau      | 1.00           |               |           | 404                                   | 4          |
|                | Explore        |               | ł         | .NET Erro                             | or .l      |
|                | Edit Permissi  | ons           | iti       | on Pages                              | Globi      |
|                | Add Applicat   | ion           |           | Ĭ                                     |            |
|                | Add Virtual D  | lirectory     | 2         |                                       | 6          |
| <u> </u>       |                |               | tic       | on Machine K                          | ey Pag     |
|                | Edit Bindings  |               |           |                                       | 00         |
|                | Manage Web     | site          | •         |                                       | _          |
| 62             | Refresh        |               |           |                                       |            |
| ×              | Remove         |               | ssi       | on Default                            | Dire       |
| 1              | Install Applic | ation From Ga | allery    | Documer                               | nt Bro     |
|                | Deploy         |               | •         | a a a a a a a a a a a a a a a a a a a |            |
|                | Rename         |               | ٧P        | es Modules                            | s Oi<br>Ca |
|                | Switch to Co   | ntent View    |           |                                       |            |

3) On the **Site Bindings** dialog, click **Add**.

|                                            |           |            | Site            | Bindings                                                | ? X                             |
|--------------------------------------------|-----------|------------|-----------------|---------------------------------------------------------|---------------------------------|
| Type<br>http<br>net.tcp<br>net.m<br>net.pi | Host Name | Port<br>80 | IP Address<br>* | Binding Informa<br>808:*<br>localhost<br>localhost<br>* | Add<br>Edit<br>Remove<br>Browse |
|                                            |           |            |                 |                                                         | Close                           |

- 4) In the Add Site Binding dialog
  - a) Set the Type to https
  - b) You can leave the **Port** number as the default of 443 or change it to a different port number
  - c) Select the temp certificate you added in the steps above.
  - d) Click OK

| Add Site Binding                                                                                                   |                |  |  |  |  |
|----------------------------------------------------------------------------------------------------|----------------|--|--|--|--|
| Type:       IP address:       Port         https       ✓       All Unassigned       ✓       443         Host name: |                |  |  |  |  |
| SSL certificate:<br>Temp Certificate Select<br>OK                                                                  | View<br>Cancel |  |  |  |  |

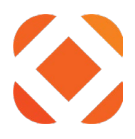

# Test the <u>https://localhost</u> URL

You can now test the localhost URL using https to validate the SSL connection.

1) In Internet Explorer or other web browser, enter <u>https://localhost</u> into the address bar.

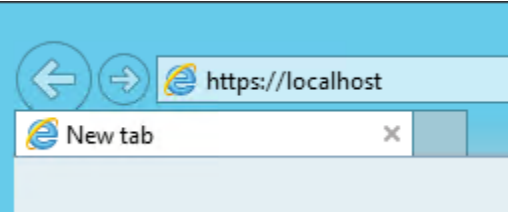

- 2) It will come up with a page showing a certificate error. This is because it is using a temporary certificate and not one from an authorized certificate authority (CA).
  - a) Click Continue to this website (not recommended)

| 🚖 🍄 | Certificate Error: Navigation Blocked                                                                           | <b>·</b> |
|-----|----------------------------------------------------------------------------------------------------|----------|
| 8   | There is a problem with this website's security certificate.                                                    |          |
|     | The security certificate presented by this website was issued for a different website's address.                |          |
|     | Security certificate problems may indicate an attempt to fool you or intercept any data you send to the server. |          |
|     | We recommend that you close this webpage and do not continue to this website.                                   |          |
|     | Click here to close this webpage.                                                                               |          |
|     | Solution to this website (not recommended).                                                                     |          |
|     | More information                                                                                                |          |
|     |                                                                                                    |          |

## 3) The IIS Welcome page should appear

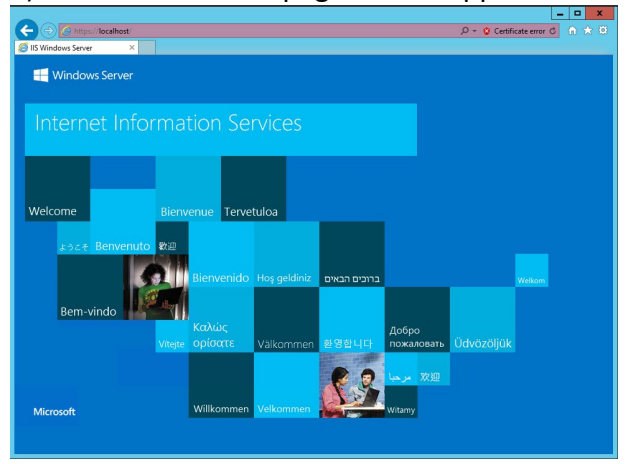

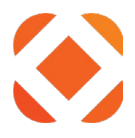

# Domain name

This is your domain name as it will appear in the URL to your site, and used in your SSL Certificate. Do not include https or www. Example: Fusion.myCity.gov.

# Request an Internet Server Certificate

These are the steps to request a certificate from a CA vendor. The latest steps for this process can be found online at: <u>https://technet.microsoft.com/en-us/library/cc732906(v=ws.10).aspx</u>

- 1) Open IIS Manager
  - a) Start > Control Panel > System Security > Administrative Tools > Internet Information Services (IIS) Manager

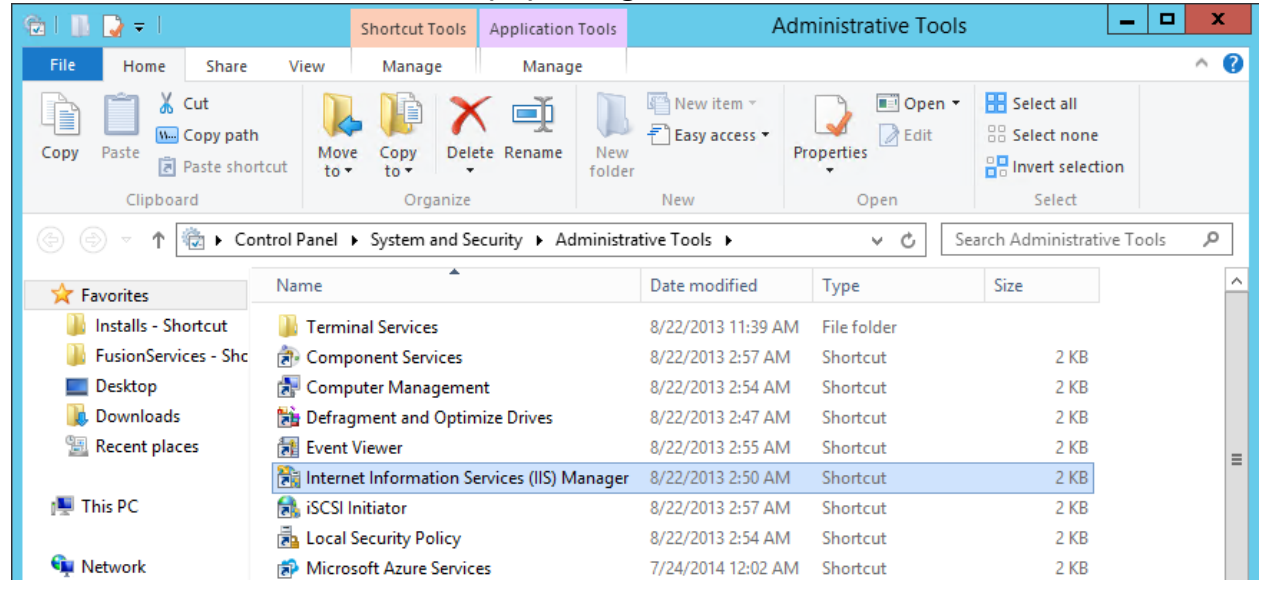

2) Select the server from the tree on the left

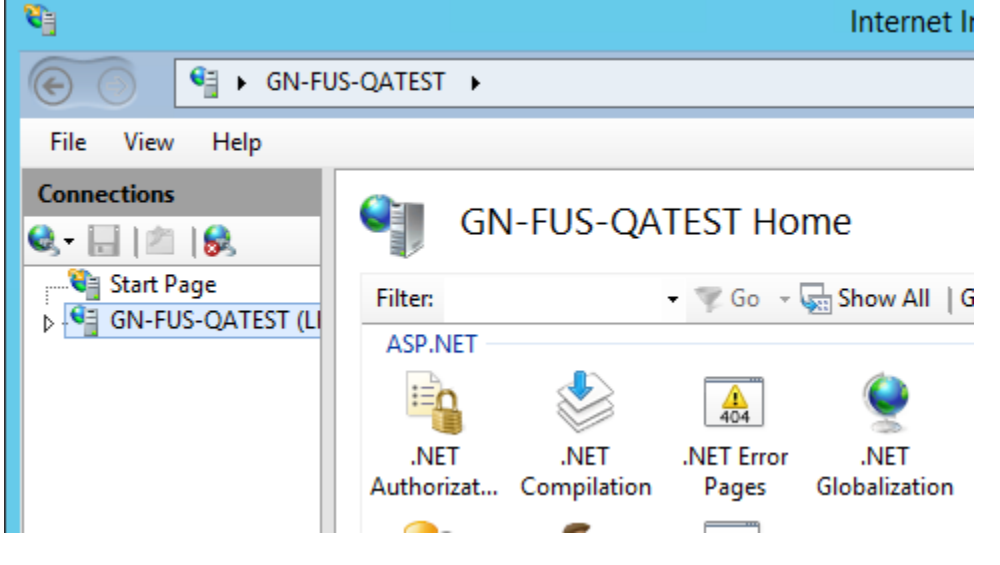

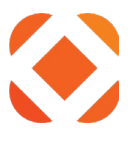

# On the Features View tab, select Server Certificates

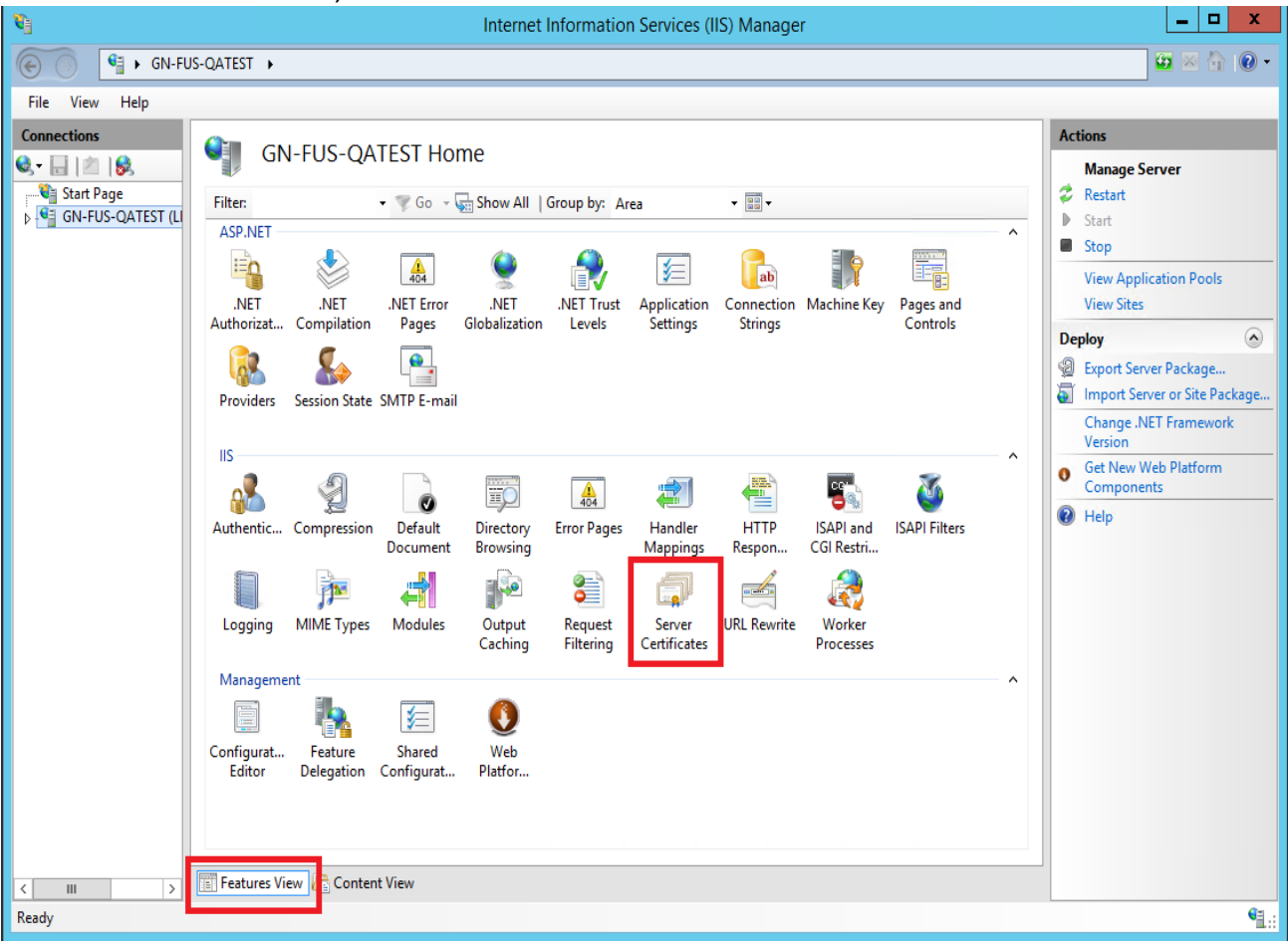

3) Under Actions on the right, click on Create Certificate Request

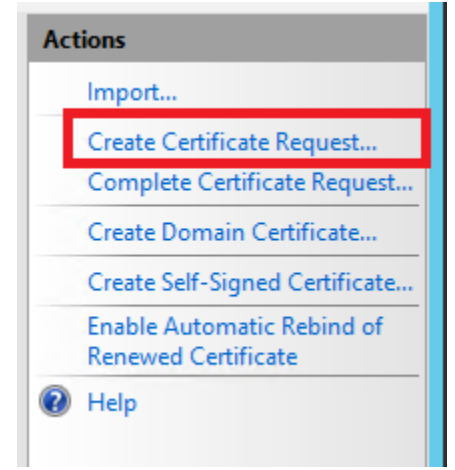

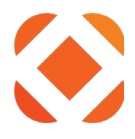

- 4) On the **Distinguished Name Properties** page of the **Request Certificate** wizard, type the following information, and then click **Next**.
  - a) In the **Common name** text box, type in your domain name as it will appear in the URL to your site. Do not include https or www.
  - b) In the **Organization** text box, type the name of the organization in which the certificate will be used.
  - c) In the **Organizational unit** text box, type the name of the organizational unit in the organization in which the certificate will be used.
  - d) In the **City/locality** text box, type the unabbreviated name of the city or locality where your organization or organizational unit is located.
  - e) In the **State/province** text box, type the name of the state or province where your organization or organizational unit is located.
  - f) In the **Country/region** text box, type the name of the country or region where your organization or organizational unit is located.
  - g) Click Next

|                                                           | Request Certificate ?                                                                                      | ĸ |  |  |  |  |  |  |
|-----------------------------------------------------------|----------------------------------------------------------------------------------------------------|---|--|--|--|--|--|--|
| Distinguished Name Properties                             |                                                                                                    |   |  |  |  |  |  |  |
| Specify the required informa official names and they cann | tion for the certificate. State/province and City/locality must be specified as not contain abbreviations. |   |  |  |  |  |  |  |
| Common name:                                              | SunGardCity.gov                                                                                            |   |  |  |  |  |  |  |
| Organization:                                             | City of SunGard                                                                                            |   |  |  |  |  |  |  |
| Organizational unit:                                      | Fusion                                                                                                    |   |  |  |  |  |  |  |
| City/locality                                             | SunGardCity                                                                                                |   |  |  |  |  |  |  |
| State/province:                                           | FL                                                                                                    |   |  |  |  |  |  |  |
| Country/region:                                           | US v                                                                                                    |   |  |  |  |  |  |  |
|                                                           |                                                                                                    |   |  |  |  |  |  |  |
|                                                           |                                                                                                    |   |  |  |  |  |  |  |
|                                                           |                                                                                                    |   |  |  |  |  |  |  |
|                                                           |                                                                                                    |   |  |  |  |  |  |  |
|                                                           |                                                                                                    |   |  |  |  |  |  |  |
|                                                           |                                                                                                    |   |  |  |  |  |  |  |
|                                                           | Previous Next Finish Cancel                                                                                | ] |  |  |  |  |  |  |

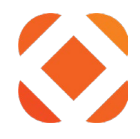

- 5) On the **Cryptographic Service Provider Properties** page
  - a) select either Microsoft RSA SChannel Cryptographic Provider or Microsoft DH SChannel Cryptographic Proveder from the Cryptographic service provider drop-down list. By default, IIS 7 uses the Microsoft RSA SChannel Cryptographic Provider.
  - b) In the **Bit length** drop-down list, select a bit length that can be used by the provider. By default, the RSA SChannel provider uses a bit length of 1024. The DH SChannel provider uses a bit length of 512. A longer bit length is more secure, but it can affect performance.
  - c) Click Next

| Request Certificate                                                                                                    | ?     | x |
|----------------------------------------------------------------------------------------------------|-------|---|
| Cryptographic Service Provider Properties                                                                                                    |       |   |
| Select a cryptographic service provider and a bit length. The bit length of the encryption key determines the certificate's encryption strength. The greater the bit length, the stronger the security. However, a greater bit length may decrease performance.<br>Cryptographic service provider: |       |   |
| Microsoft RSA SChannel Cryptographic Provider                                                                                                    |       |   |
| Bit length:<br>1024 V                                                                                                    |       |   |
| Previous Next Finish C                                                                                                    | ancel |   |

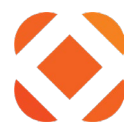

- 6) On the File Name page, type in a file name or click the browse button (...) to locate a file.
  - a) Selecting your Documents folder to save it to will ensure you have permission to write the file to the folder.
  - b) Use the .txt extension to save it as a plain text file. The information will be encrypted within the text file, but will allow you to copy and paste the information when sending it to the certificate authority (CA).
  - c) Click Finish

| Request Certificate                                                                                                    | ?     | x |
|----------------------------------------------------------------------------------------------------|-------|---|
| File Name                                                                                                    |       |   |
| Specify the file name for the certificate request. This information can be sent to a certification authority for signing. |       |   |
| Specify a file name for the certificate request:                                                                          |       |   |
| C:\Users\user.name\Documents\SunGardCityCertificateRequest.txt                                                            |       |   |
|                                                                                                    |       |   |
|                                                                                                    |       |   |
|                                                                                                    |       |   |
|                                                                                                    |       |   |
|                                                                                                    |       |   |
|                                                                                                    |       |   |
|                                                                                                    |       |   |
|                                                                                                    |       |   |
|                                                                                                    |       |   |
| Previous Next Finish C                                                                                                    | ancel |   |

# 7) Send the certificate request to a public CA

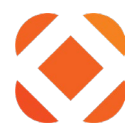

# Install an Internet Server Certificate

When you receive a response from a public certification authority (CA) to whom you sent a certificate request, you must complete the process by installing the server certificate on your web server. You can install the server certificate only on the computer from which you sent the certificate request.

The latest steps for this process can be found online at: <u>https://technet.microsoft.com/en-us/library/cc771816(v=ws.10).aspx</u>

- 1) Open IIS Manager
  - a) Start > Control Panel > System Security > Administrative Tools > Internet Information Services (IIS) Manager

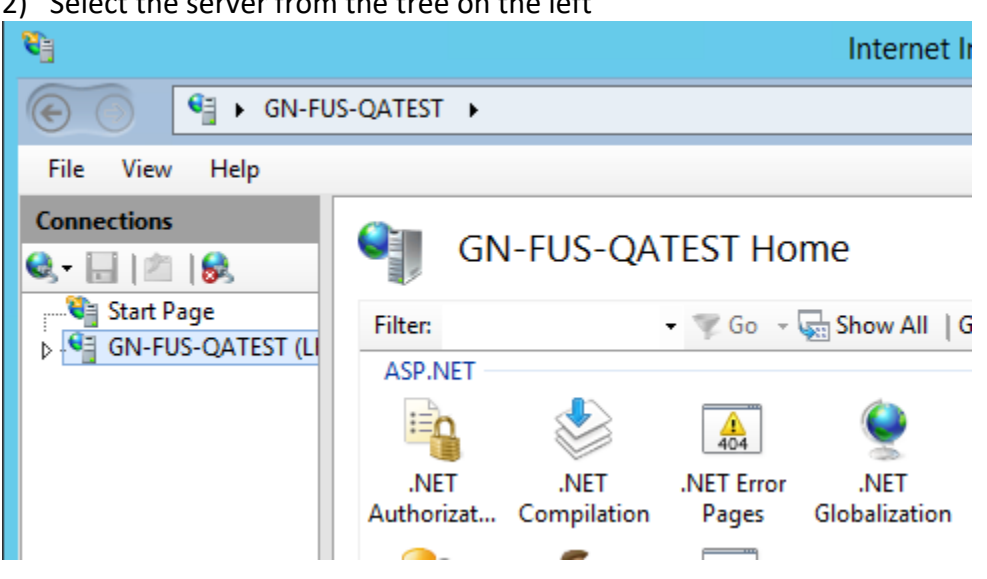

# 2) Select the server from the tree on the left

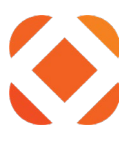

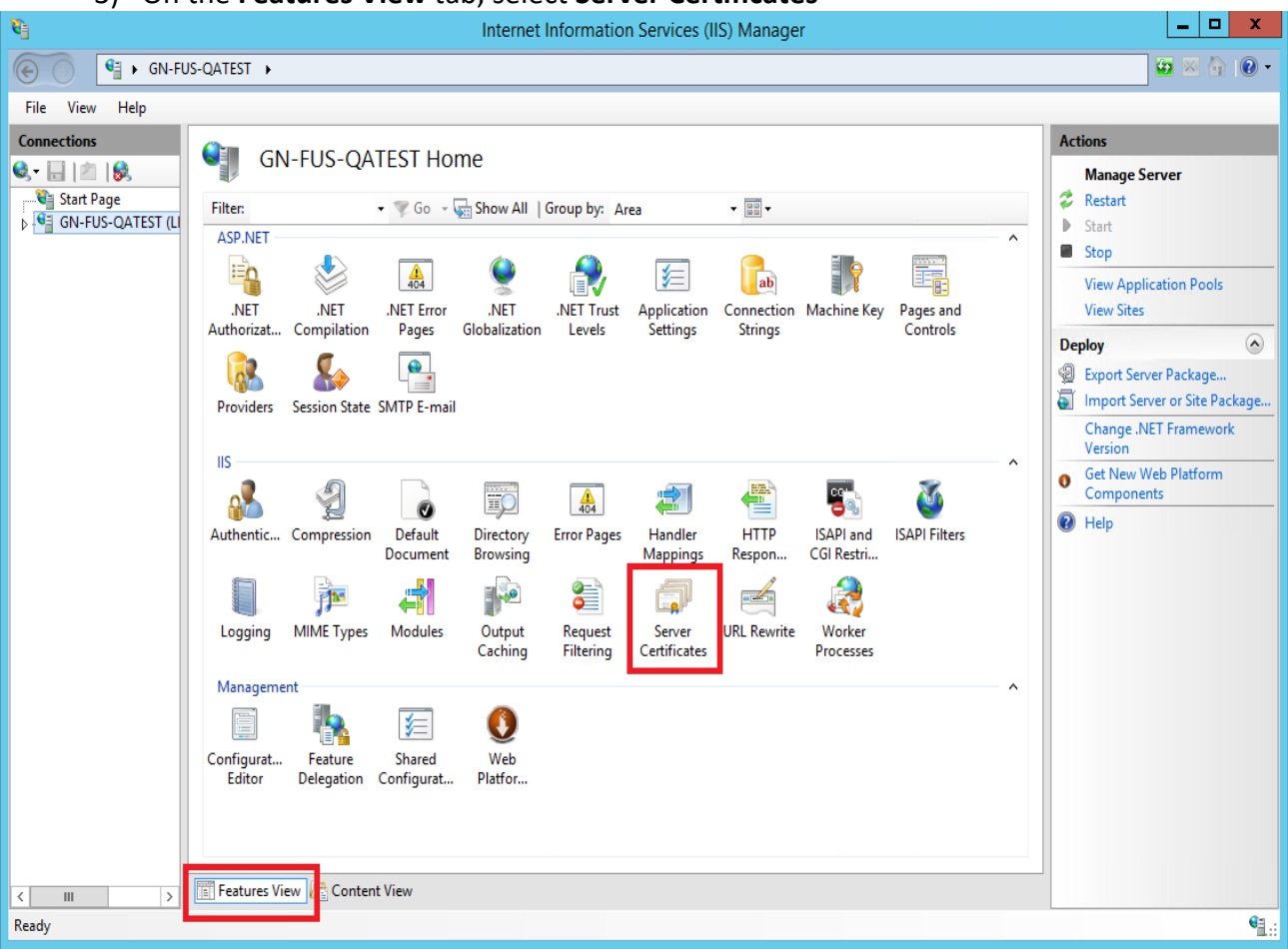

3) On the Features View tab, select Server Certificates

4) Under Actions on the right, click on Create Certificate Request

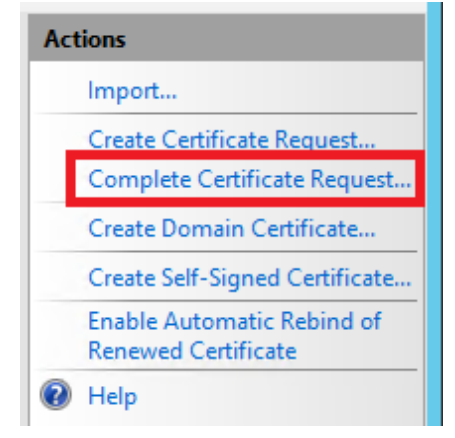

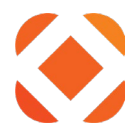

- 5) On the Complete Certificate Request page,
  - a) In the **File name containing the certification authority's response** text box, click the browse button (...) to select the response file from the CA.
  - b) Type a friendly name for the certificate in the Friendly name text box
  - c) Click **OK**.

| Complete Certificate Request                                                                                                 | ?     | ) | ¢ |
|----------------------------------------------------------------------------------------------------|-------|---|---|
| Specify Certificate Authority Response                                                                                       |       |   |   |
| Complete a previously created certificate request by retrieving the file that contains the certificate authority's response. |       |   |   |
| File name containing the certification authority's response:                                                                 |       |   |   |
| C:\Users\user.name\Documents\SunGardCity.cer                                                                                 |       |   |   |
| Friendly name:                                                                                                    |       |   |   |
| SunGardCert                                                                                                    |       |   |   |
| Select a certificate store for the new certificate:                                                                          |       |   |   |
| Web Hosting 🗸                                                                                                    |       |   |   |
|                                                                                                    |       |   |   |
|                                                                                                    |       |   |   |
|                                                                                                    |       |   |   |
|                                                                                                    |       |   |   |
|                                                                                                    |       |   |   |
| ОК Са                                                                                                    | ancel | I |   |
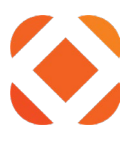

#### 6) Select the Default Web Site

| <b>2</b>                     |                    |                     | In                  | ternet Inf          |
|------------------------------|--------------------|---------------------|---------------------|---------------------|
| GN-FUS-QATE                  | ST 🕨 Sites 🕨       | Default Web         | Site 🕨              |                     |
| File View Help               |                    |                     |                     |                     |
| Connections                  | Q De               | fault Web           | Site Ho             | me                  |
| GN-FUS-QATEST (LKM\craig.w   | Filter:<br>ASP.NET |                     | • 🚏 Go 🔹            | Show A              |
| ⊿ Sites ▷ 🛞 Default Web Site |                    |                     | 404                 | 9                   |
|                              | .NET<br>Authorizat | .NEI<br>Compilation | .NET Error<br>Pages | .NE I<br>Globalizat |

7) Right click and select Edit Bindings...

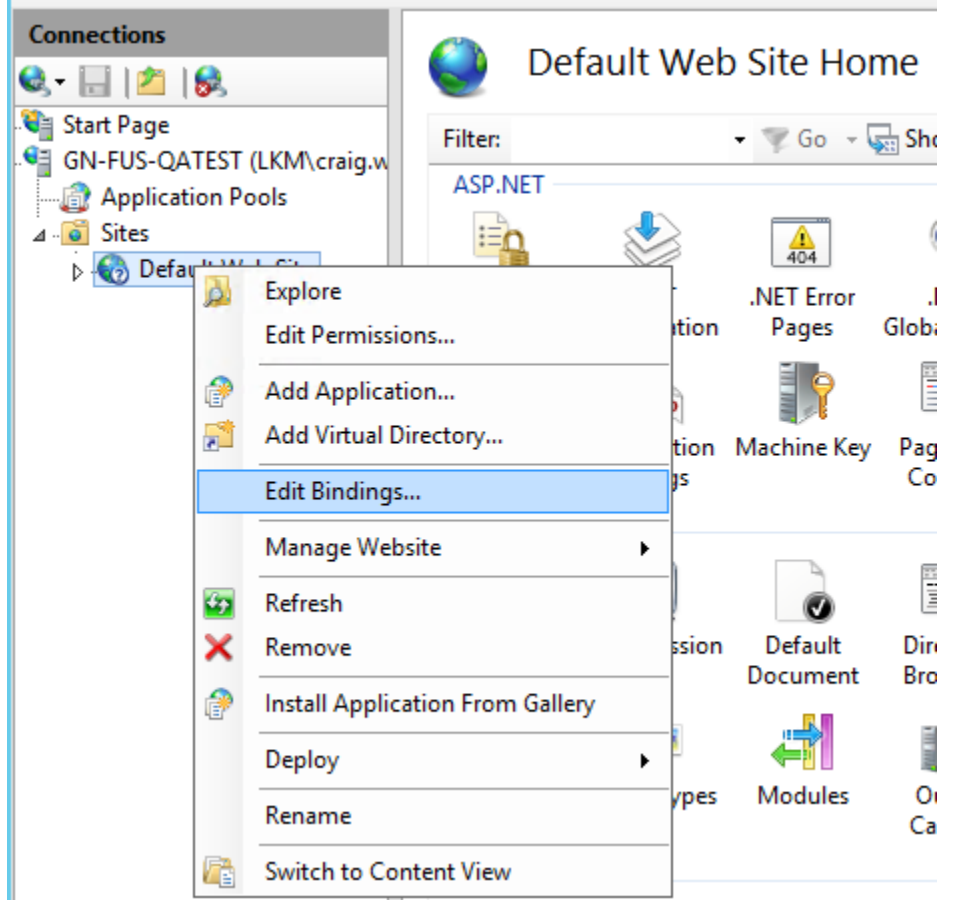

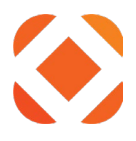

| ٥١ | On the Cite Dindings dialog           | coloct the <b>lating</b> type and click <b>Falit</b>  |
|----|---------------------------------------|-------------------------------------------------------|
| 0) | ) On the <b>Site Dinuings</b> dialog, | , select the <b>mups</b> type and click <b>Eult</b> . |

|                                                            | Site Bindings |                   |                 |                                                         |  |                                 |
|------------------------------------------------------------|---------------|-------------------|-----------------|---------------------------------------------------------|--|---------------------------------|
| Type<br>http<br>net.tcp<br>net.m<br>msm<br>net.pi<br>https | Host Name     | Port<br>80<br>443 | IP Address<br>* | Binding Informa<br>808:*<br>localhost<br>localhost<br>* |  | Add<br>Edit<br>Remove<br>Browse |
|                                                            |               |                   |                 |                                                         |  | Close                           |

## 9) In the Edit Site Binding dialog

- a) Select the certificate you added in the steps above.
- b) Click **OK**

| Edit Site Binding                                                     | ? X                      |
|-----------------------------------------------------------------------|--------------------------|
| Type:     IP address:       https     All Unassigned       Host name: | Port:                    |
| SSL certificate:<br>SunGardCert ✓                                     | Select View<br>OK Cancel |

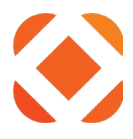

10) In Internet Explorer or other web browser, enter https:// followed by your domain name into the address bar. Ex. <u>https://fusion.myCity.com</u>

| (        | /fusion.sungardps.com/ |
|----------|------------------------|
| G Google | ×                      |
|          |                        |

11) The IIS Welcome page should appear without a waning about the website's security certificate.

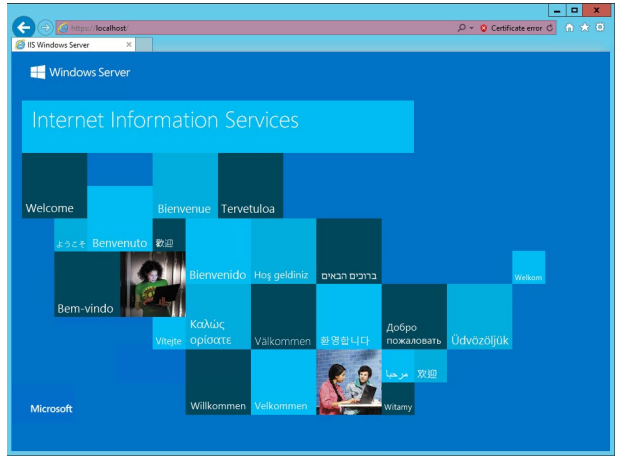

#### Add URL Rewrite to IIS

URL Rewrite allows the Fusion service to force a redirect from http to https. This is required for <u>OWASP</u> security compliance. If this is not installed, Fusion functionality will not be affected, but the Fusion diagnostics page will show a warning under HTTPS Security.

| A        | IIS URL Rewrite<br>URL Rewrite module not available in IIS. See install guide section: 'Add URL Rewrite to IIS'                                                                |
|----------|----------------------------------------------------------------------------------------------------|
|          | IIS Rewrite rules to automatically redirect http calls to https will not be available. This will not affect Fusion functionality, but is recommended by OWASP security audits. |
| <u>.</u> | Http -> Https Redirect<br>Http -> Https redirect rule is not set. After the URL Rewrite module is added to IIS, rerun the Fusion install to enable.                            |
|          | This will not affect Fusion functionality, but is recommended by OWASP security audits.                                                                                        |

URL Rewrite is an IIS module that needs to be downloaded and installed through the IIS Web Platform installer. See the sections <u>Use Web Platform Installer to install Web Deploy</u> for adding URL Rewrite into IIS

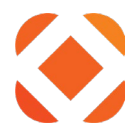

#### Set IIS to use SSL only

Once you are done testing your site and have a valid CA certificate, you can set IIS to only use the https protocol, and disable the http protocol.

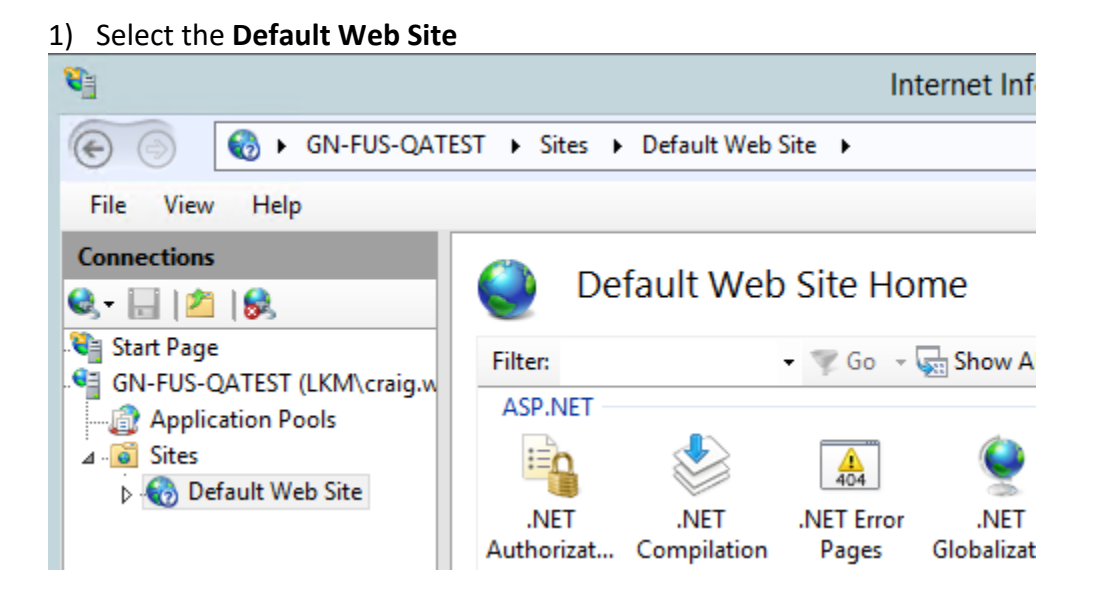

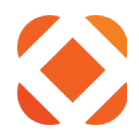

| 2) On the Feat                                                                                                    | ures View                                                | tab, sele                                           | ect SSL S                      | ettings                                        |              |                     |                                     |               |
|----------------------------------------------------------------------------------------------------|----------------------------------------------------------|-----------------------------------------------------|--------------------------------|------------------------------------------------|--------------|---------------------|-------------------------------------|---------------|
| <b>V</b>                                                                                                    |                                                          |                                                     | Int                            | ernet Inforn                                   | nation Serv  | ices (IIS) Ma       | inager                              |               |
| GN-FUS-QATE                                                                                                    | G GN-FUS-QATEST > Sites > Default Web Site >             |                                                     |                                |                                                |              |                     |                                     |               |
| File View Help                                                                                                    |                                                          |                                                     |                                |                                                |              |                     |                                     |               |
| Connections                                                                                                    | Filter:                                                  | ault Web                                            | Site Hor<br>▼ ▼ Go → Q         | ne                                             | Group by: Ar | ea                  | ▼ 22 ▼                              |               |
| Application Pools<br>Application Pools<br>Default Web Site<br>P aspnet_client<br>P Constant<br>P Consta | Aspriver<br>NET<br>Authorizat<br>Application<br>Settings | .NET<br>Compilation<br>Tab<br>Connection<br>Strings | NET Error<br>Pages             | .NET<br>Globalization<br>Pages and<br>Controls | .NET Profile | .NET Roles          | .NET Trust<br>Levels<br>SMTP E-mail | .NET Users    |
|                                                                                                    | Authentic                                                | Compression<br>F<br>MIME Types                      | Default<br>Document<br>Modules | Directory<br>Browsing<br>Output<br>Caching     | Error Pages  | Handler<br>Mappings | HTTP<br>Respon<br>URL Rewrite       | ISAPI Filters |
|                                                                                                    | Managemer<br>Configurat<br>Editor                        | Web<br>Platfor                                      | t View                         |                                                |              |                     |                                     |               |

- 3) On the SSL Settings page,
  - a) check the Require SSL checkbox

b) Click Apply

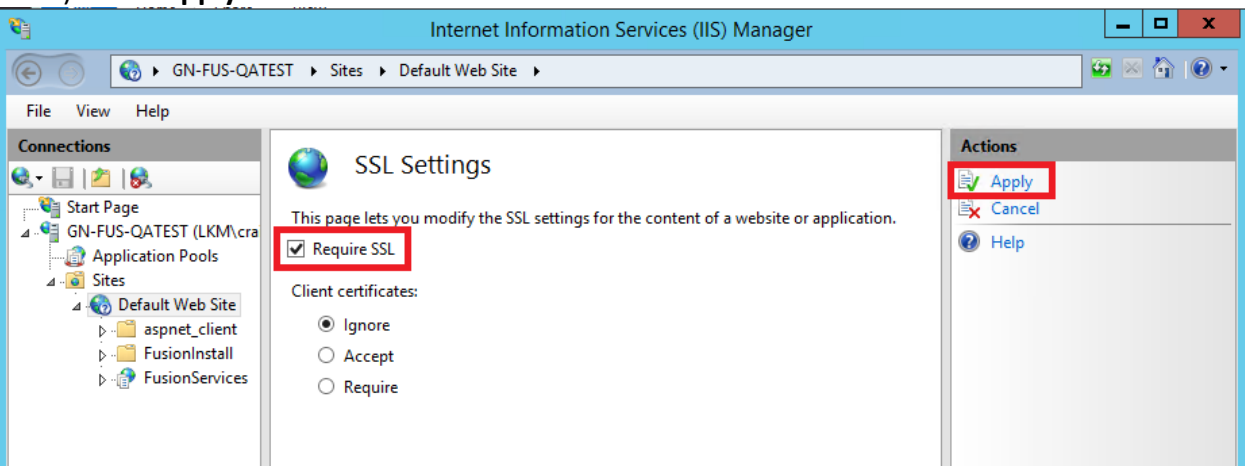

4) In Internet Explorer or other web browser, enter <a href="http://localhost">http://localhost</a> into the address bar.

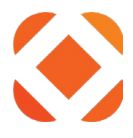

| (<-) (<->) (<->) ( | /localhost/ |  |
|----------------------------------------------------------------------------------------------------|-------------|--|
| <i>e</i> New tab                                                                                                    | ×           |  |
|                                                                                                    |             |  |

5) It will come up with a page showing a HTTP 403 – forbidden error. This is because it now requires the https protocol to be used.

| IS 8.5 Detailed Error - 403.4 🗙                                                                                                    |                                                                                                    |                                                                                                    |                                     |
|----------------------------------------------------------------------------------------------------|----------------------------------------------------------------------------------------------------|----------------------------------------------------------------------------------------------------|-------------------------------------|
| HTTP Error 403.4 - Forbidden                                                                                                    |                                                                                                    |                                                                                                    |                                     |
| The page you are trying to access i                                                                                                    | s secured with Secure Se                                                                                                    | ockets Layer (SSL).                                                                                                    |                                     |
| Most likely causes:                                                                                                    |                                                                                                    |                                                                                                    |                                     |
| <ul> <li>Secure Sockets Layer (SSL) is enable.</li> <li>The name request was made over H</li> </ul>                                                                                                    | led for the URL requested.                                                                                                    | request from a secure channel that uses HT                                                                                                    | TPS                                 |
| - The page request was made over th                                                                                                    | in , but the server requires the                                                                                                    | request nom a secure channel that ases m                                                                                                    |                                     |
|                                                                                                    |                                                                                                    |                                                                                                    |                                     |
| This as your and they                                                                                                    |                                                                                                    |                                                                                                    |                                     |
| • Browse to the LIRL over a secure of                                                                                                    | annel by using the "https:" prefi                                                                                                    | r instead of "http:"                                                                                                    |                                     |
| Things you can try:<br>• Browse to the URL over a secure of<br>• If the Web site does not have an Si<br>• Verify the SSL Settings in IIS Mana<br>• Verify the configuration/system.web                                                                                                    | annel by using the "https:" prefi<br>SL certificate or should not requir<br>ger by connecting to the server,<br>bserver/security/access@sslFlags                                                                            | x instead of "http:".<br>e HTTPS, disable the setting.<br>site, application or page and opening the SS<br>attribute at the server, site, application, or                                                                                                    | iL Settings feature.<br>page level. |
| Things you can try:<br>• Browse to the URL over a secure of<br>• If the Web site does not have an St<br>• Verify the SSL Settings in IIS Mana<br>• Verify the configuration/system.we<br>Detailed Error Information:                                                                                                    | nannel by using the "https:" prefi<br>SL certificate or should not requir<br>ger by connecting to the server,<br>bserver/security/access@sslFlags                                                                           | <pre>x instead of "http:". e HTTPS, disable the setting. site, application or page and opening the SS attribute at the server, site, application, or</pre>                                                                                                    | iL Settings feature.<br>page level. |
| Things you can try:<br>• Browse to the URL over a secure of<br>• If the Web site does not have an S:<br>• Verify the SSL Settings in IIS Mana<br>• Verify the configuration/system.we<br>Detailed Error Information:<br>Module IIS Web Core                                                                                                    | annel by using the "https:" prefi<br>SL certificate or should not requir<br>ger by connecting to the server,<br>bserver/security/access@sslFlags<br>Requested URL                                                           | <pre>x instead of "http:". e HTTPS, disable the setting. site, application or page and opening the SS attribute at the server, site, application, or http://localhost:80/</pre>                                                                                      | L Settings feature.<br>page level.  |
| Things you can try:<br>• Browse to the URL over a secure of<br>• If the Web site does not have an S:<br>• Verify the SSL Settings in IIS Mana<br>• Verify the configuration/system.we<br>Detailed Error Information:<br>Module IIS Web Core<br>Notification BeginRequest                                                                                           | annel by using the "https:" prefi<br>SL certificate or should not requir<br>ger by connecting to the server,<br>bserver/security/access@sslFlags<br>Requested URL<br>Physical Path                                          | <pre>x instead of "http:". e HTTPS, disable the setting. site, application or page and opening the SS attribute at the server, site, application, or http://localhost:80/ C:\inetpub\wwwroot</pre>                                                                   | L Settings feature.<br>page level.  |
| Things you can try:<br>• Browse to the URL over a secure of<br>• If the Web site does not have an S:<br>• Verify the SSL Settings in IIS Mana<br>• Verify the configuration/system.we<br>Detailed Error Information:<br>Module IIS Web Core<br>Notification BeginRequest<br>Handler ExtensionlessUrlHandler-                                                       | annel by using the "https:" prefi<br>SL certificate or should not requir<br>ger by connecting to the server,<br>bserver/security/access@sslFlags<br>Requested URL<br>Physical Path<br>Integrated Logon Method               | <pre>k instead of "http:". e HTTPS, disable the setting. site, application or page and opening the SS attribute at the server, site, application, or http://localhost:80/ C:\inetpub\wwwroot Not yet determined</pre>                                                | SL Settings feature.<br>page level. |
| Things you can try:<br>• Browse to the URL over a secure of<br>• If the Web site does not have an S:<br>• Verify the SSL Settings in IIS Mana<br>• Verify the configuration/system.we<br>Detailed Error Information:<br>Module IIS Web Core<br>Notification BeginRequest<br>Handler ExtensionlessUrlHandler-<br>-4.0<br>Error Code 0x80070005                      | annel by using the "https:" prefi<br>SL certificate or should not requir<br>ger by connecting to the server,<br>bserver/security/access@sslFlags<br>Requested URL<br>Physical Path<br>Integrated Logon Method<br>Logon User | <pre>x instead of "http:".<br/>e HTTPS, disable the setting.<br/>site, application or page and opening the SS<br/>attribute at the server, site, application, or<br/>http://localhost:80/<br/>C:\inetpub\wwwroot<br/>Not yet determined<br/>Not yet determined</pre> | iL Settings feature.<br>page level. |
| Things you can try:<br>• Browse to the URL over a secure of<br>• If the Web site does not have an S:<br>• Verify the SSL Settings in IIS Mana<br>• Verify the configuration/system.we<br>Detailed Error Information:<br>Module IIS Web Core<br>Notification BeginRequest<br>Handler ExtensionlessUrlHandler-<br>-4.0<br>Error Code 0x80070005<br>More Information: | annel by using the "https:" prefi<br>SL certificate or should not requir<br>ger by connecting to the server,<br>bserver/security/access@sslFlags<br>Requested URL<br>Physical Path<br>Integrated Logon Method<br>Logon User | <pre>x instead of "http:". e HTTPS, disable the setting. site, application or page and opening the SS attribute at the server, site, application, or http://localhost:80/ C:\inetpub\wwwroot Not yet determined Not yet determined</pre>                             | L Settings feature.<br>page level.  |

All applications accessing your site will now need to use https instead of http in the url to access your Fusion services. I.e. it would now use: <u>https://yourcity.gov/FusionServices</u> You may need to contact CentralSquare support to change the url for your Converge applications

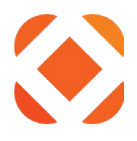

## **PCI compliance**

For IIS to meet PCI compliance you will need to take the following steps.

#### Run IIS Crypto

The latest PCI security standards requires SSL v3 and TLS 1.0 protocols to not be used. IIS should be using TLS 1.2.

Download <u>IIS Crypto</u> from <u>NarTac</u>. It's a free download, (but we cannot endorse or support it).

- 1. Select Best Practices
- 2. Disable DH
- 3. Disable all but TLS 1.2

| E.                                                                                                    | IIS Crypto                                                                                                    | - 1.5 build 6                                                                                   | ? ×                                                                          |
|----------------------------------------------------------------------------------------------------|----------------------------------------------------------------------------------------------------|-------------------------------------------------------------------------------------------------|------------------------------------------------------------------------------|
| Protocols Enabled<br>Multi-Protocol Unified Hello<br>PCT 1.0<br>SSL 2.0<br>SSL 3.0<br>▼ TLS 1.0<br>▼ TLS 1.1<br>▼ TLS 1.2                                                                                                    | Ciphers Enabled<br>□ NULL<br>□ DES 56/56<br>□ RC2 40/128<br>□ RC2 56/128<br>□ RC2 128/128<br>□ RC4 128/128<br>□ RC4 40/128<br>□ RC4 56/128<br>□ RC4 64/128<br>□ RC4 128/128<br>□ RC4 128/128<br>♥ Triple DES 168/168<br>♥ AES 128/128<br>♥ AES 256/256                     | Hashes Enabled<br>✓ MD5<br>✓ SHA<br>✓ SHA 256<br>✓ SHA 384<br>✓ SHA 512                         | Key Exchanges Enabled<br>♥ Diffie-Hellman<br>♥ PRCS<br>♥ ECDH                |
| SSL Cipher Suite Order<br>TLS_ECDHE_RSA_WITH_AES_2<br>TLS_ECDHE_RSA_WITH_AES_2<br>TLS_ECDHE_RSA_WITH_AES_2<br>TLS_ECDHE_RSA_WITH_AES_2<br>TLS_ECDHE_RSA_WITH_AES_2<br>TLS_ECDHE_RSA_WITH_AES_1<br>TLS_ECDHE_RSA_WITH_AES_1<br>TLS_ECDHE_RSA_WITH_AES_1<br>TLS_ECDHE_RSA_WITH_AES_1<br>TLS_ECDHE_RSA_WITH_AES_1<br>TLS_ECDHE_RSA_WITH_AES_1<br>TLS_ECDHE_RSA_WITH_AES_1<br>TLS_ECDHE_RSA_WITH_AES_1<br>TLS_ECDHE_RSA_WITH_AES_1<br>TLS_ECDHE_RSA_WITH_AES_1<br>TLS_ECDHE_RSA_WITH_AES_1<br>TLS_ECDHE_RSA_WITH_AES_1<br>TLS_RSA_WITH_AES_126_GCM | 56_CBC_SHA384_P521<br>56_CBC_SHA384_P384<br>56_CBC_SHA384_P256<br>56_CBC_SHA_P521<br>56_CBC_SHA_P521<br>56_CBC_SHA_P384<br>56_CBC_SHA256_P521<br>28_CBC_SHA256_P521<br>28_CBC_SHA256_P526<br>28_CBC_SHA_P521<br>28_CBC_SHA_P521<br>28_CBC_SHA_P526<br>_SHA384<br>_SHA256 ✓ | Templates<br>Click one of the buttons below to use a<br>to save your changes.<br>Best Practices | a preset template. Click the Apply button <u>EIPS 140-2</u> <u>D</u> efaults |
|                                                                                                    |                                                                                                    |                                                                                                 | Scan                                                                         |
| SOFTWARE C                                                                                                    | opyright © 2011-2014 Nartac Software In                                                                                                    | D                                                                                               | Apply                                                                        |

### Add X-Frame-Options

The X-Frame-Options header can be used to prevent framesniffing techniques. See <u>https://support.microsoft.com/en-us/kb/2694329</u> for more information.

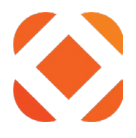

- 1. Open Internet Information Services (IIS) Manager.
- 2. In the **Connections** pane on the left side, expand the **Sites** folder and select **FusionServices**
- 3. Double-Click the **HTTP Response Headers** icon in the feature list in the middle.
- 4. In the **Actions** pane on the right side, click **Add**.
- 5. In the dialog box that appears, type **X-Frame-Options** in the Name field, and type **SAMEORIGIN** in the Value field.
- 6. Click **OK** to save your changes.

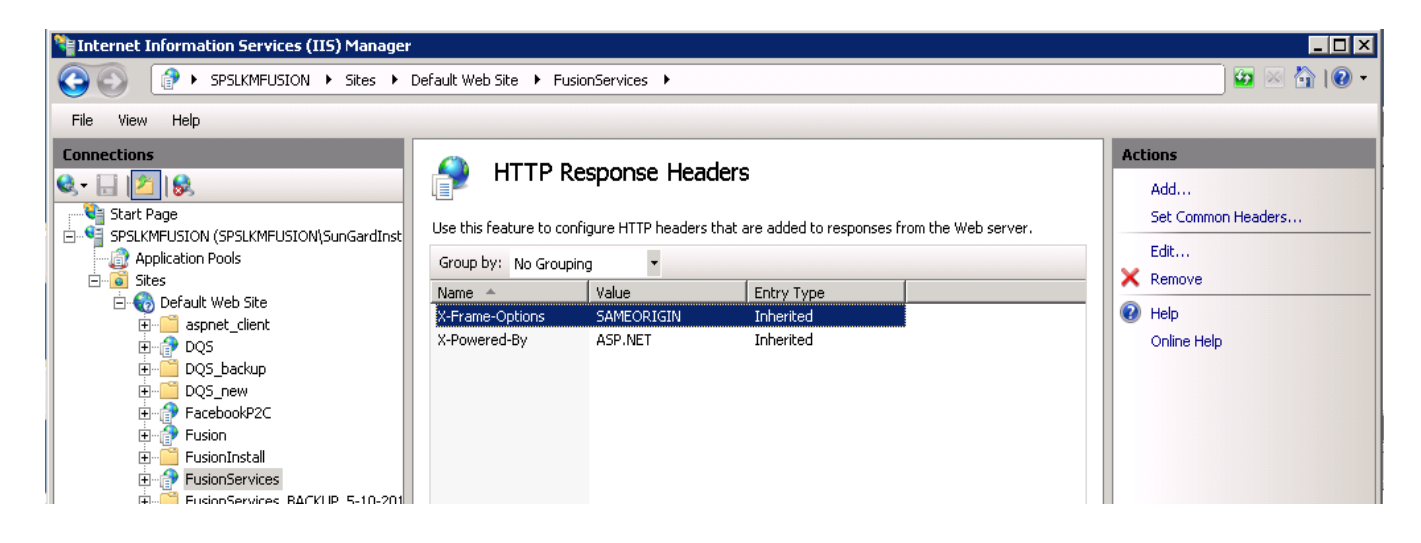

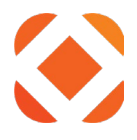

## **Firewall access**

Clients will need to open the identified ports on their server. This is used by the applications to talk to the iSeries and to access the services over the internet.

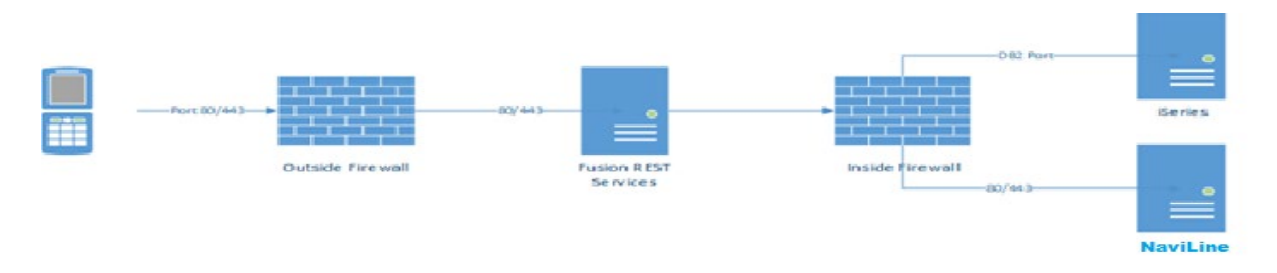

| Network Topology (Organized by Product Type or Category) |                                                                                                    |                      |                    |                    |    |  |
|----------------------------------------------------------|----------------------------------------------------------------------------------------------------|----------------------|--------------------|--------------------|----|--|
| Please confirm the below ports wi                        | Please confirm the below ports will be opened for <u>bi-directional</u> TCP communication between the |                      |                    |                    |    |  |
| devices specified.                                       |                                                                                                    |                      |                    |                    |    |  |
| Description                                              | <u>Port(s)</u>                                                                                        | <u>From</u>          | <u>To</u>          | Confirm?           |    |  |
| General:                                                 |                                                                                                    |                      |                    |                    |    |  |
| http/https Internet                                      | 80 and 443                                                                                            | Outside Internet     | Fusion Web Serve   | r Yes              |    |  |
| Communication                                            |                                                                                                    |                      |                    |                    |    |  |
| Note: You can disable http after                         |                                                                                                    |                      |                    |                    |    |  |
| installing certificates for SSL.                         |                                                                                                    |                      |                    |                    |    |  |
| Payment-related functions:                               |                                                                                                    | •                    |                    |                    |    |  |
| Payment Communication                                    | 81                                                                                                    | Fusion Web Server    | iSeries (AS/400)   |                    |    |  |
| iSeries Data Communication (Navi                         | Line / Select                                                                                         | ):                   |                    |                    |    |  |
| IBM Client Access                                        | 8470 – 8476,<br>9471                                                                                  | Fusion Web Server    | iSeries (AS/400)   | Yes                |    |  |
| Distributed Relational Data                              | 446-449                                                                                               | Fusion Web Server    | iSeries (AS/400)   | Yes                |    |  |
| Manager / Distributed Data                               |                                                                                                    |                      |                    |                    |    |  |
| Management (DRDM / DDM)                                  |                                                                                                    |                      |                    |                    |    |  |
| Communication                                            |                                                                                                    |                      |                    |                    |    |  |
| SSL Communication with iSeries                           | 443                                                                                                   | Fusion Web Server    | iSeries (AS / 400) | Yes                |    |  |
| File upload / download:                                  |                                                                                                    |                      |                    |                    |    |  |
| NaviLine Server communication                            | 80 and 443                                                                                            | Fusion Web Server    | NaviLine Server    | Yes                |    |  |
| Please perform a standard networ                         | k communic                                                                                            | ation test (PING, TR | RACERT, TELNET, e  | tc., to confirm th | ne |  |
| following devices can communicat                         | e with each                                                                                           | other successfully:  |                    |                    |    |  |
| FROM                                                     |                                                                                                    | то                   |                    | SUCCESS?           | )  |  |
| iSeries Server(s)                                        | Fusion Web S                                                                                          | erver                |                    | Yes                |    |  |
| Fusion Web Server                                        | iSeries Server(s) Yes                                                                                 |                      |                    |                    |    |  |

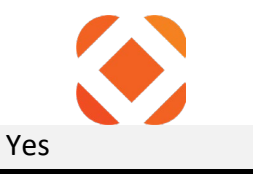

#### **Microsoft.NET Framework 4.5**

Microsoft .NET Framework 4.5 or higher is required. This is installed through **Server Manager > Add Roles and Features**. The instructions are included as part of the <u>Windows Server and IIS</u> <u>Manager</u> instructions for adding the roles and features for IIS.

Alternatively, you can also download Microsoft .NET Framework 4.5.1 from the Microsoft Download Center: <u>Microsoft .NET 4.5.1 Download</u>

You can verify what .NET version you have installed by checking the registry key:

#### HKEY\_LOCAL\_MACHINE\SOFTWARE\Microsoft\net Framework Setup\NDP\v4\Full\Version

| ₫ <b>Ŭ</b>                    |                  |           | Registry Editor                              |
|-------------------------------|------------------|-----------|----------------------------------------------|
| File Edit View Favorites Help |                  |           |                                              |
| ⊿ → NET Framework Setup ∧     | Name             | Туре      | Data                                         |
| ⊿ 퉲 NDP                       | (Default)        | REG_SZ    | (value not set)                              |
| D 🚺 CDF                       | 👪 CBS            | REG_DWORD | 0x00000001 (1)                               |
| ⊳- <b>]</b> ] v2.0.50727      | 🔢 Install        | REG_DWORD | 0x00000001 (1)                               |
| ⊳ - <b></b> v3.0              | ab InstallPath   | REG_SZ    | C:\Windows\Microsoft.NET\Framework64\v4.0.30 |
| ⊳ - <b></b> v3.5              | 🔢 Release        | REG_DWORD | 0x0005c733 (378675)                          |
| ⊿ - <b>u</b> ∨4               | 🔣 Servicing      | REG_DWORD | 0x00000000 (0)                               |
|                               | ab TargetVersion | REG_SZ    | 4.0.0                                        |
|                               | ab Version       | REG_SZ    | 4.5.51641                                    |

Any 4.5 version or higher should be sufficient.

#### **IBM I Access Client Solutions**

The IBM I Access Client Solutions – Windows Application Package is required for access to NaviLine.

This software should come with your iSeries setup and installation package. See the IBM iAccess site or call the IBM Support Line at 1-800-IBM-SERV (1-800-426-7378) for more assistance.

http://www-03.ibm.com/systems/power/software/i/access/solutions.html

The Windows Application Package is an add-on package to the IBM I Access Client Solutions that includes the IBM.Data.DB2.iSeries.dll .NET Data Provider needed for .NET applications to connect to the iSeries.

The install order for the required IBM components is:

- 1. Download and install latest Java Runtime from: https://www.java.com/en/
- 2. Install IBM i Access Client Solutions

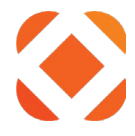

3. Install the Windows Application Package

All versions of the IBM i Access Client Solutions are supported, as they should be installing version 7 of the .NET Data Provider. IBM Client Access V7R1, the predecessor to IBM i Access Client Solutions, will work but is no longer being supported by IBM. See

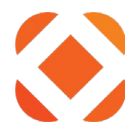

Appendix 2: IBMi Client Access if you are using the IBM Client Access version.

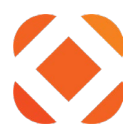

#### **iSeries Server Settings**

You will need information about the iSeries server in order for Fusion to connect to it. You can retrieve this information from the **System I Navigator**.

#### iSeries user / password

This is an iSeries account that the Fusion service will use to connect to iSeries. No special permissions are needed. It will use the same permissions as any NaviLine or Select user.

To create a profile from scratch for Fusion, use the following command and parameters:

CRTUSRPRF USRPRF(FUSION) PASSWORD() INLMNU(\*SIGNOFF) LMTCPB(\*YES) TEXT('Fusion Service Profile') SPCAUT(\*NONE) PWDEXPITV(\*NOMAX)

#### Explanation:

- 1. For the usrprf parameter, the user name is: FUSION
- 2. INLMNU is the Initial Menu: We use \*SIGNOFF to prevent someone from successfully logging into the IBMi profile interactively.
- 3. LMTCPB stands for Limited Capabilities: This reduces the capabilities of the profile which is very important to also use SPCAUT (Special Authority of \*NONE).
- 4. PWDEXPITV stands for Password Expiration Interval: Always use \*NOMAX.

If this is an existing Click2Gov3 customer, you can copy the profile using the "WRKUSRPRF" IBMi command as illustrated below and change the appropriate parameters:

wrkusrprf spsegov

Hit enter

Use option 3 to Copy the existing profile, then change the parameters as indicated above, making sure you use PgDn for more parameters and change the Password Expiration Interval.

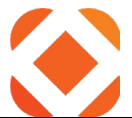

|                  |                                                                                                    | Work with User P           | rofiles           |  |  |  |  |  |
|------------------|----------------------------------------------------------------------------------------------------|----------------------------|-------------------|--|--|--|--|--|
| Type<br>1=<br>12 | Type options, press Enter.<br>1=Create 2=Change 3=Copy 4=Delete 5=Display<br>12=Work with objects by owner |                            |                   |  |  |  |  |  |
| Opt              | User<br>Profile                                                                                            | Text                       |                   |  |  |  |  |  |
| 3                | SPSEGOV                                                                                                    | Click2Gov3 Default Profile | **DO NOT DELETE** |  |  |  |  |  |

## <u>User Profile</u>

The Fusion user profile must have QPGMR specified in the Group profile (GRPPRF) or Supplemental groups (SUPGRPPRF) parameter:

Change User Profile (CHGUSRPRF)

Type choices, press Enter.

| Group profile        |  |   |     |     |     | GRPPRF      | QPGMR    |
|----------------------|--|---|-----|-----|-----|-------------|----------|
| Owner                |  |   |     |     |     | OWNER       | *USRPRF  |
| Group authority      |  |   |     |     |     | GRPAUT      | *NONE    |
| Group authority type |  |   |     |     |     | GRPAUTTYP   | *PRIVATE |
| Supplemental groups  |  |   |     |     |     | SUPGRPPRF   | *NONE    |
|                      |  | - | - f | Eoı | c r | nore values |          |
| Accounting code      |  |   |     |     |     | ACGCDE      | *BLANK   |
| Document password .  |  |   |     |     |     | DOCPWD      | *SAME    |
| Message queue        |  |   |     |     |     | MSGQ        | FUSION   |
| Library              |  |   |     |     |     |             | QUSRSYS  |
| Delivery             |  |   |     |     |     | DLVRY       | *NOTIFY  |
| Severity code filter |  |   |     |     |     | SEV         | 0        |
| Print device         |  |   |     |     |     | PRTDEV      | *WRKSTN  |
| Output queue         |  |   |     |     |     | OUTQ        | *WRKSTN  |
| Library              |  |   |     |     |     |             |          |

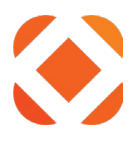

#### Change User Profile (CHGUSRPRF)

Type choices, press Enter.

| Group profile        |  |   |     |    |     | GRPPRF      | GRPALL   |
|----------------------|--|---|-----|----|-----|-------------|----------|
| Owner                |  |   |     |    |     | OWNER       | *USRPRF  |
| Group authority      |  |   |     |    |     | GRPAUT      | *ALL     |
| Group authority type |  |   |     |    |     | GRPAUTTYP   | *PRIVATE |
| Supplemental groups  |  |   |     |    |     | SUPGRPPRF   | GRPMOD   |
|                      |  | + | · f | or | : n | nore values | QPGMR    |
| Accounting code      |  |   |     |    |     | ACGCDE      | 'GRPC2G' |
| Document password .  |  |   |     |    |     | DOCPWD      | *SAME    |
| Message queue        |  |   |     |    |     | MSGQ        | FUSION   |
| Library              |  |   |     |    |     |             | QUSRSYS  |
| Delivery             |  |   |     |    |     | DLVRY       | *BREAK   |
| Severity code filter |  |   |     |    |     | SEV         | 0        |
| Print device         |  |   |     |    |     | PRTDEV      | *WRKSTN  |
| Output queue         |  |   |     |    |     | OUTQ        | QPRINT   |
| Library              |  |   |     |    |     |             | QGPL     |

#### iSeries server

This is the fully qualified domain name or the IP address of your iSeries server. This is the name of the server as it appears in **IBM I Access Client Solutions** under **System Configurations**.

|   | IBM i Access Client Solutions — |             |              |                   |             |  |   |    | $\times$ |  |
|---|---------------------------------|-------------|--------------|-------------------|-------------|--|---|----|----------|--|
|   | IBN                             | /liAccess C | Client Solut | ions              |             |  | 1 | IB | M.       |  |
| I | ile                             | System Con  | nfigurations |                   |             |  |   | Х  |          |  |
|   | -                               | System Name | IP Address   | Service Host Name | Description |  |   |    |          |  |
|   | Sys                             | htedev3     | 10.255.59.11 |                   | HTEDEV3     |  |   |    | м        |  |

#### iSeries database

This is the name of the database as it appears in **IBM I Access Client Solutions** under **Navigator for I > Database > Databases** 

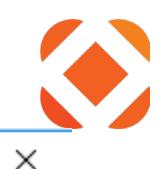

i

IBM

## **IBM i Access Client Solutions**

#### File Edit Actions Tools Help

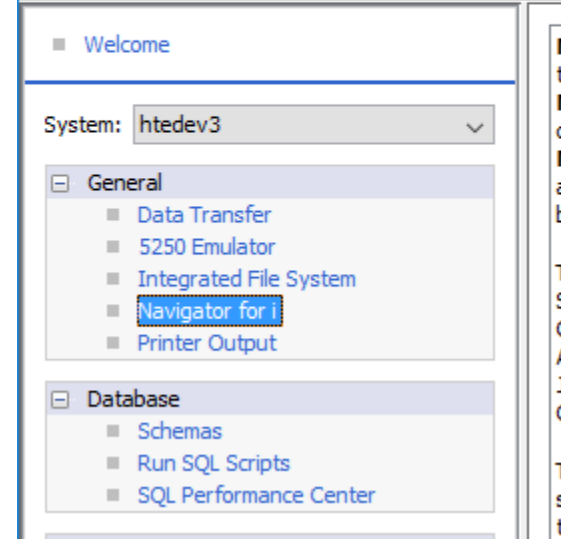

Navigator for i launches the default web browser to display the Navigator for i sign-on page for the selected system. Navigator for i is a full-featured system management console that is integrated into the IBM i operating system. Navigator for i is a web-based graphical interface for accessing and managing resources and jobs using a web browser.

The system management tasks in **Navigator for i** include System Tasks, Basic Operations, Work Management, Configuration and Service, Network, Integrated Server Administration, Security, Users and Groups, Databases, Journal Management, Performance, File Systems, Internet Configurations, and more.

This task requires a system configuration. To add or change a system configuration, select **System Configurations** from the **Management** tasks.

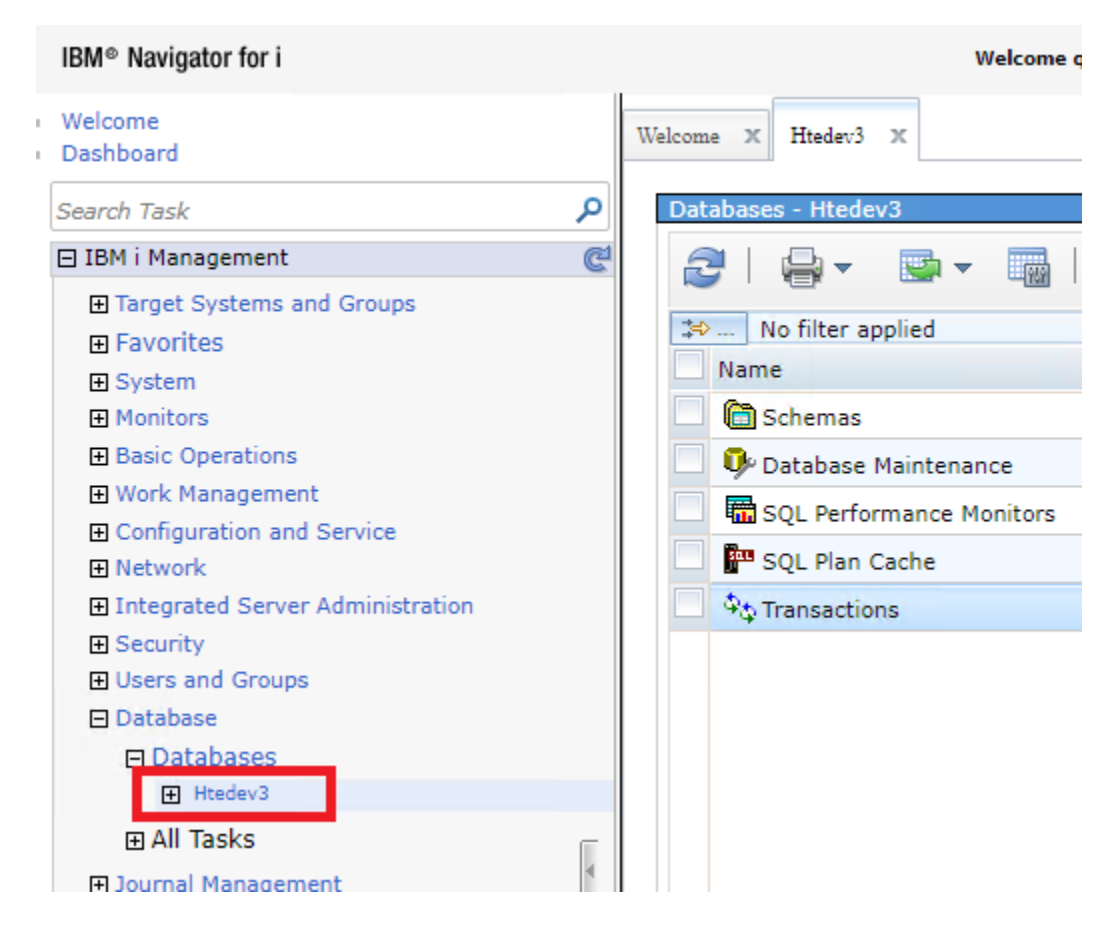

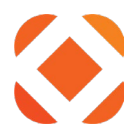

### iSeries program libray

This is the name of the PGM library as it appears in **IBM I Access Client Solutions** under **Navigator for I > Database > Databases > [DatabaseName] > Schemas.** The default is HTEPGM, but may be different for a TEST environment.

| IBM® Navigator for i                                                                                                    |                     | Welcome qcww2 | Target system: htetst4 | Help |
|----------------------------------------------------------------------------------------------------|---------------------|---------------|------------------------|------|
| Welcome<br>Dashboard                                                                                                    | Welcome 🛪 Htetst4 🛪 | Schemas 🗶     |                        |      |
| Search Task                                                                                                    | Schemas - Htetst4   |               |                        |      |
| 🖂 IBM i Management                                                                                                    |                     | Actions 🔻     |                        |      |
| Target Systems and Groups                                                                                                    |                     |               |                        |      |
|                                                                                                    | No filter applied   |               |                        |      |
|                                                                                                    | Name                |               | System Name            |      |
| Monitors                                                                                                    | 📃 🛅 HTEDTAV         |               | HTEDTAV                |      |
| Basic Operations     ■     Basic Operations     ■     ■     ■     ■     ■     ■     ■     ■     ■     ■     ■     ■     ■     ■     ■     ■     ■     ■     ■     ■     ■     ■     ■     ■     ■     ■     ■     ■     ■     ■     ■     ■     ■     ■     ■     ■     ■     ■     ■     ■     ■     ■     ■     ■     ■     ■     ■     ■     ■     ■     ■     ■     ■     ■     ■     ■     ■     ■     ■     ■     ■     ■     ■     ■     ■     ■     ■     ■     ■     ■     ■     ■     ■     ■     ■     ■     ■     ■     ■     ■     ■     ■     ■     ■     ■     ■     ■     ■     ■     ■     ■     ■     ■     ■     ■     ■     ■     ■     ■     ■     ■     ■     ■     ■     ■     ■     ■     ■     ■     ■     ■     ■     ■     ■     ■     ■     ■     ■     ■     ■     ■     ■     ■     ■     ■     ■     ■     ■     ■     ■     ■     ■     ■     ■     ■     ■     ■     ■     ■     ■     ■     ■     ■     ■     ■     ■     ■     ■     ■     ■     ■     ■     ■     ■     ■     ■     ■     ■     ■     ■     ■     ■     ■     ■     ■     ■     ■     ■     ■     ■     ■     ■     ■     ■     ■     ■     ■     ■     ■     ■     ■     ■     ■     ■     ■     ■     ■     ■     ■     ■     ■     ■     ■     ■     ■     ■     ■     ■     ■     ■     ■     ■     ■     ■     ■     ■     ■     ■     ■     ■     ■     ■     ■     ■     ■     ■     ■     ■     ■     ■     ■     ■     ■     ■     ■     ■     ■     ■     ■     ■     ■     ■     ■     ■     ■     ■     ■     ■     ■     ■     ■     ■     ■     ■     ■     ■     ■     ■     ■     ■     ■     ■     ■     ■     ■     ■     ■     ■     ■     ■     ■     ■     ■     ■     ■     ■     ■     ■     ■     ■     ■     ■     ■     ■     ■     ■     ■     ■     ■     ■     ■     ■     ■     ■     ■     ■     ■     ■     ■     ■     ■     ■     ■     ■     ■     ■     ■     ■     ■     ■     ■     ■     ■     ■     ■     ■     ■     ■     ■     ■     ■     ■     ■     ■     ■     ■     ■     ■     ■     ■     ■     ■     ■     ■     ■     ■     ■     ■     ■     ■ | 🖾 HTEPGMV           |               | HTEPGMV                |      |
| Work Management                                                                                                    |                     |               | OGPL                   |      |
| Configuration and Service                                                                                                    |                     |               | OTEMP                  |      |
|                                                                                                    | QTEMP               |               | QTEMP                  |      |
|                                                                                                    |                     |               |                        |      |
| Gecurity                                                                                                    |                     |               |                        |      |
|                                                                                                    |                     |               |                        |      |
| Database                                                                                                    |                     |               |                        |      |
| Databases                                                                                                    |                     |               |                        |      |
| Htetst4                                                                                                    |                     |               |                        |      |
| Schemas                                                                                                    |                     |               |                        |      |
| Database Maintenance                                                                                                    |                     |               |                        |      |

### iSeries data libray

This is the name of the DTA library as it appears in **IBM I Access Client Solutions** under **Navigator for I > Database > Databases > [DatabaseName] > Schemas.** The default is HTEDTA, but may be different for a TEST environment.

| IBM <sup>®</sup> Navigator for i               |                     | Welcome qcww2     | Target system: | htetst4     | Help |
|------------------------------------------------|---------------------|-------------------|----------------|-------------|------|
| <ul> <li>Welcome</li> <li>Dashboard</li> </ul> | Welcome 🗙 Htetst4 🗙 | Schemas X         |                |             |      |
| Search Task                                    | Schemas - Htetst4   |                   |                |             |      |
| 🗆 IBM i Management (                           |                     | 🛓 🔻 🔜 🛛 Actions 💌 |                |             |      |
|                                                | No filter applie    | ed                |                |             |      |
| System                                         | Name                |                   |                | System Name |      |
| Monitors                                       | 🖾 HTEDTAV           |                   |                | HTEDTAV     |      |
| Basic Operations                               | 📃 🛅 HTEPGMV         |                   |                | HTEPGMV     |      |
| Work Management                                | 📃 💼 QGPL            |                   |                | QGPL        |      |
| Configuration and Service     Network          | 📃 🛅 QTEMP           |                   |                | QTEMP       |      |
| Integrated Server Administration     ■         |                     |                   |                |             |      |
| Security                                       |                     |                   |                |             |      |
| Users and Groups                               |                     |                   |                |             |      |
| Database                                       |                     |                   |                |             |      |
| Databases                                      |                     |                   |                |             |      |
| Interst                                        |                     |                   |                |             |      |
| Database Maintenance                           |                     |                   |                |             |      |

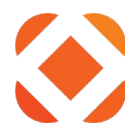

#### iSeries environment

If you have multiple environments set up on iSeries, such as for LIVE and TEST, then you need to enter the environment name. If you sign in to either NaviLine or Select and get an environment screen, then this would be the environment you normally select on that screen. If you do not normally get the environment screen, then there isn't an environment and you can leave the environment blank. You can further check for environment names in either NaviLine or Select by using a **F9 command line > strsql > CALL HT005P**. This will bring up an environment list if there are any available.

| উ     Session A - [24 x 80]                                                     |                                                              |                                                                                                    |                        |  |  |  |
|---------------------------------------------------------------------------------|--------------------------------------------------------------|----------------------------------------------------------------------------------------------------|------------------------|--|--|--|
| File Edit View Communication Actions Window Help                                |                                                              |                                                                                                    |                        |  |  |  |
|                                                                                 |                                                              |                                                                                                    |                        |  |  |  |
| HT005P01 Superion Menu Driver<br>Library List Maintenance 1                     |                                                              |                                                                                                    |                        |  |  |  |
| Position to Application                                                         | _                                                            |                                                                                                    |                        |  |  |  |
| Type options, press Enter.<br>2=Change 3=Copy 4=Delet                           | e 5=Display                                                  |                                                                                                    |                        |  |  |  |
| Opt App Additional                                                              | Suffix Environment                                           | Description                                                                                                    |                        |  |  |  |
| Library<br>- HR<br>- HT<br>- KA<br>- KA<br>- KA<br>- KA<br>- XX<br>- XX<br>- XX | LIVE<br>LIVE<br>DTAS<br>DTAV<br>LIVE<br>TEST<br>DTAS<br>LIVE | V9.0 PTF HTEDTAV<br>V9.0 PTF HTEDTAV<br>V9.0 PTF HTEDTAV<br>V9.0 PTF HTEDTAV<br>V9.0 PTF HTEDTAV<br>V9.0 PTF HTEDTAV<br>V9.0 PTF HTEDTAV<br>V9.0 PTF HTEDTAV<br>V9.0 PTF HTEDTAV | <i>∽ ∽ ⊂ ∽ ⊂ ∞ ∞ ∞</i> |  |  |  |
| F3=Exit F5=Refresh F6=Ad                                                        | d                                                            |                                                                                                    | Bottom                 |  |  |  |
|                                                                                 |                                                              |                                                                                                    | 04/032                 |  |  |  |
| 1902 - Session successfully started                                             |                                                              |                                                                                                    |                        |  |  |  |

#### NaviLine Server Name

You will need the fully qualified server name, i.e. NLServer.domain.com or IP address of the NaviLine server. This is used by methods that upload or retrieve file attachments. These methods require NaviLine 9.1.16.2 or higher.

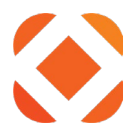

## Payments

Fusion payments require additional setup on the iSeries and Point of Sale (POS) servers for payments to be fully processed.

See the <u>Payment Setup</u> page for additional installation and setup guides.

#### NaviLine Web Enablement

The NaviLine Web Enablement package needs to be loaded on the NaviLine IBM iSeries server. Separate install instructions for installing the package on the iSeries should be sent to you when you order this package. Additional licensing and configuration instructions are on the <u>Payment</u> <u>Setup</u> page.

#### **Cash Receipts**

The Fusion payment methods require a Cash Receipt Batch to be configured on the IBM iSeries server for payment processing. See the <u>Cash Receipts Setup</u> instructions for how to setup and configure the batch.

#### Agnostic Payment Listener

This is required to be installed on any POS machine taking credit card payments. See the <u>Payment Setup</u> page for installation and setup guides.

### **Cloud Installs ONLY**

For Cloud Installs that access a premise database, you will have to edit the web.config files (in both c:\inetpub\wwwroot and d:\inetpub\wwwroot if they exist there) to include the database server IP address in order for Web Service Payments via Fusion to work.

The file contents look like this....

<?xml version="1.0" encoding="UTF-8"?>

<configuration>

<system.net>

<defaultProxy>

```
<proxy proxyaddress="http://172.30.20.55:8080" bypassonlocal="true" />
```

<bypasslist>

<add address="172.30.2.54" />

```
<add address="172.30.2.52" />
```

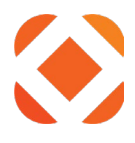

<add address="172.30.2.129" />

<add address="172.30.2.55" />

<add address="172.30.2.62" />

<add address="172.30.2.71" />

<add address="172.30.2.75" />

<add address="172.30.2.142" />

<add address="172.30.2.92" />

<add address="172.30.2.95" />

</bypasslist>

</defaultProxy>

</system.net>

<system.web>

<identity impersonate="true" />

</system.web>

</configuration>

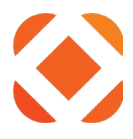

# **Installation Options**

Follow the guide link for your action. You may skip over sections for other actions you are not currently doing.

Click here: To install for the first time

Use this option if this is the first time you are installing Fusion on the server.

Click here: To upgrade to a new version

Use this option if you already have a version of Fusion installed, and you want to upgrade it to a new version.

Click here: *To change configuration information* 

Use this option to change the configuration values after Fusion is already installed. I.e., changing the iSeries password or adding an AppID.

Click here: <u>To uninstall</u>

Use this option to uninstall and remove all Click2Gov applications. This removes all applications from WebLogic and deletes the files from your server.

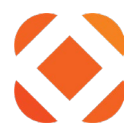

# To install for the first time

If you are installing Fusion for the first time on the server, this section guides you through the steps required.

## **Install questions**

The installer displays screens prompting you for the information you gathered in your configuration checklist.

This section guides you through the screens and instructs you about how to provide the required information.

### Welcome

This screen states general information and requirements about the installer. See the section

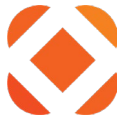

Prerequisites for information about installing the prerequisites. When you click Next, the installer verifies that the prerequisites are installed. Click the **Instructions** button to display the installation instructions where you will find a list of the prerequisites and instructions on how to install them.

| Fusion NaviLine - InstallShield                                                          | usion NaviLine - InstallShield Wizard 🛛 🔀                                                                                                    |                     |  |  |  |  |  |
|------------------------------------------------------------------------------------------|----------------------------------------------------------------------------------------------------|---------------------|--|--|--|--|--|
| Welcome to the InstallShield                                                             | ₩izard for Fusion NaviLine                                                                                                    | <b>FUSiON</b> ®     |  |  |  |  |  |
|                                                                                          | Fusion NaviLine version 3.0.2001 will be installe<br>To continue, click Next.                                                                                                    | d on your computer. |  |  |  |  |  |
| SERVICES<br>GITURNOS<br>NaviLine<br>NaviLine<br>NaviLine<br>Mobile<br>NaviLine<br>Mobile | Prerequisites:<br>- Windows Server with IIS Manager<br>- Windows 2008 R2 Server with IIS 7<br>- Windows 2012 Server with IIS8<br>- WebDeploy tool must be installed<br>NET Framework 4.0 must be installed.<br>NET Framework 4.5 must be installed.<br>- IBM Client Access v6R1 must be installed.<br>Click the Instructions button below to view the in<br>Instructions | nstallation guide.  |  |  |  |  |  |
| InstallShield                                                                            | < <u>B</u> ack                                                                                                    | t>]                 |  |  |  |  |  |

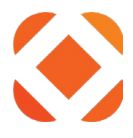

#### **Destination Folder**

Select the directory to install the Fusion services to. By default, this is your IIS folder. You can change it to install to a different location if you prefer by clicking the **Browse** button. The install will create a folder called FusionServices under the selected folder where the service files will be installed.

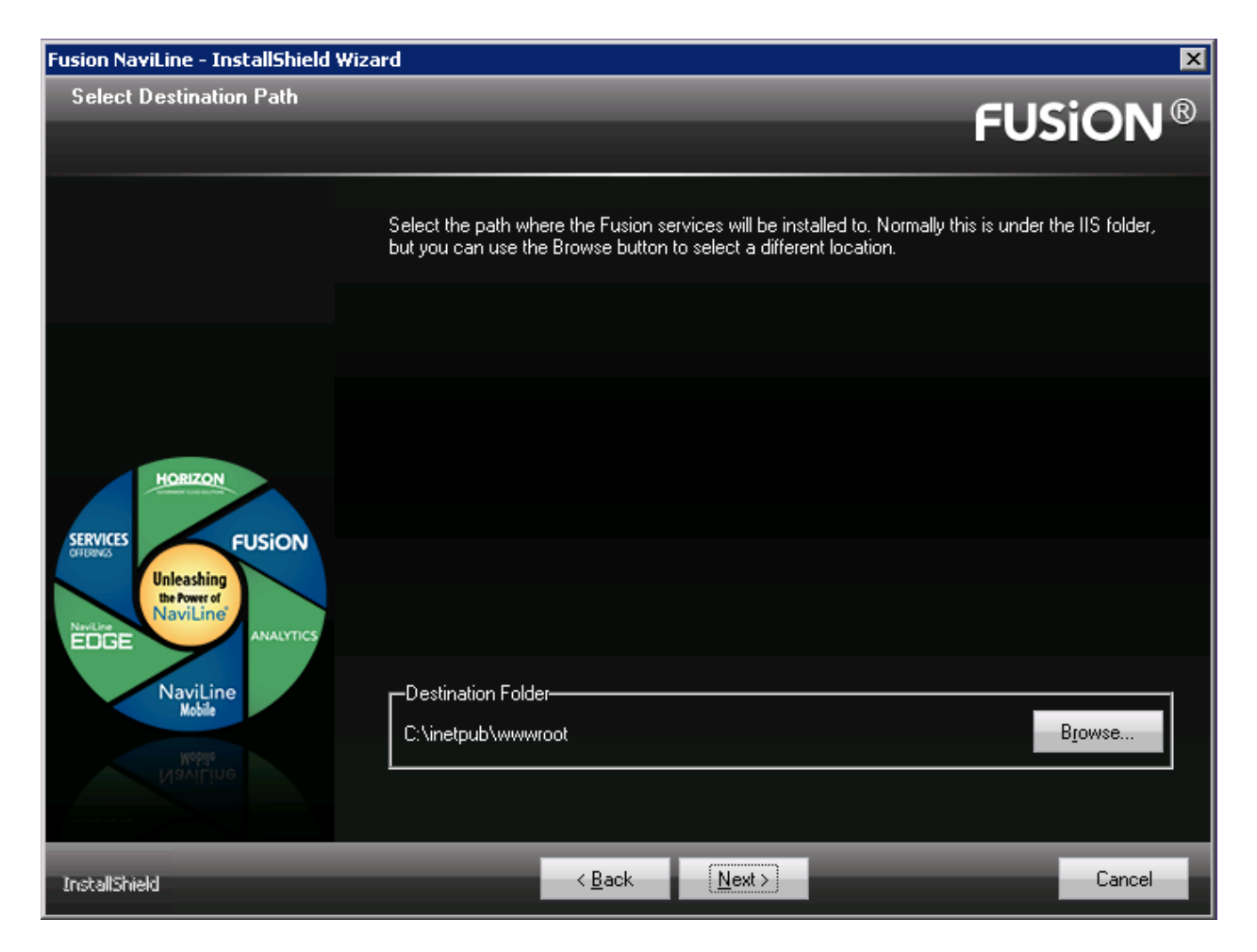

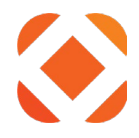

## Site Information

Enter the **Site Name** to use as the name of the web service. This will determine the URL needed to access the fusion services. By default, this is FusionServices, and the resulting URL would be <u>http://localhost/FusionServices</u>

You can install the fusion services more than once on the same server. Each site requires you to enter a unique Site Name. This is used, for example, if you want to set up a second site going to your iSeries TEST server. You would enter FusionServicesTest as the Site Name to make it unique and to indicate it is going to the TEST server. Then you would access the Fusion services test site by using the URL: <u>http://localhost/FusionServicesTEST</u>

Enter the **Domain Name** used by your site's SSL certificate. This will determine the URL needed to externally access the fusion services. By default, this is Fusion.myCity.gov, and the resulting URL would be <u>https://Fusion.myCity.gov/FusionServices</u>. This needs to be changed to your domain name.

Under the domain name, is a message indicating if the SSL Domain certificate is available or not. It will re-check for a SSL certificate after you enter the domain name above. If the certificate is not found, see the section <u>Configure IIS with SSL</u> to add an SSL Certificate. If you do not have your domain name or Https enabled, you can leave the default domain name and change it after you receive your certificate. It is used for HTTPS security settings required for OWASP compliance. The Fusion diagnostic page will show a warning that Https security is not enabled, but you will still be able to use the Fusion services. To change the domain name and Https security settings after getting your certificate, see the section <u>To change configuration</u> <u>information</u>.

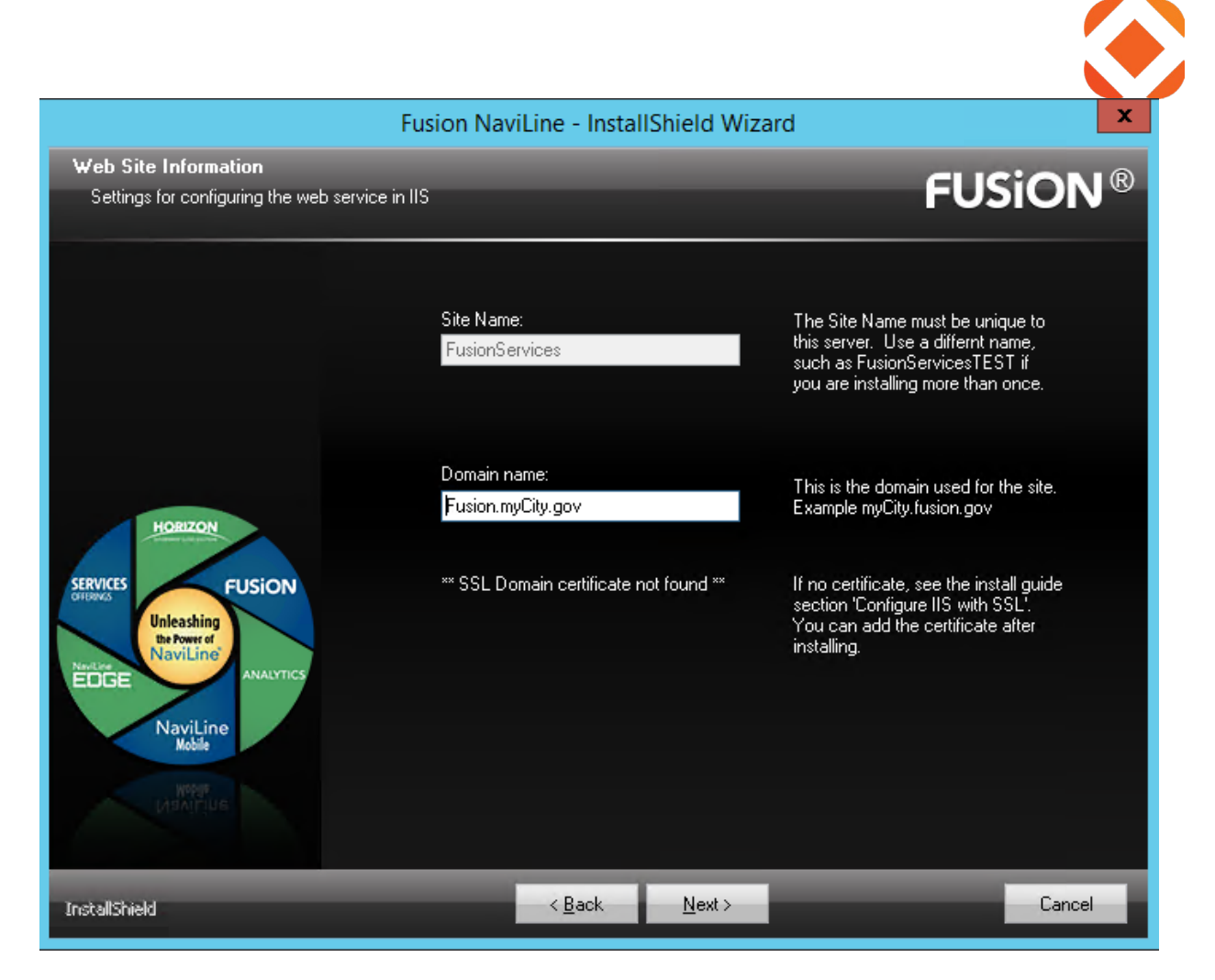

## **Application ID**

An application ID and application key will be provided to you when you purchase Fusion through CentralSquare. This information is from item 1 in your configuration checklist. The **ID** and **Key** are required, enter your city name in the **Description.** 

| Fusion NaviLine - InstallShield Wizard                 |                               |                |     | ×      |
|--------------------------------------------------------|-------------------------------|----------------|-----|--------|
| Application ID                                         |                               |                |     | CONR   |
| Enter your customer key provided by SunGard.           |                               |                | FUS |        |
| Application<br>Application<br>Description<br>Your City | on ID:<br>on Key:<br>on:<br>y |                |     |        |
| InstallShield                                          | < <u>B</u> ack                | <u>N</u> ext > |     | Cancel |

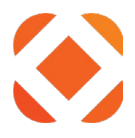

## iSeries Configuration Settings

Enter the iSeries information from items 2a-2h in your configuration checklist. This information is used to configure the Fusion services to communicate with the iSeries. All fields are required except the environment label. If your iSeries requires an environment label, fill it in.

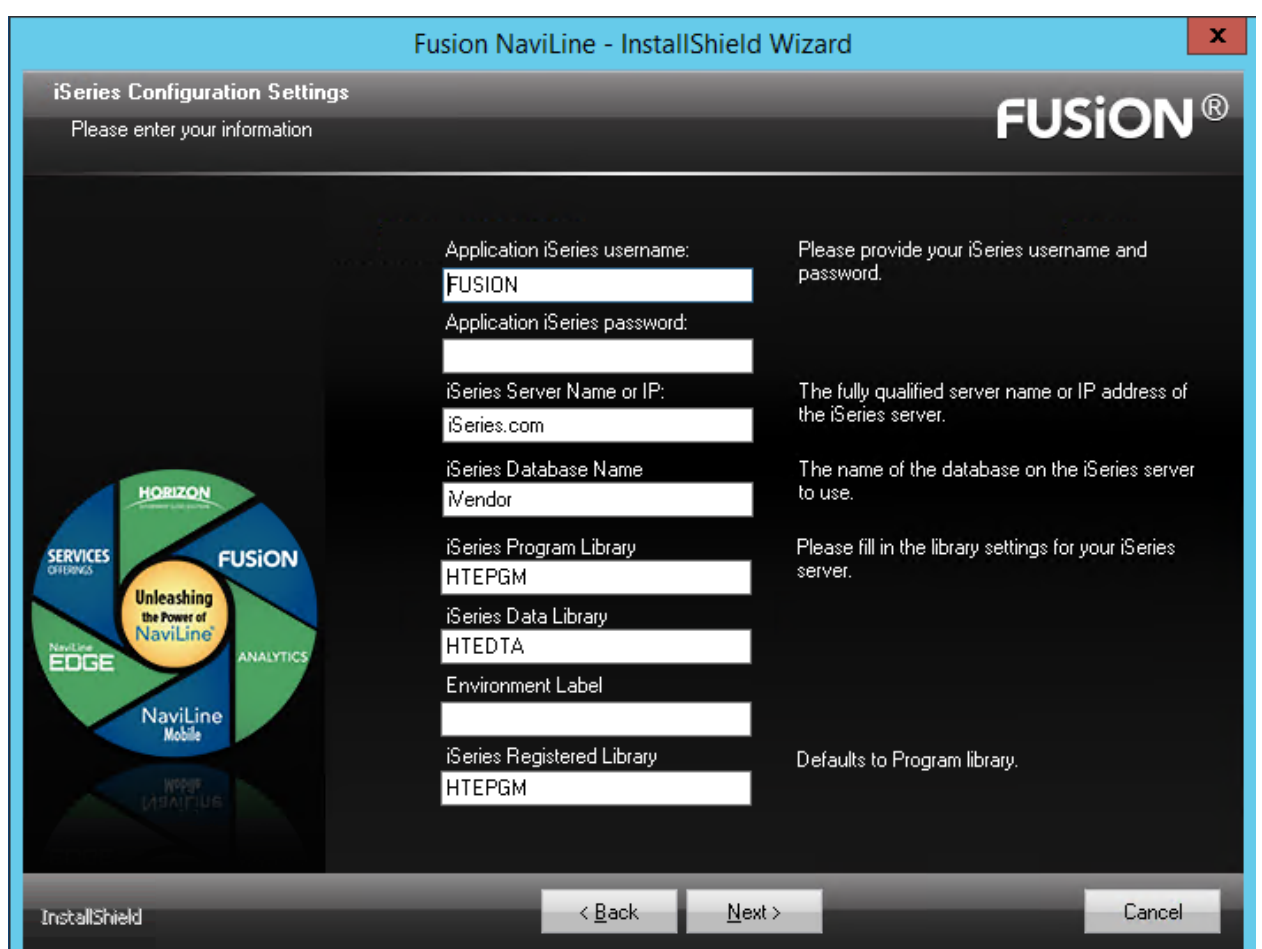

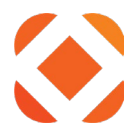

## **Configuration Settings**

Enter the NaviLine server information from item 3a in your configuration checklist. This information is used to configure the Fusion services to communicate with the NaviLine server for file attachments. If you do not have a NaviLine server, just enter localhost to continue.

| Fusion N                                     | aviLine - Insta | IIShield Wizard                                                                                                    |
|----------------------------------------------|-----------------|----------------------------------------------------------------------------------------------------|
| Configuration Information                    |                 | CUC:ON®                                                                                                    |
| Enter the required configuration information |                 | FUSION®                                                                                                    |
| NaviLine                                     | Server:         | Enter either the fully qualified name or IP address<br>of the NaviLine server.<br>This is used for methods that upload or retrieve<br>files to/from the NaviLine server. |
| InstallShield                                | < <u>B</u> ack  | Next > Cancel                                                                                                    |

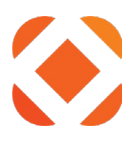

#### Ready to Install

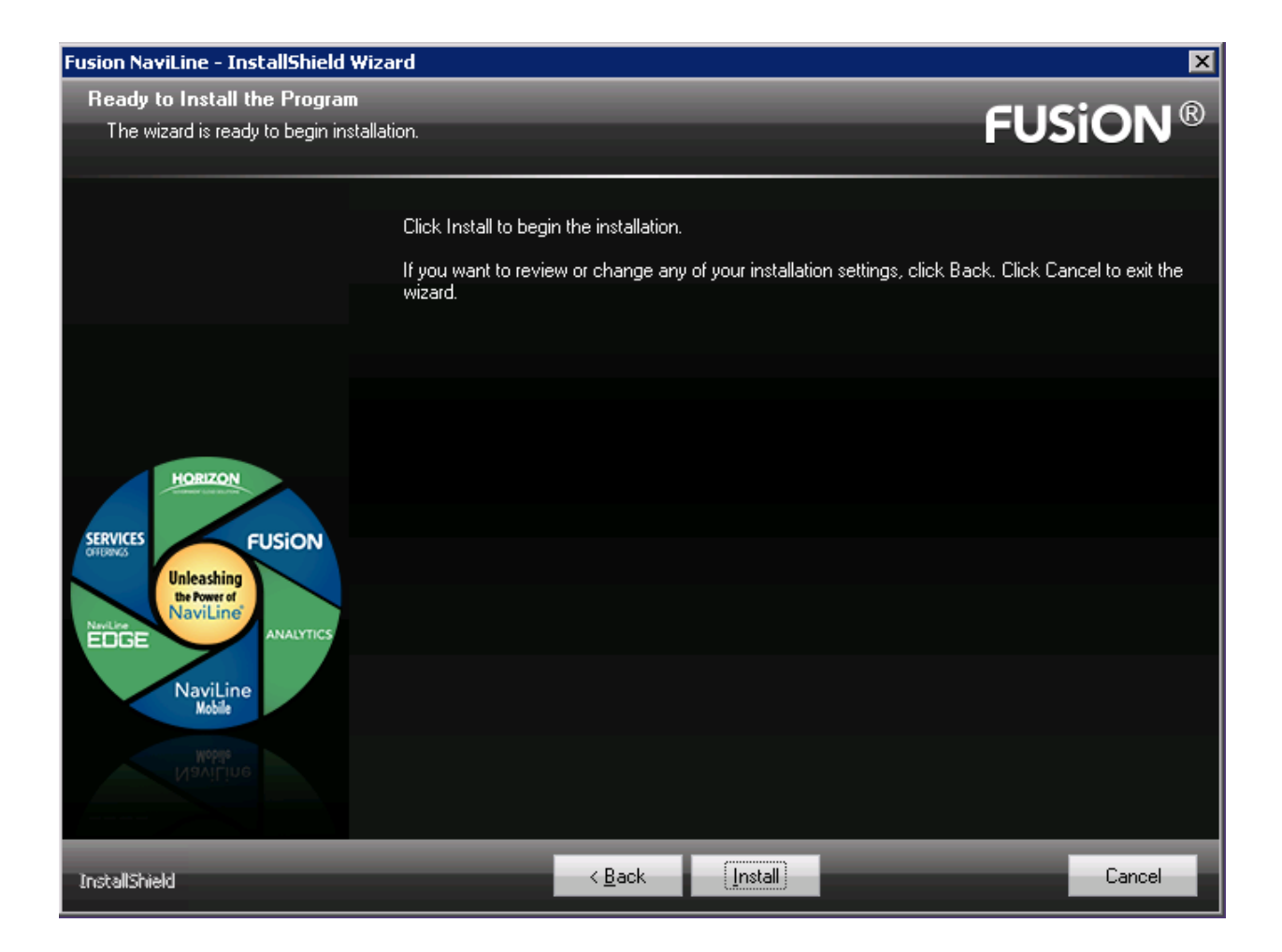

Click Install to start the installation.

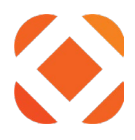

#### Installation

The installer will deploy the latest Fusion service files to IIS, then set the configuration values. If this is an upgrade or maintenance, then it will back up the previous files before making any changes. The installer displays what it's doing above the status bar. This should only take a few minutes.

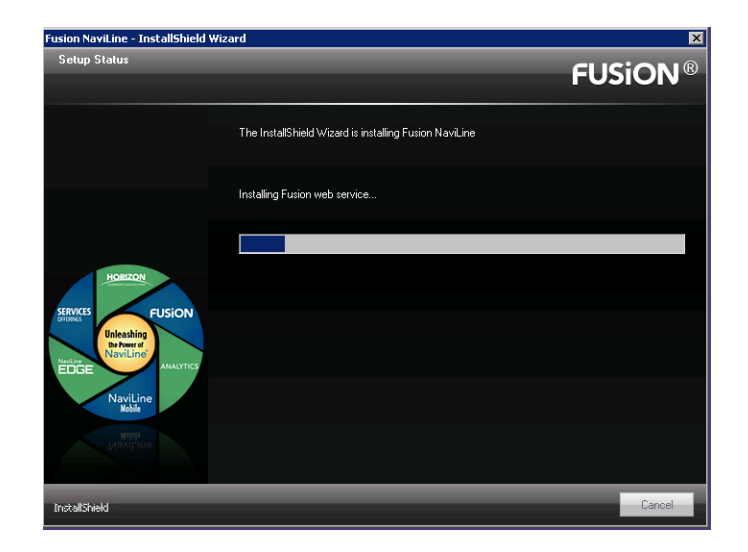

#### Complete

This screen displays once the installer has completed installation and configuration.

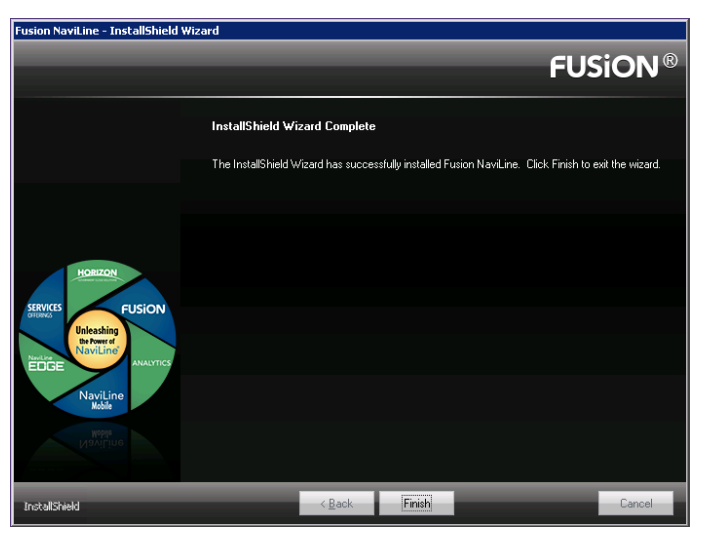

Click **Finish** to end the installation. Click here: <u>Verify the installation</u> to continue to the postinstall instructions.

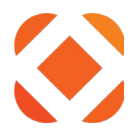

# To upgrade to a new version

If you are running the install in order to upgrade Fusion to the latest version, this section guides you through the steps required.

#### **Install questions**

The installer displays screens to indicate it is upgrading to a new version. It does not allow you to change any of the configuration during update mode.

#### Multi-Instance Screen

The installation will first display the instance selection dialog shown below.

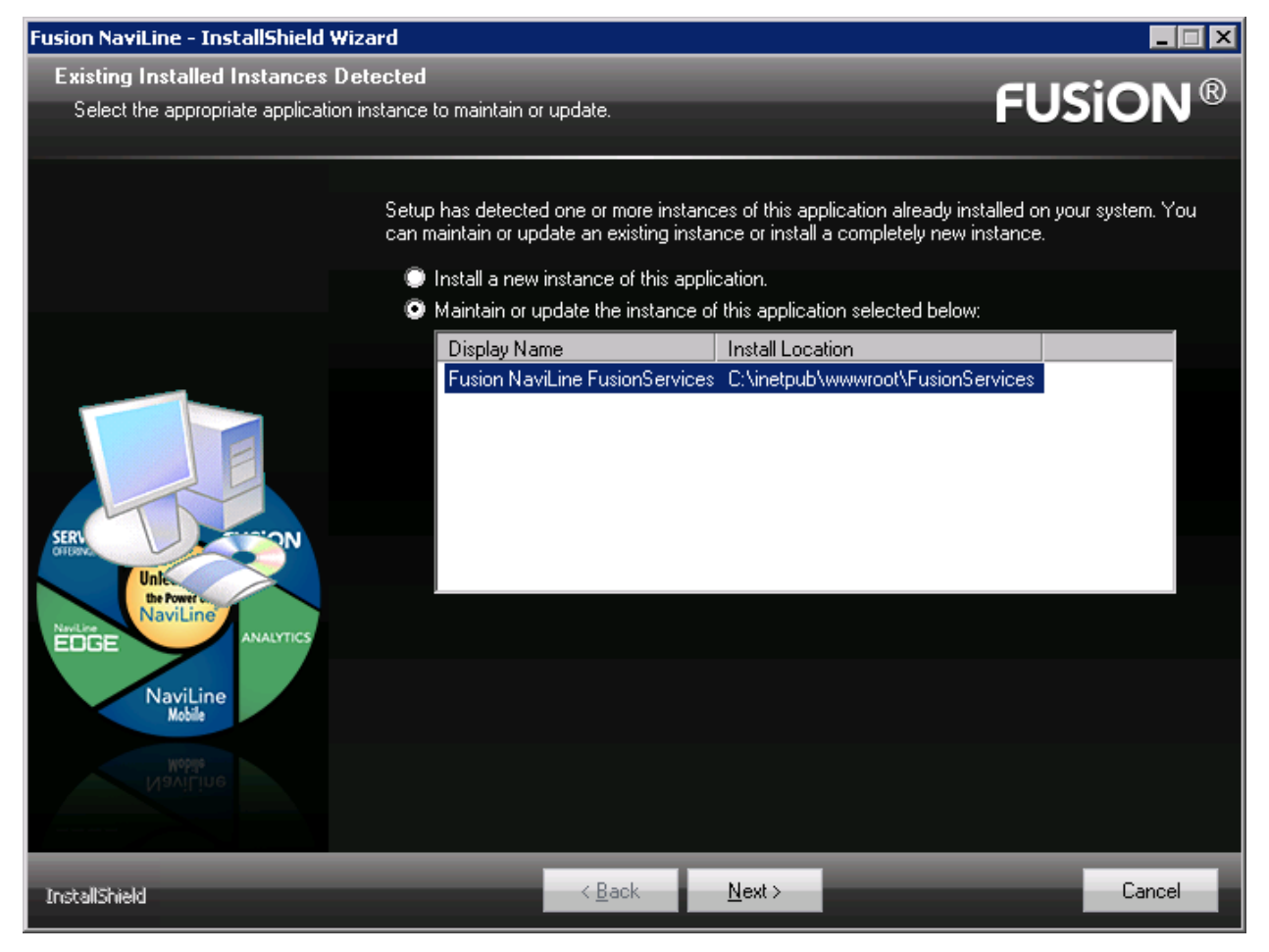

Choose the **Maintain or update the instance of this application selected below** radio button. Then select the Fusion application with the Site Name you want to update.

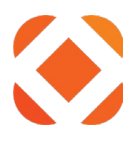

#### Welcome

This screen simply states that it will update Fusion and show the version being upgraded to.

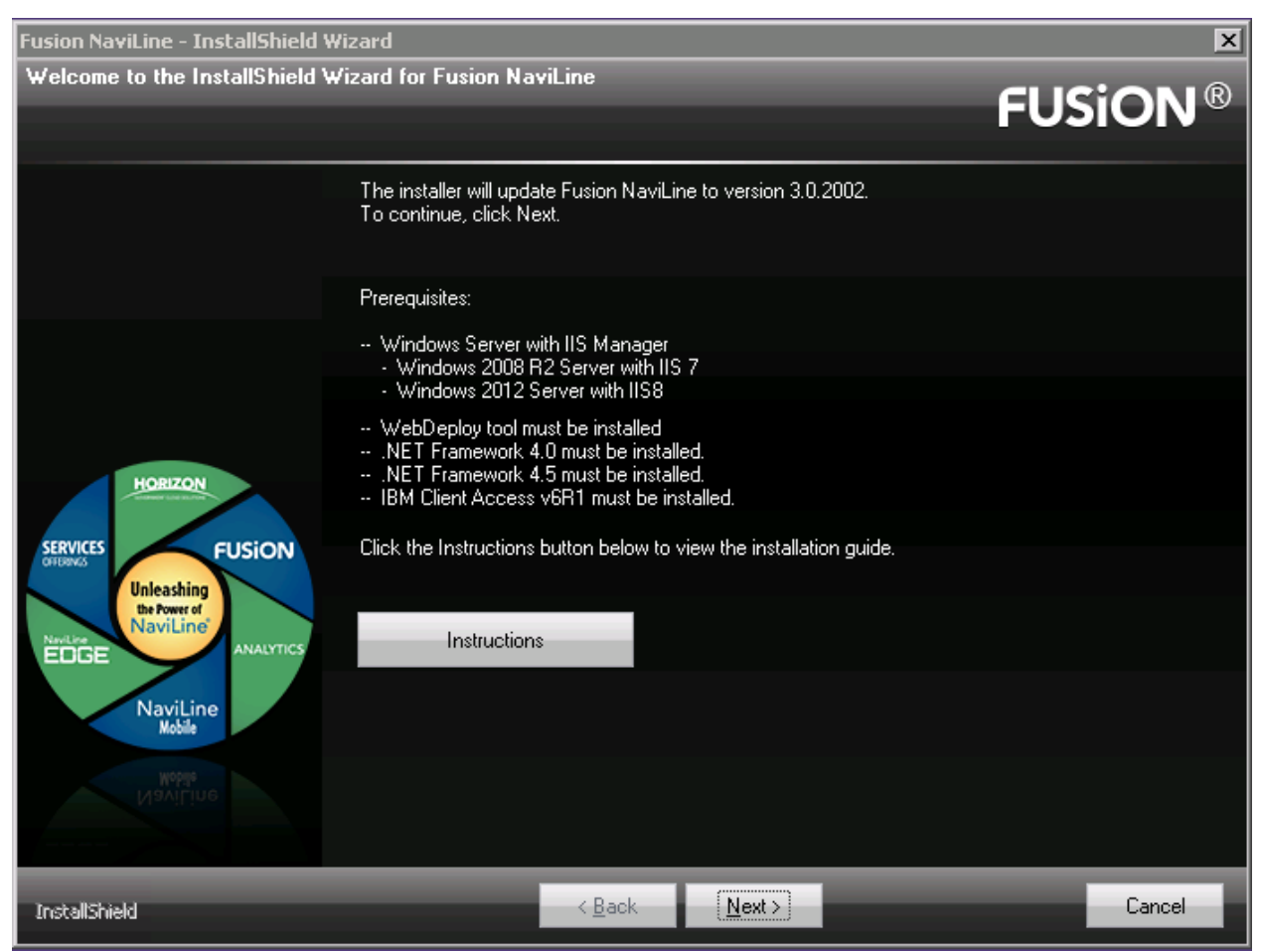

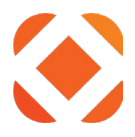

## Site Information

Confirm that the **Site Name** is the correct one for the site you are trying to upgrade.

If you have not previously entered a **Domain name**, then you can enter it now, as this was not required in previous versions.

| Fusion NaviLine - InstallShield Wizard                                   |                                        |                                                                                                    |  |  |  |  |  |
|--------------------------------------------------------------------------|----------------------------------------|----------------------------------------------------------------------------------------------------|--|--|--|--|--|
| Web Site Information<br>Settings for configuring the web ser             | vice in IIS                            | FUSiON <sup>®</sup>                                                                                                    |  |  |  |  |  |
|                                                                          | Site Name:<br>FusionServices           | The Site Name must be unique to<br>this server. Use a differnt name,<br>such as FusionServicesTEST if<br>you are installing more than once. |  |  |  |  |  |
| HORIZON                                                                  | Domain name:<br>Fusion.myCity.gov      | This is the domain used for the site.<br>Example myCity.fusion.gov                                                                          |  |  |  |  |  |
| SERVICES<br>Unleashing<br>the Power of<br>NaviLine<br>NaviLine<br>Mobile | ** SSL Domain certificate not found ** | If no certificate, see the install guide<br>section 'Configure IIS with SSL'.<br>You can add the certificate after<br>installing.           |  |  |  |  |  |
| InstallShield                                                            | < <u>B</u> ack <u>N</u> ext >          | Cancel                                                                                                    |  |  |  |  |  |

Click **Next** to start the installation.

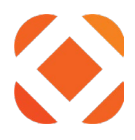

#### Installation

The installer will deploy the latest Fusion service files to IIS, then set the configuration values. If this is an upgrade or maintenance, then it will back up the previous files before making any changes. The installer displays what it's doing above the status bar. This should only take a few minutes.

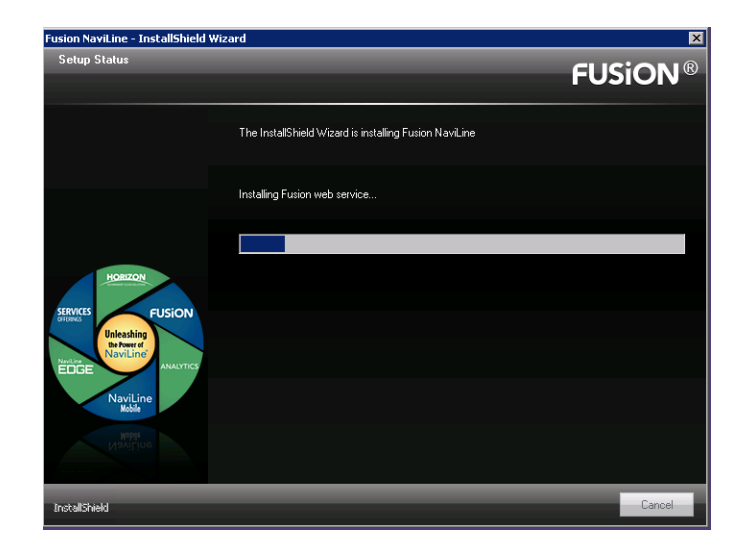

#### Complete

This screen displays once the installer has completed installation and configuration.

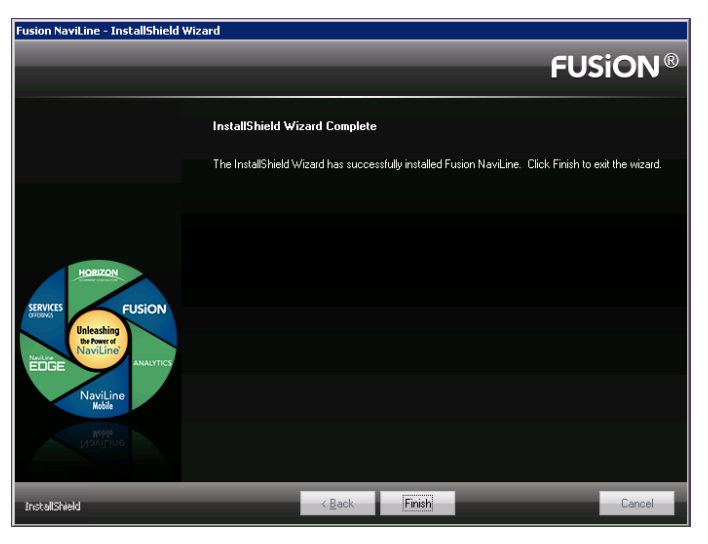

Click **Finish** to end the installation. Click here: <u>Verify the installation</u> to continue to the postinstall instructions.

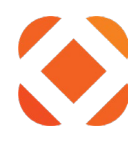
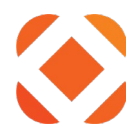

# To change configuration information

If you need to change any of the configuration values from the configuration checklist such as changing the iSeries password, this section guides you through the steps required. Examples where you would use this option:

- The iSeries password has expired, and you need to reset it.
- You have the latest version installed on your TEST environment and want to switch it over to PRODUCTION.
- You want to add an App ID.

#### Starting the installer

You do not need the Fusion install package available to change the applications. Simply go to the **Programs and Features** option in Windows Control Panel. On the Windows **Start** menu, select **Control Panel**. Then select **Programs and Features**.

In the Programs and Features window, select the Fusion application, then click **Change**. This starts the installer.

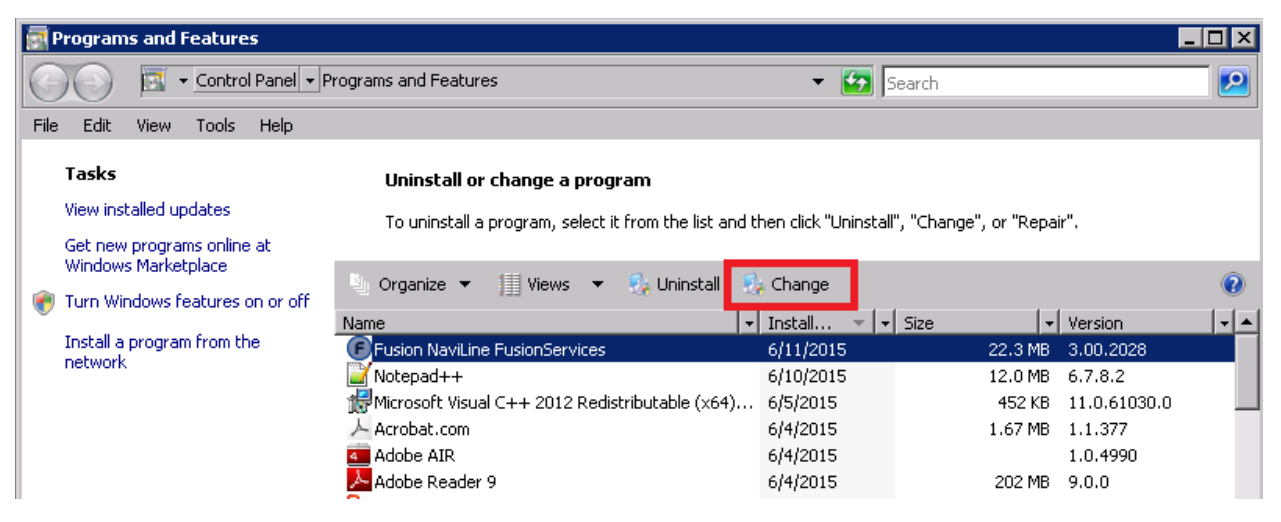

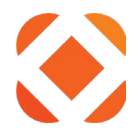

#### **Install Questions**

The installer displays screens prompting you for the information you gathered in your configuration checklist. This section guides you through the screens presented and instructs you about how to provide the required information.

## Modify / Repair / Remove

The Modify / Repair / Remove screen displays first and asks you which of these options you want to do. Choose the first option, **Modify**, to change the configuration values for the currently installed applications.

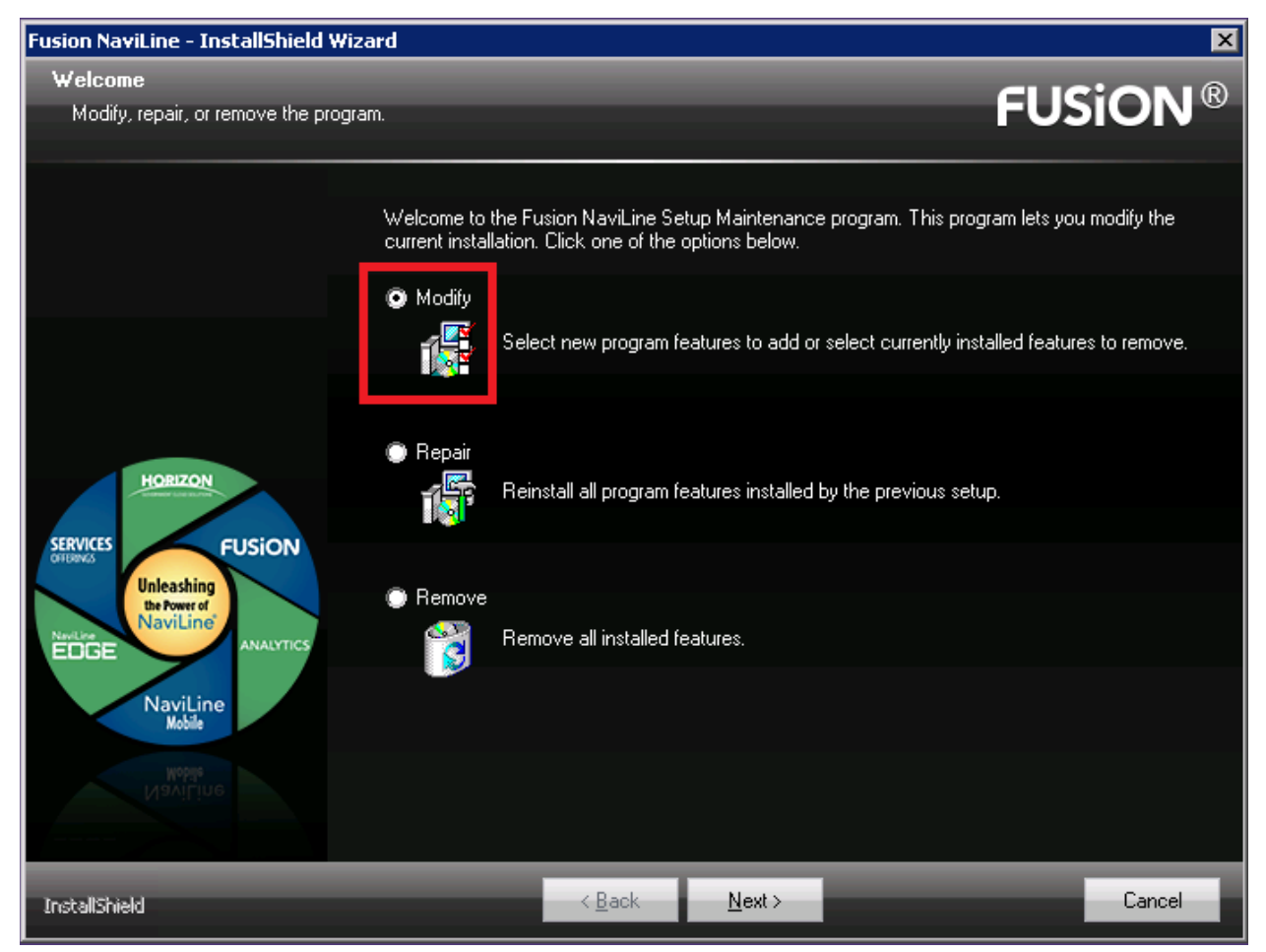

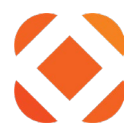

#### Site Information

Confirm that the **Site Name** is the correct one for the site you are trying to change.

Enter the **Domain Name** used by your site's SSL certificate. This will determine the URL needed to externally access the fusion services. By default, this is myCity.Fusion.gov, and the resulting URL would be <u>https://myCity.fusion.gov/FusionServices</u>. This needs to be changed to your domain name.

The **SSL Domain Certificate** message wil indicate if it found the certificate in IIS or not. If the certificate is not found after you entered the domain name, see the section <u>Install an Internet</u> <u>Server Certificate</u> to enable it for Https security.

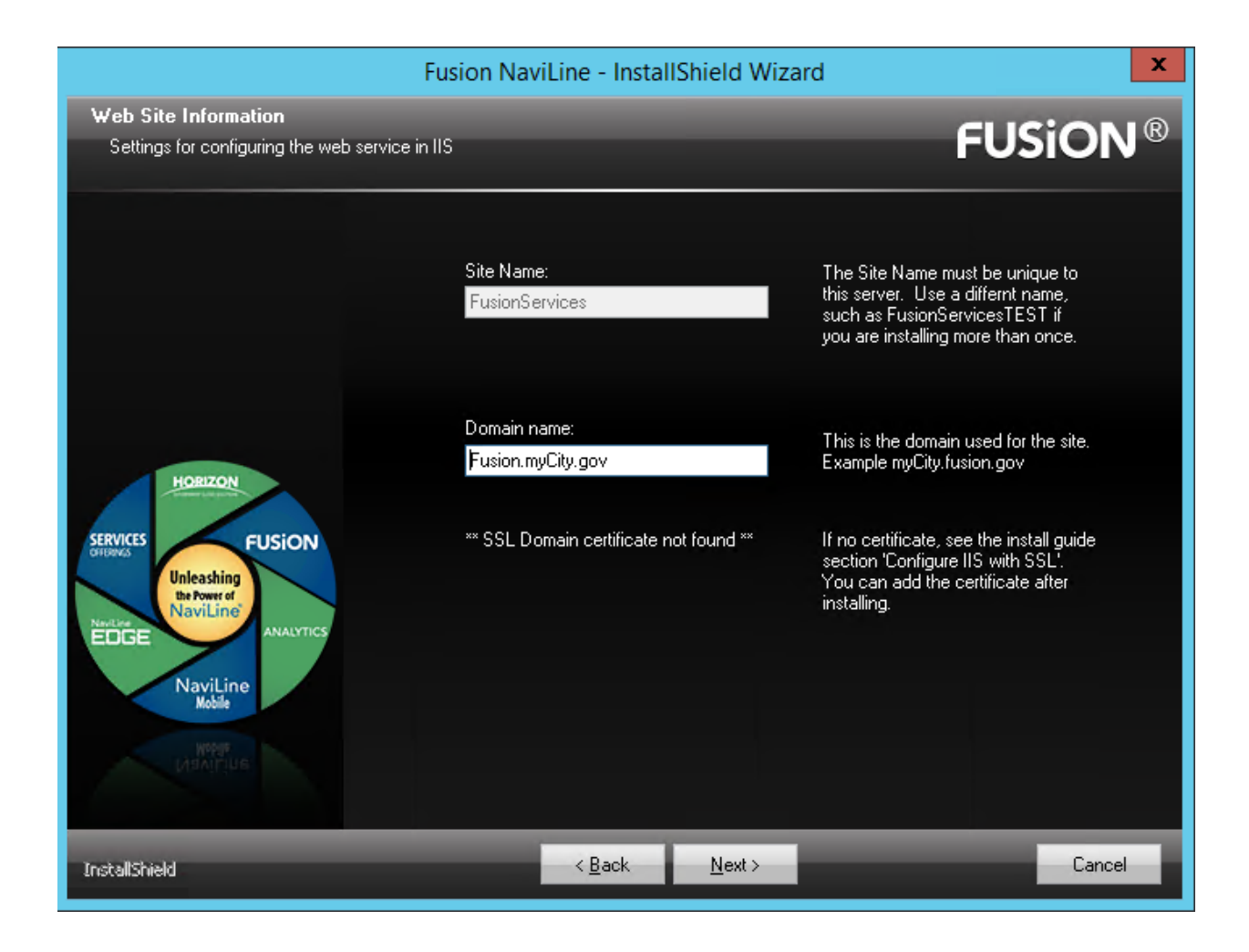

Click Next to continue.

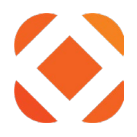

## **Application ID**

An application ID and application key will be provided to you when you purchase Fusion through CentralSquare. This information is from item 1 in your configuration checklist. Both fields are required.

| Fusion NaviLine - InstallShield | Wizard          |                 |                |      | ×      |
|---------------------------------|-----------------|-----------------|----------------|------|--------|
| Application ID                  |                 |                 |                | CLIC |        |
| Enter your customer key provid  | ded by SunGard. |                 |                | FUS  |        |
|                                 |                 |                 |                |      |        |
|                                 |                 |                 |                |      |        |
|                                 | Applicatio      | n ID:           |                |      |        |
|                                 | a1b2c3d         | 4               |                |      |        |
|                                 | Applicatio      | n Key:          |                |      |        |
|                                 | q1w2e3r4        | 4t5y6u7i8o9p0a1 | s2d3f4g5h6     |      |        |
|                                 | Descriptio      | n:              |                |      |        |
|                                 | Your City       |                 |                |      |        |
| HORIZON                         |                 |                 |                |      |        |
|                                 |                 |                 |                |      |        |
| SERVICES FUSION                 |                 |                 |                |      |        |
| Unleashing<br>the Power of      |                 |                 |                |      |        |
|                                 |                 |                 |                |      |        |
|                                 |                 |                 |                |      |        |
| NaviLine<br>Mobile              |                 |                 |                |      |        |
| una sua a la                    |                 |                 |                |      |        |
| NaviLine                        |                 |                 |                |      |        |
|                                 |                 |                 |                |      |        |
|                                 |                 |                 |                |      | _      |
| InstallShield                   |                 | < <u>B</u> ack  | <u>N</u> ext > |      | Cancel |

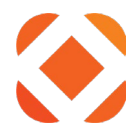

#### iSeries Configuration Settings

The iSeries Configuration Settings dialog displays the iSeries information that is read from the currently installed applications. This should match the iSeries information from items 2a-2h in your configuration checklist.

If the information is not correct, change it so that the applications will be set to the correct iSeries settings. To change the password, uncheck the **Keep current password** checkbox and the password field will appear instead. This information is used to configure the Fusion services to communicate with the iSeries. All fields are required except the environment label. If your iSeries requires an environment label, fill it in.

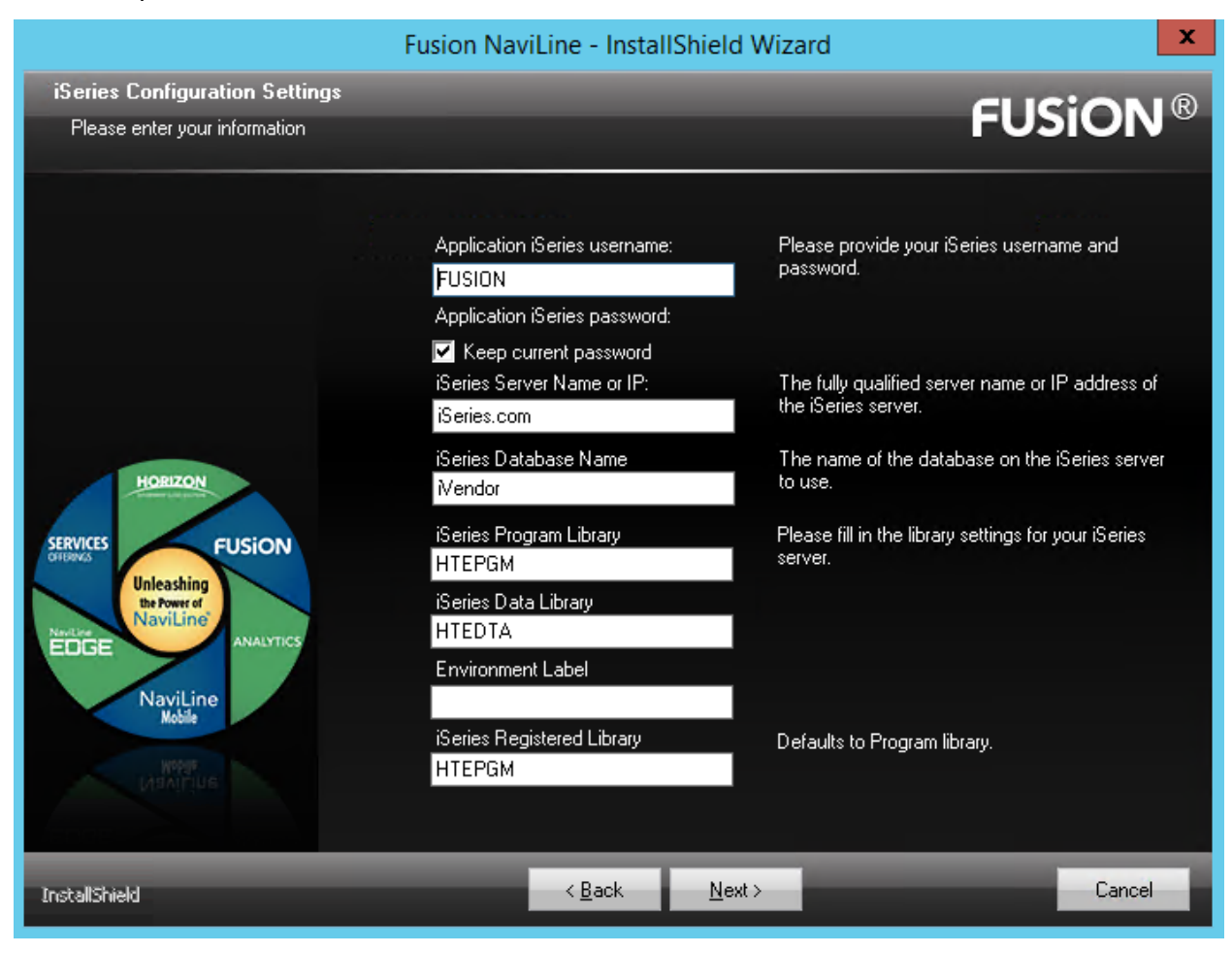

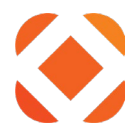

### **Configuration Settings**

Enter the NaviLine server information from item 3a in your configuration checklist. This information is used to configure the Fusion services to communicate with the NaviLine server for file attachments. If you do not have a NaviLine server, enter localhost to continue.

| Fusion NaviLine - InstallShield Wizard                                                           |                  |                                                                                                    |  |
|--------------------------------------------------------------------------------------------------|------------------|----------------------------------------------------------------------------------------------------|--|
| Configuration Information<br>Enter the required configuration information                        |                  | <b>FUSiON</b> ®                                                                                                    |  |
|                                                                                                  | NaviLine Server: | Enter either the fully qualified name or IP address<br>of the NaviLine server.<br>This is used for methods that upload or retrieve<br>files to/from the NaviLine server. |  |
| SERVICES<br>OFFLORES<br>Unleashing<br>the Power of<br>NaviLine<br>NaviLine<br>NaviLine<br>Mobile |                  |                                                                                                    |  |
| InstallShield                                                                                    | < <u>B</u> ack   | Next > Cancel                                                                                                    |  |

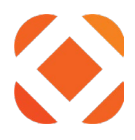

#### Installation

The installer will deploy the latest Fusion service files to IIS, then set the configuration values. If this is an upgrade or maintenance, then it will back up the previous files before making any changes. The installer displays what it's doing above the status bar. This should only take a few minutes.

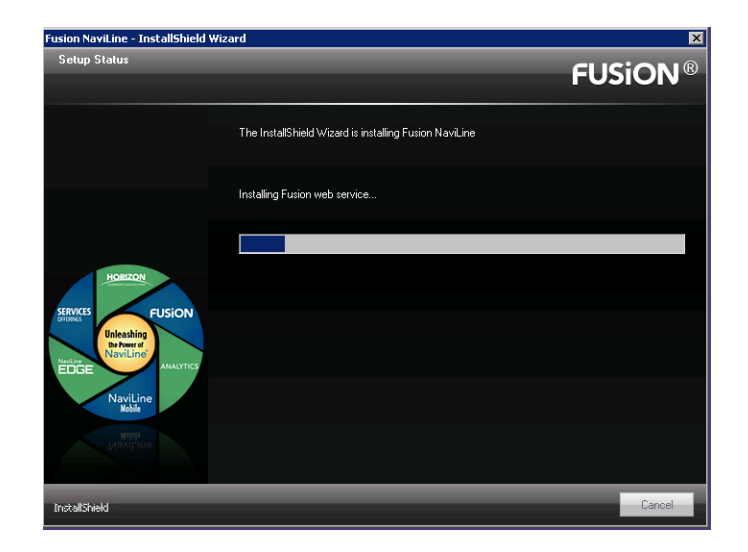

#### Complete

This screen displays once the installer has completed installation and configuration.

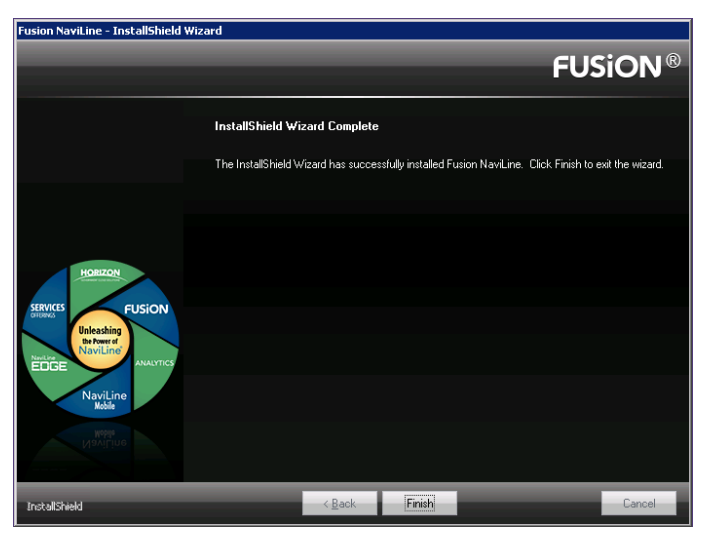

Click **Finish** to end the installation. Click here: <u>Verify the installation</u> to continue to the postinstall instructions.

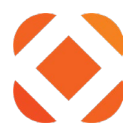

# To uninstall

If you want to uninstall the Fusion services, this section guides you through the steps required.

### Starting the installer

You do not need the Fusion install package to change the applications. Simply go to the **Programs and Features** option in Windows Control Panel. On the Windows **Start** menu, select **Control Panel**. Then select **Programs and Features**.

In the Programs and Features window, select the Fusion application, then click **Uninstall**. This starts the installer.

|      | Programs and Features                                         |                                                                                                    |                                                                                          |                                                                                                    |
|------|---------------------------------------------------------------|----------------------------------------------------------------------------------------------------|------------------------------------------------------------------------------------------|----------------------------------------------------------------------------------------------------|
|      | Control Panel - Pr                                            | rograms and Features                                                                                                    | 👻 🚱 Search                                                                               |                                                                                                    |
| File | e Edit View Tools Help                                        |                                                                                                    |                                                                                          |                                                                                                    |
|      | Tasks<br>View installed updates<br>Get new programs online at | Uninstall or change a program<br>To uninstall a program, select it from the list and t                                                   | hen click "Uninstall", "Chang                                                            | e", or "Repair".                                                                                                    |
|      | Windows Marketplace                                           | 🕒 Organize 👻 🏢 Views 👻 🍢 Uninstall 🗧                                                                                                    | Change                                                                                   | 0                                                                                                    |
|      | Install a program from the<br>network                         | Name  Fusion NaviLine FusionServices  Notepad++  Microsoft Visual C++ 2012 Redistributable (x64)  Acrobat.com  Adobe AIR  Adobe Reader 9 | Install V Size<br>6/11/2015<br>6/10/2015<br>6/5/2015<br>6/4/2015<br>6/4/2015<br>6/4/2015 | Version         ▼           22.3 MB         3.00.2028           12.0 MB         6.7.8.2           452 KB         11.0.61030.0           1.67 MB         1.1.377           1.0.4990           202 MB         9.0.0 |

Click **Yes** to confirm that you want to uninstall Fusion.

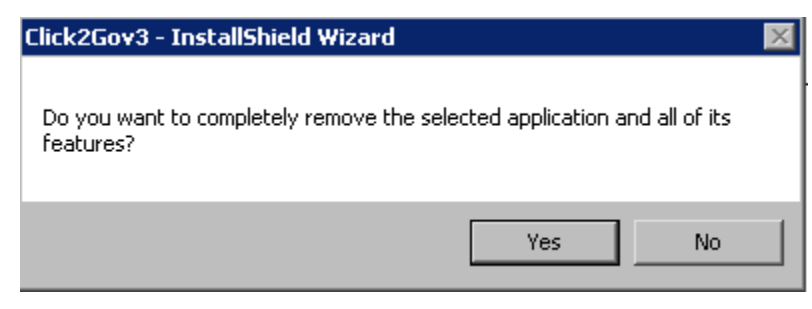

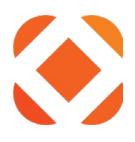

## **Install Questions**

#### Site Information

Confirm that the **Site Name** is the correct one for the site you are trying to remove.

| Fusion NaviLine - InstallShield Wizard                                                     |                                                                                                    |                                                                                                    |  |
|--------------------------------------------------------------------------------------------|----------------------------------------------------------------------------------------------------|----------------------------------------------------------------------------------------------------|--|
| Web Site Information                                                                       |                                                                                                    | CUSION®                                                                                                    |  |
| Settings for configuring the web servic                                                    | e in IIS                                                                                                    | FUSION                                                                                                    |  |
| SERVICES<br>OFFICE<br>Nuclease<br>Nuclease<br>Naviline<br>Naviline<br>Naviline<br>Naviline | Site Name:<br>FusionServices<br>Domain name:<br>Fusion.myCity.gov<br>** SSL Domain certificate not found ** | The Site Name must be unique to<br>this server. Use a differnt name,<br>such as FusionServicesTEST if<br>you are installing more than once.<br>This is the domain used for the site.<br>Example myCity.fusion.gov<br>If no certificate, see the install guide<br>section 'Configure IIS with SSL'.<br>You can add the certificate after<br>installing. |  |
| InstallShield                                                                              | < <u>B</u> ack <u>N</u> ext>                                                                                | Cancel                                                                                                    |  |

Click Next to continue.

The installer will immediately begin the uninstalling after you click **Next** to confirm. It will show the progress as it is uninstalling the files.

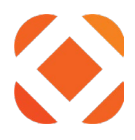

#### Installation

The installer will deploy the latest Fusion service files to IIS, then set the configuration values. If this is an upgrade or maintenance, then it will back up the previous files before making any changes. The installer displays what it's doing above the status bar. This should only take a few minutes.

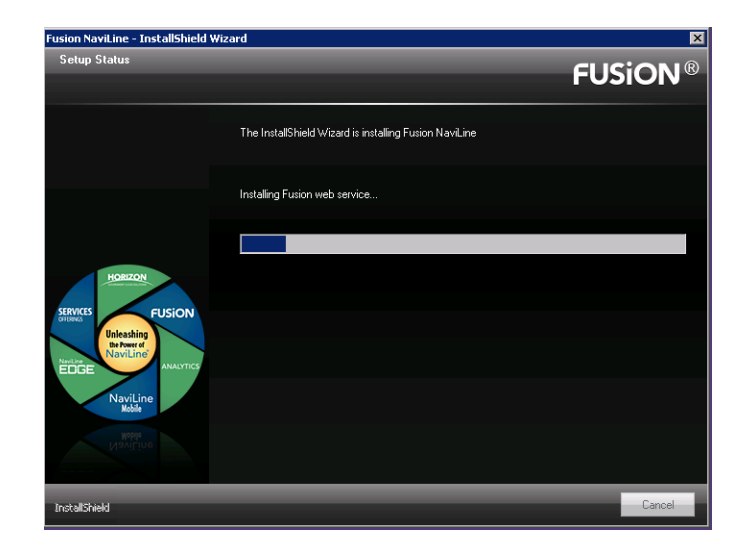

#### Complete

This screen displays once the installer has completed uninstallation.

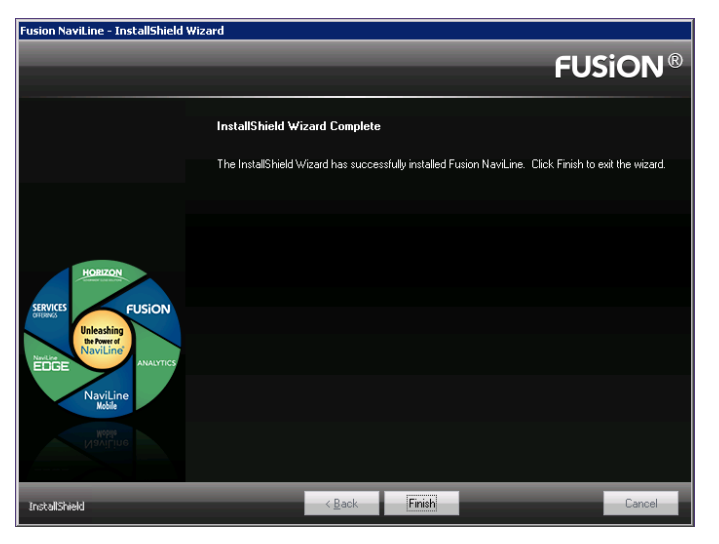

Click **Finish** to end the installation.

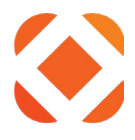

# Verify the installation

#### Verify the Fusion service

You can test that the Fusion service is installed by browsing it through IIS.

In IIS, select **FusionServices** under **Default Web Site**, and click **Browse** to browse the application using either http or https.

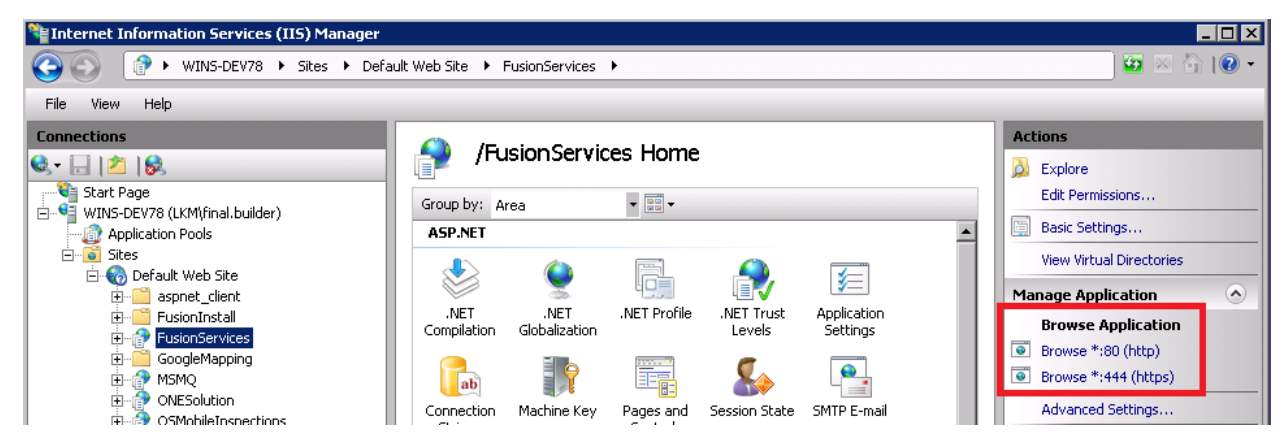

This should bring up the Fusion Web Services page.

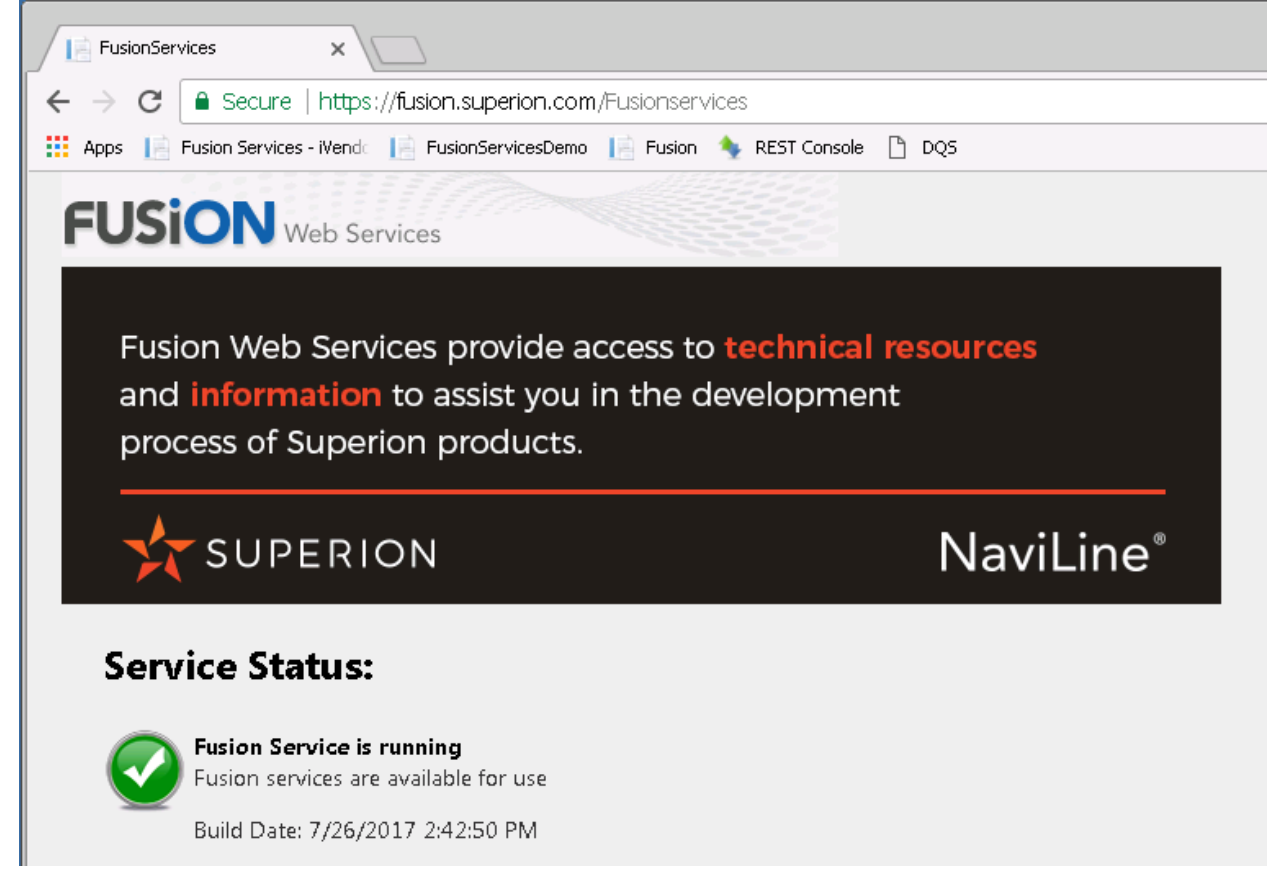

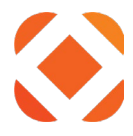

Under the logo, there is a Service Status section. This page runs some basic test to verify that the pre-requisites are installed, and the configuration information is correct. If any of these show an error, review the configuration information you entered during the install, or see the

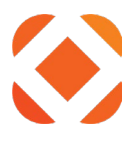

Prerequisites section for how to install missing prerequisites.

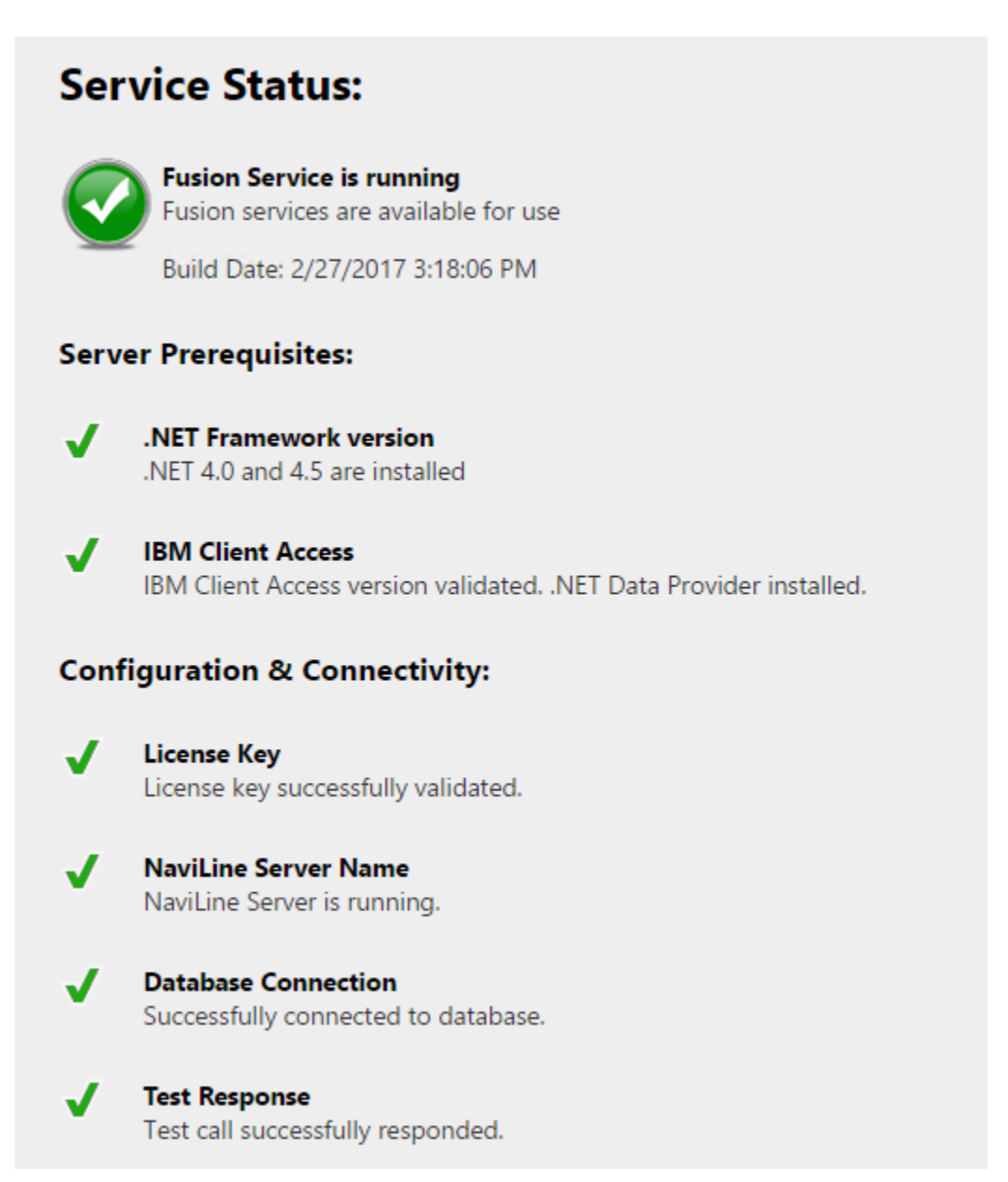

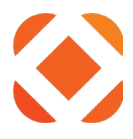

#### Verify https and the SSL certificate

You can test that the Fusion service is able to respond through the https URL by entering the URL below into an IE browser. This should bring up the diagnostics page shown above.

https://servername:443/FusionServices

Once you have your SSL certificate installed, you can test that the Fusion service is able to respond through the https URL by entering the URL below into an IE browser. This should bring up the diagnostics page shown above.

https://domainname.com/FusionServices

#### **HTTPS Security**

The Fusion service page will test for the HTTPS Security status. This checks if https and the SSL certificates are setup in IIS, along with other <u>OWASP</u> security standards.

#### **HTTPS Security:**

#### 🧹 🛛 Https Binding

Https binding exists in IIS for the web site.

The web site will accept https calls

#### SSL Certificate

SSL Certificate not found for domain: localhost

Either a SSL Certificate for the domain has not been set up yet, or the domain name is incorrect in the Fusion configuration. If you call Fusion using https, it will block Fusion functionality, because it is unable to verify the certificate. Only http connections will work.

#### A Https Content Security

HTTPS Content Security not enforced. After adding a valid certificate, rerun the Fusion install to enable.

This will not affect Fusion functionality, but is recommended by OWASP security audits.

#### 👃 🛛 IIS URL Rewrite

URL Rewrite module not available in IIS. See install guide section: 'Add URL Rewrite to IIS'

IIS Rewrite rules to automatically redirect http calls to https will not be available. This will not affect Fusion functionality, but is recommended by OWASP security audits.

#### Http -> Https Redirect

Http -> Https redirect rule is not set. After the URL Rewrite module is added to IIS, rerun the Fusion install to enable.

This will not affect Fusion functionality, but is recommended by OWASP security audits.

#### Https Binding

On the Default Web Site in IIS, you have to add a Binding for https. It will not respond to https calls without the binding. Only http calls will work. See <u>Add Https Binding</u>.

#### SSL Certificate

In IIS, you have to add the SSL certificate for your domain. Without the SSL certificate, if you call Fusion using https it will block Fusion functionality because it is unable to verify the

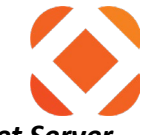

#### certificate. Only http connections will work. See <u>Domain name</u> and <u>Install an Internet Server</u> <u>Certificate</u>.

#### Https Content Security

Https Content Security prevents external malicious scripts from being displayed on the Fusion service page. This is an <u>OWASP</u> security standard. It will not affect Fusion functionality.

To remove the warning, once you have added the SSL certificate for your domain, rerun the Fusion install *To change configuration information*. Make sure the **Domain name** is entered, and that it finds the SSL Certificate. Continuing with the install will add the Https Content Security settings.

#### IIS URL Rewrite

URL Rewrite is a plug-in to IIS. You have to download and install it. See <u>Add URL Rewrite to IIS.</u> This is used to redirect http calls to https for OWASP security. This will not affect Fusion functionality.

#### Http -> Https Redirect

This automatically redirects any Http calls to use Https security. It requires the URL Rewrite plug-in above. This is an <u>OWASP</u> security standard. It will not affect Fusion functionality.

To remove the warning, once you have added the SSL certificate for your domain and installed the URL Rewrite plug-in, rerun the Fusion install <u>*To change configuration information*</u>. Make sure the **Domain name** is entered, and that it finds the SSL Certificate. Continuing with the install will add the Https Content Security settings.

## Verify the services are responding

To verify and test that the Fusion services are responding, see the <u>**REST Console Extension</u>** instructions in the next section.</u>

You will NOT be able to browse any of the method URLs directly. I.e. entering: <u>http://localhost/FusionServices/v2/Naviline/Utilities/NotificationSettings</u>

into a browser will give you a page not found error. This is by design. Since this is a web service, and not a viewable application, it does not have viewable pages for each URL. As a service, it handles and processes the URL calls internally, which is why you need either the REST Console or your code sample to call the method.

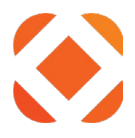

# **REST Console Extension**

This is a free web application available in Google Chrome that you can <u>Download</u> and use to test sending the service calls and see the JSON output that the services return.

The application presents a page that allows you to enter information that would normally be sent as part of the JSON request. The sections you will need to fill in values for are explained below.

## Target

In the target section, you will fill in the URI for the service, and selecting either GET or POST as the Request method. The URL for each service is found in the Example section for the method on the Fusion documentation site <u>http://fusion.CentralSquare.com/Fusion/</u>. It also indicates if it is a GET or POST method.

## From Fusion documentation:

#### Example

GET http://localhost/FusionServices/v2/Naviline/Utilities/NotificationSettings

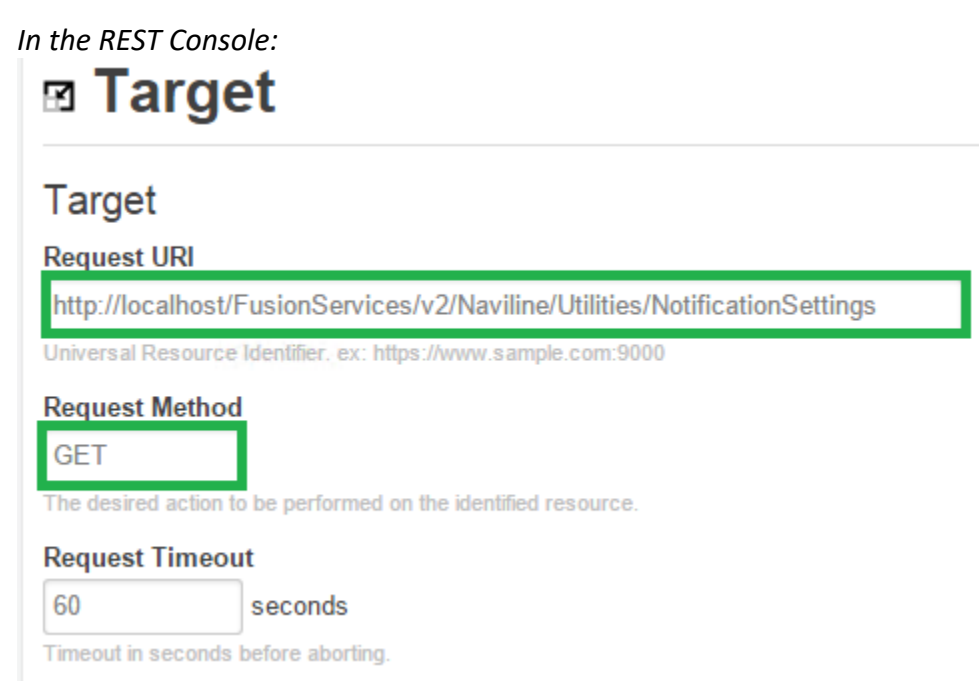

#### Request URI

In the **Target** section, enter the URL into the **Request URI** field. Some of the service methods require values, such as account numbers, to be entered as part of the URL. If so, make sure the values are valid for your database, and that they are entered in the proper order.

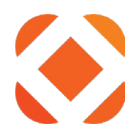

#### **Request Method**

Select either **GET** or **POST**. The example in the Fusion documentation will indicate if it is a GET or POST method.

#### Body

In the body section, you will fill in your APP ID and APP KEY, along with any other data to be passed to the method.

#### **Custom Headers**

You will need to enter your APP ID and APP KEY into the header information. The services

require this to validate your license. Click the to button to add a new field to the Custom Headers section.

Enter X-APPID as the header name, and enter your APP-ID (short code) to the right. Enter X-APPKEY as the header name, and enter your APP-KEY (long code) to the right. You can enter these in any order.

# **Custom Headers**

| Request Parameters |                |   |
|--------------------|----------------|---|
| X-APPID            |                | _ |
| X-APPKEY           |                | _ |
| example: header    | example: value | + |

body and treat the params above as query string params only.

#### Send

Click on the **Send** button to submit the request. The response will be returned at the bottom of the page.

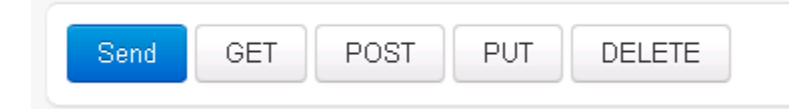

| Response                |                                                              |                  |              |                 |
|-------------------------|--------------------------------------------------------------|------------------|--------------|-----------------|
| Respons                 | e Body RAW Body Response Headers                             | Response Preview | Request Body | Request Headers |
| Color Then<br>Bootstrap | re Force Syntax Highlighting<br>▼ ○ Auto ● JSON ○ XML ○ HTML | © CSS            |              |                 |
| 1. {                    |                                                              |                  |              |                 |
| 2.                      | "ServerElapsedTime": "00:00:00.1424634",                     |                  |              |                 |
| э.                      | "Rows": null,                                                |                  |              |                 |
| 4.                      | "OutputParms": {                                             |                  |              |                 |
| 5.                      | "Active": "2",                                               |                  |              |                 |
| 6.                      | "NoticeType": "1",                                           |                  |              |                 |
| σ.                      | "BillNumber": "03",                                          |                  |              |                 |
| з.                      | "ErrorCode": "0000",                                         |                  |              |                 |
| 9.                      | "ErrorMessage": ""                                           |                  |              |                 |
| 10.                     | 1                                                            |                  |              |                 |
|                         |                                                              |                  |              |                 |

#### **Passing input paramaters**

Services that use a **POST** request require paramaters to be sent to the service. These are listed as **Input Paramaters** in the method's documentation page. Some of the fields will be marked as **[Required]** and must be sent. The rest are optional.

#### Method PostSearchByAddress

#### Summary

Searches open permits by Street Number and Street Name

#### Remarks

This searches for open building permits by the street address. It will match any address that contains the street name.

#### Input Parameters

| Name            | Туре          | Description                                                          |
|-----------------|---------------|----------------------------------------------------------------------|
| StreetName      | System.String | [Required] Match street names beginning with this name.              |
| StreetNumber    | numeric       | House or building number to search for.                              |
| StreetDirection | System.String | 2 digit code indicating street direction: N, S, E, W, NE, NW, SE, SW |
| StreetSuffix    | System.String | 4 character street suffix. I.e. Bay, Dr, Lane, Rd, Way               |

To send the input parameters in the REST Console, you will need to enter the following fields:

#### **Content Type**

Set the Content-Type to application/x-www-form-urlencoded

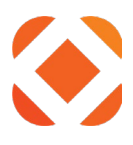

# 🖻 Body

# **Content Headers**

| Con   | tent-Type                                                             |   |
|-------|-----------------------------------------------------------------------|---|
|       | application/x-www-form-urlencoded                                     | ▼ |
| The m | ime type of the body of the request (used with POST and PUT requests) |   |

#### **Request Parameters**

Under **Request Payload** > **Request Paramaters**, click on the add button to add parameters.

Enter the name of the **Input Parameter** on the left, and the value on the right. The parameter name is not case sensitive, and the order the parameters are entered does not matter. The parameter value may be case sensitive depending on the method.

Click the add button to add more. Use the subtract button to remove any unused parameters.

| Request Payload    |                  |  |
|--------------------|------------------|--|
| Request Parameters |                  |  |
| StreetName         | FAIR -           |  |
| StreetNumber       | 1305             |  |
| example: key       | example: value + |  |

body and treat the params above as query string params only.

## Send

Click on the **Send** button to submit the request. The response will be returned at the bottom of the page.

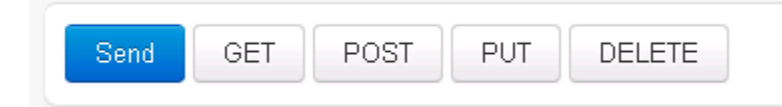

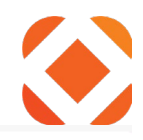

| Response                                                                  |                  |              |                 |  |
|---------------------------------------------------------------------------|------------------|--------------|-----------------|--|
| Response Body RAW Body Response Headers                                   | Response Preview | Request Body | Request Headers |  |
| Color Theme         Force Syntax Highlighting           Default <ul></ul> | L OCSS           |              |                 |  |
| {                                                                         |                  |              |                 |  |
| "ServerElapsedTime": "00:00:00.2328517",                                  |                  |              |                 |  |
| KUWS : [{<br>"BDDVFD"• "10"                                               |                  |              |                 |  |
| 5. "BPPCNB": "10",                                                        |                  |              |                 |  |
| "ABABTX": "1305",                                                         |                  |              |                 |  |
| "ABCHCD": "",                                                             |                  |              |                 |  |
| "ABACCD": "FAIR",                                                         |                  |              |                 |  |
| "ABAECD": "ST",                                                           |                  |              |                 |  |
| .0. "BPNAME": "CARTER TRAVIS II",                                         |                  |              |                 |  |
| "BPNMTP": "OW",                                                           |                  |              |                 |  |
| "ACAJCD": "61308",                                                        |                  |              |                 |  |
| "ACAKCD": "5280",                                                         |                  |              |                 |  |
| "ALALLU": "384",                                                          |                  |              |                 |  |
| "ACAMED: 029,<br>"ACAMED": "004"                                          |                  |              |                 |  |
| Honwer , 004 /                                                            |                  |              |                 |  |

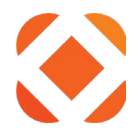

# **Appendix 1: IIS installation for Windows 2012**

This appendix guides you through setting up the IIS, Web Deploy, and Microsoft .NET 4.5 prerequisites. These are installed by adding Roles and Features through Server Manager, or the the Web Platform Installer in IIS.

#### **IIS Manager Roles and Features**

Use the **Server Manager > Manage > Add Roles and Features** to enable the following roles and features. If IIS was previously installed, some options may be already checked. Please step through the roles and features to make sure all the items below are set.

| Server Manager |              | _ <b>D</b> X                                        |
|----------------|--------------|-----------------------------------------------------|
|                | - 🕝   🚩 м    | nage Tools View Help                                |
|                |              | Add Roles and Features<br>Remove Roles and Features |
| l: 1           |              | Add Servers                                         |
| IIS 1          | Local Server | Server Manager Properties                           |

#### Select the Web Server role.

| <ul> <li>Roles: Web Se</li> </ul>                                                                                  | rver                                                                                                    |                                                                                                    |
|----------------------------------------------------------------------------------------------------|----------------------------------------------------------------------------------------------------|----------------------------------------------------------------------------------------------------|
| 2                                                                                                    | Add Roles and Features Wizard                                                                                                    | _ <b>_</b> X                                                                                                    |
| Select server roles Before You Begin Installation Type Server Selection Server Roles Features Confirmation Results | Add Roles and Features Wizard Select one or more roles to install on the selected server. Roles Application Server DHCP Server DHCP Server Fax Server Fax Server Fax Server Fax Server Remote Access Services Remote Access Remote Desktop Services Volume Activation Services | DESTINATION SERVER<br>GN-Fus-QAtest.lkm.Sungardps.lcl      Description      Web Server (IIS) provides a reliable,<br>manageable, and scalable Web<br>application infrastructure. |
|                                                                                                    | Web Server (IIS) (29 of 43 installed)     Windows Deployment Services     Windows Server Essentials Experience     Windows Server Update Services                                                                                                    | ▼                                                                                                    |
|                                                                                                    | < Previous                                                                                                    | Next > Install Cancel                                                                                                    |

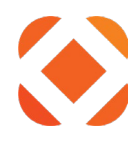

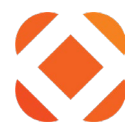

#### Set the Server Role options under Web Server.

Note: If this is the first time you are installing IIS, these options may not be available until after the Features dialog, which comes next. After selecting the features, it will prompt you to select the Web Server settings that are displayed here.

- Roles: Web Server (IIS) > Web Server > Common HTTP Features
  - Default Document
  - o Directory Browsing
  - o HTTP Errors
  - Static Content
  - HTTP Redirection

| Select server role                                                      | S                                                                                                    | DESTINATION SERVER<br>GN-Fus-QAtest.lkm.Sungardps.lcl                                                                                                    |
|-------------------------------------------------------------------------|----------------------------------------------------------------------------------------------------|----------------------------------------------------------------------------------------------------|
| Before You Begin                                                        | Select one or more roles to install on the selected server.                                                                                                    |                                                                                                    |
| Installation Type                                                       | Roles                                                                                                    | Description                                                                                                    |
| Server Selection<br>Server Roles<br>Features<br>Confirmation<br>Results | <ul> <li>✓ Volume Activation Services</li> <li>✓ Web Server (IIS) (29 of 43 installed)</li> <li>✓ Web Server (21 of 34 installed)</li> <li>✓ Oefault Document (Installed)</li> <li>✓ Directory Browsing (Installed)</li> <li>✓ Directory Browsing (Installed)</li> <li>✓ HTTP Errors (Installed)</li> <li>✓ Static Content (Installed)</li> <li>✓ HTTP Redirection (Installed)</li> <li>✓ WebDAV Publishing</li> <li>▷ Health and Diagnostics (4 of 6 installed)</li> <li>▷ Performance (Installed)</li> <li>▷ Performance (Installed)</li> <li>△ I Application Development (7 of 11 installed)</li> </ul> | Common HTTP Features supports<br>basic HTTP functionality, such as<br>delivering standard file formats and<br>configuring custom server<br>properties. Use Common HTTP<br>Features to create custom error<br>messages, to configure how the<br>server responds to requests that do<br>not specify a document, or to<br>automatically redirect some requests<br>to a different location. |

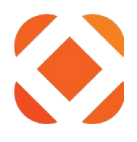

- Roles: Web Server (IIS) > Web Server > Health and Diagnostics
  - HTTP Logging
  - Logging Tools
  - o Request Monitor
  - Tracing

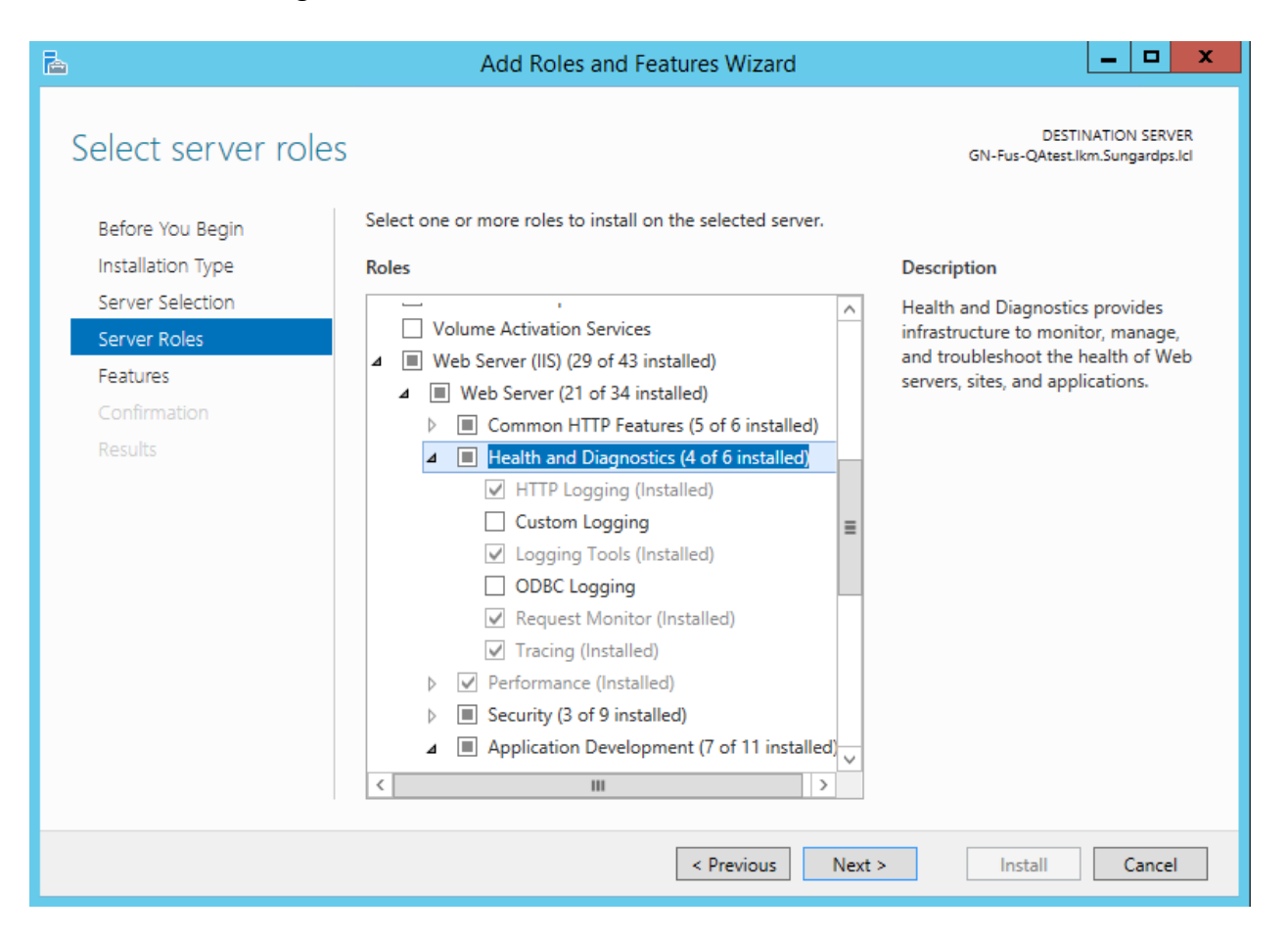

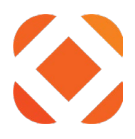

#### • Roles: Web Server (IIS) > Web Server > Performance

- Static Content Compression
- Dynamic Content Compression

| A                                                                                                    | Add Roles and Features Wizard                                                                                                    |                                                                                                    |
|----------------------------------------------------------------------------------------------------|----------------------------------------------------------------------------------------------------|----------------------------------------------------------------------------------------------------|
| E<br>Select server roles<br>Before You Begin<br>Installation Type<br>Server Selection<br>Server Roles<br>Features<br>Confirmation<br>Results | Add Roles and Features Wizard Select one or more roles to install on the selected server. Roles          Volume Activation Services         Web Server (IIS) (29 of 43 installed)         Web Server (21 of 34 installed)         Example Common HTTP Features (5 of 6 installed)         Health and Diagnostics (4 of 6 installed)         Static Content Compression (Installed)         Static Content Compression (Installed)         Security (3 of 9 installed)         Amount Content Compression (Installed)         NET Extensibility 3.5 (Installed) | DESTINATION SERVER<br>GN-Fus-QAtest.lkm.Sungardps.lcl<br>Description<br>Performance provides infrastructure<br>for output caching by integrating<br>the dynamic output-caching<br>capabilities of ASP.NET with the<br>static output-caching capabilities<br>that were present in IIS 6.0. IIS also<br>lets you use bandwidth more<br>effectively and efficiently by using<br>common compression mechanisms<br>such as Gzip and Deflate. |
|                                                                                                    | ASP v                                                                                                    |                                                                                                    |
|                                                                                                    | < Previous Next :                                                                                                    | > Install Cancel                                                                                                    |

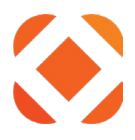

- Roles: Web Server (IIS) > Web Server > Security
  - Request Filtering
  - Basic Authentication
  - Windows Authentication

| <b>a</b>                 | Add Roles and Features Wizard                                                                                                    | _ <b>D</b> X                                                                                                    |
|--------------------------|----------------------------------------------------------------------------------------------------|----------------------------------------------------------------------------------------------------|
| Select server roles      | Select one or more roles to install on the selected server.                                                                                                    | DESTINATION SERVER<br>GN-Fus-QAtest.lkm.Sungardps.lcl                                                                                                    |
| Installation Type        | Roles                                                                                                    | Description                                                                                                    |
| Server Selection         | Health and Diagnostics (4 of 6 installed)     Performance (Installed)                                                                                                    | Security provides infrastructure for<br>securing the Web server from users<br>and requests. IIS supports multiple                                                                                              |
| Features<br>Confirmation | ✓ Security (3 of 9 installed) ✓ Request Filtering (Installed)                                                                                                    | authentication methods. Pick an appropriate authentication scheme                                                                                                    |
| Results                  | ✓ Basic Authentication (Installed)         ○ Centralized SSL Certificate Support         ○ Client Certificate Mapping Authenticatic         ○ Digest Authentication         ○ IIS Client Certificate Mapping Authentication         ○ IP and Domain Restrictions         ○ URL Authorization         ✓ Windows Authentication (Installed)         ▲ ■ Application Development (7 of 11 installed)         ✓ .NET Extensibility 3.5 (Installed)         ✓ NET Extensibility 4.5 (Installed) | based upon the role of the server.<br>Filter all incoming requests, rejecting<br>without processing requests that<br>match user defined values, or restrict<br>requests based on originating<br>address space. |
|                          | < Previous Next :                                                                                                    | > Install Cancel                                                                                                    |

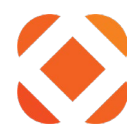

#### • Roles: Web Server (IIS) > Web Server > Application Development

- o .NET Extensibility 4.5
- ASP.NET (Windows Server 2008)
- ASP.NET 4.5 (Windows Server 2012)
- Checking ASP.NET 4.5 will prompt to include the following pre-requisites
  - .NET Extensibility 4.5
  - ISAPI Extensions
  - ISAPI Filters
- o CGI
- o ISAPI Extensions
- o ISAPI Filters

| A                  | Add Roles and Features Wizard                               | _ <b>□</b> X                                          |
|--------------------|-------------------------------------------------------------|-------------------------------------------------------|
| Select server role | S                                                           | DESTINATION SERVER<br>GN-Fus-QAtest.lkm.Sungardps.lcl |
| Before You Begin   | Select one or more roles to install on the selected server. |                                                       |
| Installation Type  | Roles                                                       | Description                                           |
| Server Selection   | Security (3 of 9 installed)                                 | Application Development provides                      |
| Server Roles       | Application Development (7 of 11 installed)                 | infrastructure for developing and                     |
| Features           | ✓ .NET Extensibility 3.5 (Installed)                        | features to create Web content or                     |
| Confirmation       | ✓ .NET Extensibility 4.5 (Installed)                        | extend the functionality of IIS. These                |
| Results            | Application Initialization                                  | to perform dynamic operations that                    |
|                    | ASP                                                         | result in the creation of HTML                        |
|                    | ASP.NET 3.5 (Installed)                                     | client requests.                                      |
|                    | CGI (Installed)                                             |                                                       |
|                    | ✓ ISAPI Extensions (Installed)                              |                                                       |
|                    | ✓ ISAPI Filters (Installed) ≡                               |                                                       |
|                    | Server Side Includes                                        |                                                       |
|                    | WebSocket Protocol                                          |                                                       |
|                    | FTP Server (1 of 2 installed)                               |                                                       |
|                    | Ivi Management Tools (Installed)     V                      |                                                       |
|                    |                                                             |                                                       |
|                    | < Previous Next                                             | > Install Cancel                                      |

.NET Extensibility 3.5 and ASP.NET 3.5 are not required.

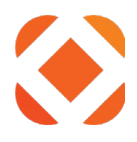

- Roles: Web Server (IIS) > Management Tools
  - IIS Management Console
  - IIS Management Scripts and Tools
  - Management Service

IIS 6 Management Compatibility is NOT requrired

| Ē.                                                                      | Add Roles and Features Wizard                                                                                                    | × |
|-------------------------------------------------------------------------|----------------------------------------------------------------------------------------------------|---|
| Select server role<br>Before You Begin<br>Installation Type             | DESTINATION SERVER<br>GN-Fus-QAtest.lkm.Sungardps.lcl<br>Select one or more roles to install on the selected server.<br>Roles Description                                                                                                    |   |
| Server Selection<br>Server Roles<br>Features<br>Confirmation<br>Results | ○ Volume Activation Services         ● Web Server (IIS) (29 of 43 installed)         ● Web Server (21 of 34 installed)         ● Web Server (21 of 34 installed)         ● Web Server (1 of 2 installed)         ● Wanagement Tools (Installed)         ● IIS Management Console (Installed)         ● IIS 6 Management Console (Installed)         ● IIS 6 Management Console (Installed)         ● IIS 6 Management Console (Installed)         ● IIS 6 Management Console (Installed)         ● IIS 6 Management Console (Installed)         ● IIS 6 Management Console (Installed)         ● IIS 6 Management Scripts and Tools (Installed)         ● IIS 6 WMI Compatibility (Installed)         ● IIS 6 Management Scripts and Tools (Installed)         ● IIS 6 Management Scripts and Tools (Installed)         ● IIS Management Service (Installed)         ● IIS 6 Management Service (Installed)         ● IIS 6 Management Service (Installed)         ● IIS 6 Management Service (Installed)         ● IIS 6 Management Service (Installed)         ● Windows Deployment Services |   |
|                                                                         | < Previous Next > Install Cancel                                                                                                    | ] |

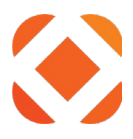

#### Set the Features options under Web Server.

• Features: .NET Framework 4.5 Features > WCF Services > HTTP Activation

| <b>A</b>                         | Add Roles and Features Wizard                                                                                                    | _ <b>D</b> X                                                                                                    |
|----------------------------------|----------------------------------------------------------------------------------------------------|----------------------------------------------------------------------------------------------------|
| Select features                  |                                                                                                    | DESTINATION SERVER<br>GN-Fus-QAtest.lkm.Sungardps.lcl                                                                                                    |
| Before You Begin                 | Select one or more features to install on the selected server.                                                                                                    | Description                                                                                                    |
| Server Selection<br>Server Roles | INET Framework 3.5 Features (Installed)                                                                                                    | Windows Communication<br>Foundation (WCF) Activation uses                                                                                                    |
| Features<br>Confirmation         | ✓ .NET Framework 4.5 (Installed)     ✓ ASP.NET 4.5 (Installed)                                                                                                    | to invoke applications remotely over<br>the network by using protocols such<br>as HTTP, Message Queuing, TCP,                                                                                                  |
| Results                          | Image: Services (2: of prinstance),         Image: HTTP Activation (Installed)         Image: Message Queuing (MSMQ) Activation         Image: Message Queuing (MSMQ) Activation | and named pipes. Consequently,<br>applications can start and stop<br>dynamically in response to incoming<br>work items, resulting in application<br>hosting that is more robust,<br>manageable, and efficient. |
|                                  | Ordecate Hermonic Onlock     BranchCache     V     C     III     Previous     Next :                                                                                                    | > Install Cancel                                                                                                    |

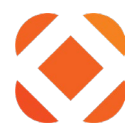

#### Web Deploy

Web Deploy (msdeploy.exe) is used to deploy web applications to IIS. It is an IIS extension that is downloaded and installed separately. It should be located in one of the folders below if it is installed on your machine.

#### For Windows Server 2012

C:\Program Files\IIS\Microsoft Web Deploy V3\msdeploy.exe C:\Program Files (x86)\IIS\Microsoft Web Deploy V3\ msdeploy.exe

# Use Web Platform Installer to install Web Deploy along with its dependencies like the Web Management Service (WMSvc)

1. Click on the link below to go to the IIS Web Deploy download page.

http://www.iis.net/downloads/microsoft/web-deploy

- 2. Click on the Install this extension button.
- 3. At the bottom of the browser, it will prompt you asking if you want to run or save the WDeploy.exe. Click **Run**.

| Do you want to run or save <b>WDeploy.exe</b> (113 KB) from <b>www.microsoft.com</b> ? | ×                 |
|----------------------------------------------------------------------------------------|-------------------|
| 🕐 This type of file could harm your computer.                                          | Run Save 💌 Cancel |

#### 4. The Web Platform Installer will come up.

| 🖲 web Platform Installer 5.0 |                                                                                                    |
|------------------------------|----------------------------------------------------------------------------------------------------|
| N/A                          | The Web Deployment Tool provides deployment and migration support for application packages and IIS 6.0, 7.0, 7.5 and<br>8.0 Web servers. The Web Deployment Tool incorporates many features that enable Web server administrators to deploy,<br>sync, publish and migrate sites, including configuration, content, SSL certificates, databases and other types of data<br>associated with a Web server. Web Deploy also supports both admin and non-admin deployment scenarios. The<br>non-admin scenarios enable administrators to configure Web Deploy on a server, and then delegate a subset of<br>deployment capabilities to developers who do not have admin accounts on the production server. For developers, the<br>Web Deployment to on provides a framework for adding manifest files to ZIP packages that simplify local and remote Web<br>application deployment. |
|                              | Publisher: Microsoft                                                                                                    |
|                              | Version: 9.0.1762.0                                                                                                    |
|                              | Release date: Monday, June 10, 2013                                                                                                    |
|                              |                                                                                                    |
|                              |                                                                                                    |
|                              |                                                                                                    |
|                              |                                                                                                    |
|                              |                                                                                                    |
|                              |                                                                                                    |
|                              |                                                                                                    |
|                              |                                                                                                    |
|                              |                                                                                                    |
|                              |                                                                                                    |
| 1 Items to be installed      | Options Install Exit                                                                                                    |
|                              |                                                                                                    |

- 5. Click on Install.
- 6. Click on I Accept to agree to the license agreements.

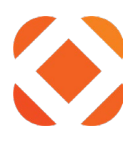

| DREBEOLUCITES                                                                                                    | INICTALL                                                                                                    |                                                                                                    | FINIC                                                                              |
|----------------------------------------------------------------------------------------------------|----------------------------------------------------------------------------------------------------|----------------------------------------------------------------------------------------------------|------------------------------------------------------------------------------------|
| PREREQUISITES                                                                                                    | INSTALL                                                                                                    | CONFIGURE                                                                                                    | FINISE                                                                             |
| Review the following list of thi<br>software identified below to be<br>products are provided by the tl<br>responsible for and must separ                                                                   | d party application software,<br>installed and Windows comp<br>nird parties listed here. Micros<br>ately locate, read and accept t                                         | Vicrosoft products and component<br>onents to be turned on. Third party<br>oft grants you no rights for third pa<br>hese third party license terms.                                                        | s, and any additional<br>applications and<br>rty software. You are                 |
| 🗙 Web Deploy 3.5                                                                                                    |                                                                                                    |                                                                                                    |                                                                                    |
| <b>.</b>                                                                                                    |                                                                                                    |                                                                                                    | 21.83 MB                                                                           |
| l otal file download size:                                                                                                    |                                                                                                    |                                                                                                    | 21.05 MD                                                                           |
| I otal file download size:<br>Click here to see additional sof<br>By clicking "I Accept", you agr<br>software identified above. If yo                                                                      | <del>tware to be installed and revie</del><br>se to the license terms for the<br>ou do not agree to all of the lic                                                         | w the associated Microsoft license t<br>third party and Microsoft software, a<br>ense terms, click "I Decline".                                                                                            | erms<br>and any additional                                                         |
| Click here to see additional sof<br>By clicking "I Accept", you agn<br>software identified above. If yo<br>Some Microsoft software :<br>usage info. By checking the<br>below.<br><u>Privacy Statements</u> | tware to be installed and revie<br>se to the license terms for the<br>bu do not agree to all of the lic<br>above use the Customer Exper<br>nis box, you agree to send this | w the associated Microsoft license t<br>third party and Microsoft software, a<br>ense terms, click "I Decline".<br>ience Improvement Program, to sen<br>info. To learn which do, read the Pi               | erms<br>and any additional<br>d us basic setup and<br>rivacy Statements            |
| Click here to see additional sof<br>By clicking "I Accept", you agn<br>software identified above. If yo<br>Some Microsoft software i<br>usage info. By checking the<br>below.<br><u>Privacy Statements</u> | tware to be installed and revie<br>ee to the license terms for the<br>bu do not agree to all of the lic<br>above use the Customer Exper<br>his box, you agree to send this | w the associated Microsoft license to<br>third party and Microsoft software, a<br>ense terms, click "I Decline".<br>ience Improvement Program, to sen<br>info. To learn which do, read the Pi<br>I Decline | erms<br>and any additional<br>d us basic setup and<br>rivacy Statements<br>IAccept |

## URL Rewrite

URL Rewrite is an IIS module that first needs to be downloaded and installed in IIS.

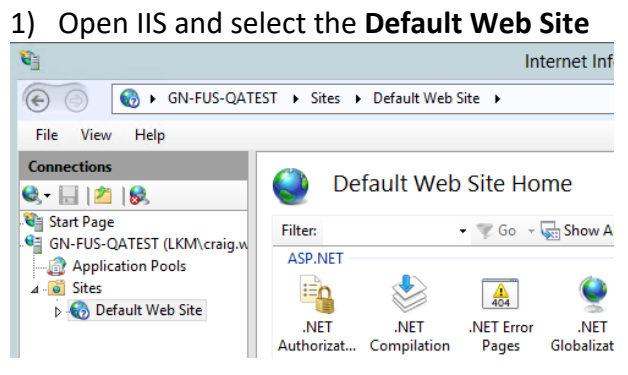

2) On the Features View tab, select Web Platform Installer

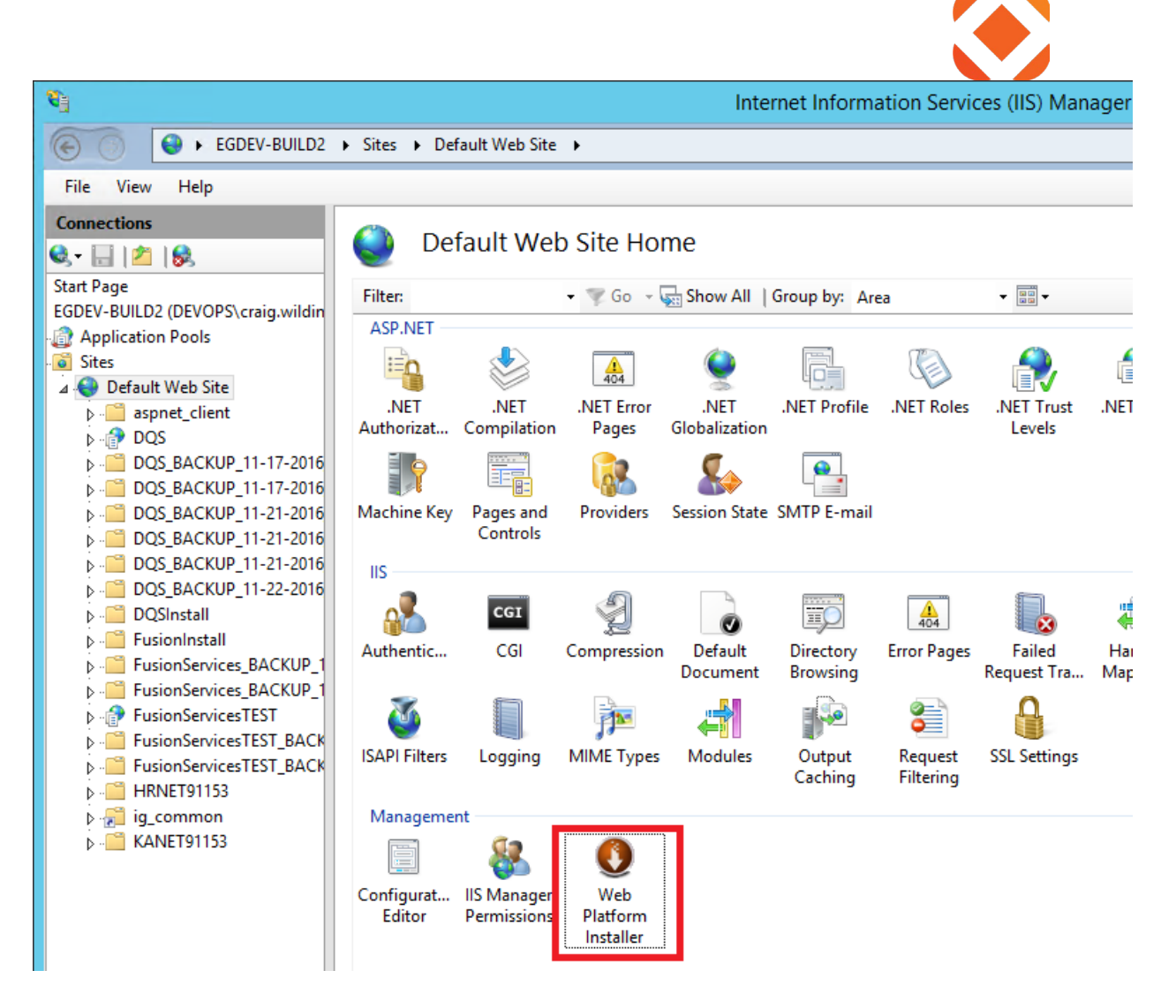

a) If you do not have the Web Platform Installer shown, you can download it here: <u>https://www.microsoft.com/web/downloads/platform.aspx</u>

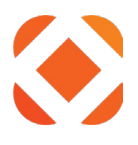

#### 3) Search on URL Rewrite in the upper right corner

| 0j                                          |                   | Internet Information Services (IIS) Manager                                         |             | _ 🗆 🗙     |
|---------------------------------------------|-------------------|-------------------------------------------------------------------------------------|-------------|-----------|
| EGDEV-BUILD2                                | ▶ Sites ▶ Default | Web Site 🔸                                                                          |             | 😰 🔤 🟠 🔞 - |
| File View Help                              |                   |                                                                                     |             |           |
| Connections                                 | 🌒 Web F           | Platform Installer                                                                  |             |           |
| EGDEV-BUILD2 (DEVOPS\craig.wildin           | Spotlight Pr      | oducts Applications                                                                 | URL Rewrite | ×         |
| Application Pools                           |                   | Name                                                                                | Released    | stall     |
| Default Web Site                            | M                 | Visual Studio Community 2015 with Microsoft Azure SDK - 2.9.6                       | 11/16/2016  | Add       |
| DQS<br>DQSDQS_BACKUP_11-17-2016             | ×                 | Microsoft Azure SDK for .NET for Visual Studio 2017 RC - double click to learn more | 11/16/2016  | Add       |
| DQS_BACKUP_11-17-2016 DQS_BACKUP_11-21-2016 | M                 | Microsoft Azure SDK for .NET (VS 2015) - 2.9.6                                      | 11/16/2016  | Add       |
| DQS_BACKUP_11-21-2016 DQS_BACKUP_11-21-2016 | M                 | Visual Studio Community 2013 with Microsoft Azure SDK - 2.9.6                       | 11/16/2016  | Add       |

#### 4) Select **URL Rewrite** and click **Add**

| <b>2</b> ]                                     | Internet Information Services (IIS) Manager |                 | _ <b>□</b> × |
|------------------------------------------------|---------------------------------------------|-----------------|--------------|
| € BGDEV-BUILD2                                 | → Sites → Default Web Site →                |                 | 😐 🗠 🟠 i 🕡 -  |
| File View Help                                 |                                             |                 |              |
| Connections                                    |                                             |                 |              |
| 😪 - 🔒 🖄 😣                                      | Web Platform Installer                      |                 |              |
| Start Page ^<br>EGDEV-BUILD2 (DEVOPS\craig.wil | Search results for URL Rewrite              |                 | م            |
| Application Pools                              |                                             |                 |              |
| Jointes                                        | Name                                        | Released        | Install      |
| ▷-□ aspnet_client                              | URL Rewrite 2.0                             | 5/27/2015       | Add          |
| Þ ⊕ DQS ≡                                      |                                             |                 |              |
| ▷                                              |                                             |                 |              |
| DOS_BACKUP_11-17-2                             |                                             |                 |              |
| DOS BACKUP 11-21-2                             |                                             |                 |              |
| DOS BACKUP 11-21-2                             |                                             |                 |              |
| DOS BACKUP 11-22-2                             |                                             |                 |              |
| DQSInstall                                     |                                             |                 |              |
| ⊳- <sup>22</sup> FusionInstall                 |                                             |                 |              |
| FusionServices_BACKU                           | 0 Items to be installed                     | Options Install | Exit         |
| FusionServices_BACKU                           |                                             |                 |              |
| ▶ 💮 FusionServicesTEST 🗠                       | Features View 💦 Content View                |                 |              |
| Ready                                          |                                             |                 | <b>6</b> 3   |
|                                                |                                             |                 | 18.::        |

#### 5) It will now show **1 items to be installed**. Click **Install**.

| <b>V</b>                                                                                                    | Internet Inform              | nation Services (IIS) Manager |              | _ <b>□</b> × |
|----------------------------------------------------------------------------------------------------|------------------------------|-------------------------------|--------------|--------------|
| EGDEV-BUILD2                                                                                                    | ► Sites ► Default Web Site ► |                               |              | 🔯 🖄 🚯 •      |
| File View Help                                                                                                    |                              |                               |              |              |
| Connections                                                                                                    | Web Platform Installer       |                               |              | م            |
| ⊿ 🙆 Sites                                                                                                    | Name                         |                               | Released I   | nstall       |
|                                                                                                    | URL Rewrite 2.0              |                               | 5/27/2015    | Remove       |
| <ul> <li>P - PusionInstall</li> <li>P - FusionServices</li> <li>P - FusionServices</li> <li>P - FusionServices</li> <li>P - FusionServices</li> </ul> | 1 Items to be installed      | Opti                          | ions Install | Exit         |
| Keady                                                                                                    |                              |                               |              | •<br>1.:     |

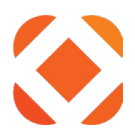

#### 6) This brings up a Web Platform Installer dialog. Click I Accept.

| Web Platform Installer                                                                                                    |                                                                                                    |                                                                                                    |                                                      |
|----------------------------------------------------------------------------------------------------|----------------------------------------------------------------------------------------------------|----------------------------------------------------------------------------------------------------|------------------------------------------------------|
| PREREQUISITES                                                                                                    | INSTALL                                                                                                    | CONFIGURE                                                                                                    | FINISH                                               |
| Review the following list of th<br>software identified below to b<br>products are provided by the t<br>responsible for and must sepa | ird party application software,<br>e installed and Windows com<br>third parties listed here. Micro<br>rately locate, read and accept | Microsoft products and components, a<br>sonents to be turned on. Third party ap<br>soft grants you no rights for third party<br>these third party license terms. | and any additional oplications and software. You are |
| X URL Rewrite 2.0<br>View license terms<br>Total file download size                                                                  |                                                                                                    | Dire                                                                                                    | ect Download Link<br>5.98 MB                         |
|                                                                                                    |                                                                                                    |                                                                                                    |                                                      |
| Click here to see additional so<br>By clicking "I Accept", you ag<br>software identified above. If y                                 | ftware to be installed and revie<br>ree to the license terms for the<br>rou do not agree to all of the li                            | ew the associated Microsoft license terr<br>third party and Microsoft software, and<br>cense terms, click "I Decline".                                           | <u>ns</u><br>I any additional                        |
|                                                                                                    |                                                                                                    | I Decline                                                                                                    | l Accept                                             |

## 7) This will start the install of the URL Rewrite module.

| Web Platform Installer           |                          |                                                                                                    |                                                                |
|----------------------------------|--------------------------|----------------------------------------------------------------------------------------------------|----------------------------------------------------------------|
| PREREQUISITES                    | INSTALL                  | CONFIGURE                                                                                                    | FINISH                                                         |
| Finished downloading             |                          | Microsoft Azure<br>Microsoft Azure is an open and flexi<br>platform that enables you to quickly<br>deploy and manage applications acr<br>network of Microsoft-managed data<br>Easily create web sites, virtual machi<br>databases in a few clicks.<br><u>Try it free now!</u> | ble cloud<br>v build,<br>ross a global<br>acenters.<br>ines or |
| Install progress: Installing URL | Rewrite 2.0 [1 out of 1] |                                                                                                    |                                                                |
|                                  |                          | [                                                                                                    | Cancel                                                         |

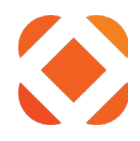

## 8) Click Finish.

| Web Platform Installer                   |                        |            | x      |
|------------------------------------------|------------------------|------------|--------|
| PREREQUISITES                            | INSTALL                | CONFIGURE  | FINISH |
| ✓ The following produ<br>URL Rewrite 2.0 | icts were successfully | installed. |        |
|                                          |                        |            | Finish |

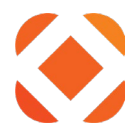

# **Appendix 2: IBMi Client Access**

IBM Client Access has been replaced with IBM Access Client Solutions. However, Fusion will still run with IBM Client Access V7R1. This section has instructions for installing IBM Client Access v7, and for obtaining the user, server, database, and library names from System Navigator.

#### **IBM Client Access V7R1**

IBM Client Access is required for access to NaviLine. V7R1 is preferred as it resolves an error with the machine.config file noted below. If you use V6R1 be sure to install the latest v6 service patch. Fusion will not work with just the base v6 version.

This software should come with your iSeries setup and installation package. You can download the latest service pack from:

http://www-03.ibm.com/systems/power/software/i/access/windows\_sp.html

Call the IBM Support Line at 1-800-IBM-SERV (1-800-426-7378) for more assistance.

During the IBM Client Access installation, the **.NET Data Provider** feature must be selected. This is selected by default if you select the 'Complete' option.

| 🔡 IBM System i Access for Windows V6R1M0 - InstallShield Wizard                                                                                                    |                                                                                                    |  |
|----------------------------------------------------------------------------------------------------|----------------------------------------------------------------------------------------------------|--|
| <b>Custom Setup</b><br>Select the program features you want installed.                                                                                                    |                                                                                                    |  |
| Click on an icon in the list below to change how a feature is inst                                                                                                    | alled.                                                                                                    |  |
| System i Navigator<br>Data Access<br>Data Transfer Base Support (Licer<br>ODBC<br>OLE DB Provider<br>UCL DB Provider<br>Lotus 123 File Format Support<br>AFP Workbench Viewer | Feature Description<br>Provides access to DB2 for i5/OS<br>for .NET development.<br>This feature requires 0KB on<br>your hard drive. |  |
| InstallShield                                                                                                    | Next > Cancel                                                                                                    |  |

NOTE: If the IBM Client Access V6R1 is installed after IIS is installed, it may remove the permissions to the machine.config files. See the section <u>Troubleshooting: HTTP Error 503. The</u> <u>service is unavailable</u>
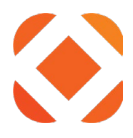

### **iSeries Server Settings**

You will need information about the iSeries server in order for Fusion to connect to it. You can retrieve this information from the **System I Navigator**.

### *iSeries user / password*

This is an iSeries account that the Fusion service will use to connect to iSeries. No special permissions are needed. It will use the same permissions as any NaviLine or Select user.

To create a profile from scratch for Fusion, use the following command and parameters:

CRTUSRPRF USRPRF(FUSION) PASSWORD() INLMNU(\*SIGNOFF) LMTCPB(\*YES) TEXT('Fusion Service Profile') SPCAUT(\*NONE) PWDEXPITV(\*NOMAX)

#### Explanation:

- 5. For the usrprf parameter, the user name is: FUSION
- 6. INLMNU is the Initial Menu: We use \*SIGNOFF to prevent someone from successfully logging into the IBMi profile interactively.
- 7. LMTCPB stands for Limited Capabilities: This reduces the capabilities of the profile which is very important to also use SPCAUT (Special Authority of \*NONE).
- 8. PWDEXPITV stands for Password Expiration Interval: Always use \*NOMAX.

If this is an existing Click2Gov3 customer, you can copy the profile using the "WRKUSRPRF" IBMi command as illustrated below and change the appropriate parameters:

# wrkusrprf spseqov

Hit enter

Use option 3 to Copy the existing profile, then change the parameters as indicated above, making sure you use PgDn for more parameters and change the Password Expiration Interval.

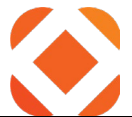

|                   |                                           | Work with User Profiles                                       |             |
|-------------------|-------------------------------------------|---------------------------------------------------------------|-------------|
| Type<br>1=0<br>12 | options, pr<br>Create 2=C<br>=Work with o | ess Enter.<br>Hange 3=Copy 4=Delete 5=Disp<br>bjects by owner | lay         |
| Opt               | User<br>Profile                           | Text                                                          |             |
| 3                 | SPSEGOV                                   | Click2Gov3 Default Profile **D0 NG                            | DT DELETE** |

## <u>User Profile</u>

The Fusion user profile must have QPGMR specified in the Group profile (GRPPRF) or Supplemental groups (SUPGRPPRF) parameter:

Change User Profile (CHGUSRPRF)

Type choices, press Enter.

| Group profile        |  |   |     |    |     | GRPPRF      | QPGMR    |
|----------------------|--|---|-----|----|-----|-------------|----------|
| Owner                |  |   |     |    |     | OWNER       | *USRPRF  |
| Group authority      |  |   |     |    |     | GRPAUT      | *NONE    |
| Group authority type |  |   |     |    |     | GRPAUTTYP   | *PRIVATE |
| Supplemental groups  |  |   |     |    |     | SUPGRPPRF   | *NONE    |
|                      |  | + | - f | 01 | r n | nore values |          |
| Accounting code      |  |   |     |    |     | ACGCDE      | *BLANK   |
| Document password .  |  |   |     |    |     | DOCPWD      | *SAME    |
| Message queue        |  |   |     |    |     | MSGQ        | FUSION   |
| Library              |  |   |     |    |     |             | QUSRSYS  |
| Delivery             |  |   |     |    |     | DLVRY       | *NOTIFY  |
| Severity code filter |  |   |     |    |     | SEV         | 0        |
| Print device         |  |   |     |    |     | PRTDEV      | *WRKSTN  |
| Output queue         |  |   |     |    |     | OUTQ        | *WRKSTN  |
| Library              |  |   |     |    |     |             |          |

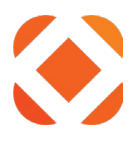

#### Change User Profile (CHGUSRPRF)

Type choices, press Enter.

| Group profile        |  |   |   |    |   | GRPPRF      | GRPALL   |
|----------------------|--|---|---|----|---|-------------|----------|
| Owner                |  |   |   |    |   | OWNER       | *USRPRF  |
| Group authority      |  |   |   |    |   | GRPAUT      | *ALL     |
| Group authority type |  |   |   |    |   | GRPAUTTYP   | *PRIVATE |
| Supplemental groups  |  |   |   |    |   | SUPGRPPRF   | GRPMOD   |
|                      |  | + | f | or | r | nore values | QPGMR    |
| Accounting code      |  |   |   |    |   | ACGCDE      | 'GRPC2G' |
| Document password .  |  |   |   |    |   | DOCPWD      | *SAME    |
| Message queue        |  |   |   |    |   | MSGQ        | FUSION   |
| Library              |  |   |   |    |   |             | QUSRSYS  |
| Delivery             |  |   |   |    |   | DLVRY       | *BREAK   |
| Severity code filter |  |   |   |    |   | SEV         | 0        |
| Print device         |  |   |   |    |   | PRTDEV      | *WRKSTN  |
| Output queue         |  |   |   |    |   | OUTQ        | QPRINT   |
| Library              |  |   |   |    |   |             | QGPL     |

#### iSeries server

This is the fully qualified domain name or the IP address of your iSeries server. This is the name of the server as it appears in **System I Navigator** under **My Connections**.

| Ø                                                                                                    |   | System i Navigator | - 🗆 🗙                                                                                                    |
|----------------------------------------------------------------------------------------------------|---|--------------------|----------------------------------------------------------------------------------------------------|
| File Edit View Help                                                                                                    |   |                    |                                                                                                    |
| x 🖻 🖻 🗙 🗗 🥩 🖪 🛇                                                                                                    |   |                    | 7 minutes old                                                                                                    |
| Environment: My Connections                                                                                                    |   | Htedemo3:          |                                                                                                    |
| 🖳 🖫 🐻 Management Central (Hte400)                                                                                                    | ^ | Name               | Description                                                                                                    |
| b - an My Connections<br>a - an - an - an - an - an - an - an -                                                                                                    |   | ତ Basic Operations | Manage messages, printer output, printers, and jobs.<br>DB2 for i.<br>Work with file systems.<br>Work with application development tools. |
| Constant Sector Sector Se | ~ | ¢                  | >                                                                                                    |

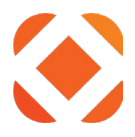

#### iSeries database

This is the name of the database as it appears in **System I Navigator** under [Server] > Databases

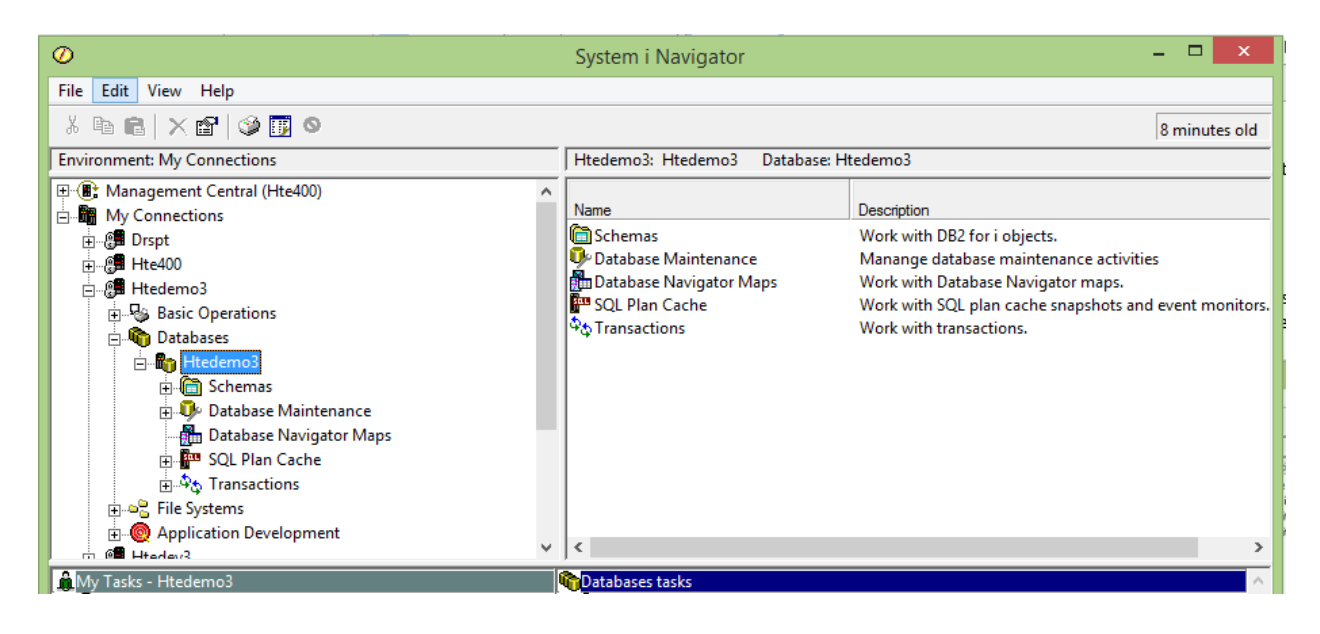

#### iSeries program libray

This is the name of the PGM library as it appears in **System I Navigator** under [Server] > **Databases > [DatabaseName] > Schemas** 

| D System i Navigator – 🗆 🗙                                                                                                    |                                                                                                    |                                                                                                    |                                                                                                    |                                                                                                    |                                                                                                    |  |  |  |
|----------------------------------------------------------------------------------------------------|----------------------------------------------------------------------------------------------------|----------------------------------------------------------------------------------------------------|----------------------------------------------------------------------------------------------------|----------------------------------------------------------------------------------------------------|----------------------------------------------------------------------------------------------------|--|--|--|
| file Edit View Help                                                                                                    |                                                                                                    |                                                                                                    |                                                                                                    |                                                                                                    |                                                                                                    |  |  |  |
| 炎 階 C × 1 ⊗ II ◎                                                                                                    |                                                                                                    |                                                                                                    |                                                                                                    |                                                                                                    |                                                                                                    |  |  |  |
| Environment: My Connections                                                                                                    | Htedemo3: Schemas Database: H                                                                                                    | Htedemo3                                                                                                |                                                                                                    |                                                                                                    |                                                                                                    |  |  |  |
| Management Central (Hte400)     My Connections                                                                                                    | ∧<br>Name                                                                                                    | System Name                                                                                             | Owner                                                                                                   | Created By                                                                                             | Text                                                                                                    |  |  |  |
| Horizand Control of Control of Control | CXCOMLIB<br>CDCXPGMLIB<br>CHTEDTA<br>CHTEDTAT<br>CHTEPGM<br>CHTSDTA<br>CHTSDTA<br>CHTSPGM<br>CHTSPGM<br>CHTSPGMT<br>CHTSPGMT<br>CHTSPGMT<br>CHTSPGMT<br>CHTSPGMT | DCXCOMLIB<br>DCXPGMLIB<br>HTEDTA<br>HTEDTAT<br>HTEPGM<br>HTEPGMT<br>HTSDTA<br>HTSPGM<br>HTSPGMT<br>QGPL | QOTHPRDOWN<br>QOTHPRDOWN<br>QSECOFR<br>QSECOFR<br>QSECOFR<br>QSECOFR<br>QPGMR<br>QPGMR<br>QPGMR<br>QSYS | OJDO<br>OJDO<br>QHXT2<br>OHXT2<br>OSECOFR<br>OSECOFR<br>QSECOFR<br>QSECOFR<br>QSECOFR<br>SECOFR<br>MBM | LANSA SHARED LIBRARY<br>LANSA PROGRAM LIBRARY<br>HTE 2.0 Base Prod Naviline data lib<br>HTE 2.0 Base Prod Naviline data lib<br>HTE Base Program library 2.0<br>HTE Base Program library 2.0<br>Naviline Select Base FA Data Library 2.0<br>Naviline Select Program Library 2.0<br>Naviline Select Program Library 2.0<br>General Purpose Library |  |  |  |

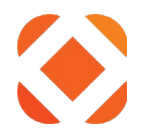

### iSeries data libray

This is the name of the DTA library as it appears in **System I Navigator** under [Server] > **Databases > [DatabaseName] > Schemas** 

| 🖉 System i Navigator – 🗆 🗙   |                                                                                                    |                                                                               |                                                                           |                                                                               |                                                                                                    |  |  |  |
|------------------------------|----------------------------------------------------------------------------------------------------|-------------------------------------------------------------------------------|---------------------------------------------------------------------------|-------------------------------------------------------------------------------|----------------------------------------------------------------------------------------------------|--|--|--|
| File Edit View Help          |                                                                                                    |                                                                               |                                                                           |                                                                               |                                                                                                    |  |  |  |
| ※ 🗈 💼 🗙 😭 🎯 圓 🛇              |                                                                                                    |                                                                               |                                                                           |                                                                               |                                                                                                    |  |  |  |
| Environment: My Connections  | Htedemo3: Schemas Data                                                                                                    | oase: Htedemo3                                                                |                                                                           |                                                                               |                                                                                                    |  |  |  |
| Management Central (Hte400)  | Name                                                                                                    | System Name                                                                   | Owner                                                                     | Created By                                                                    | Text                                                                                                    |  |  |  |
| E ∰ ∰ Drspt                  | CXCOMLIB                                                                                                    | DCXCOMLIB<br>DCXPGMLIB                                                        | QOTHPRDOWN<br>QOTHPRDOWN                                                  | QIDO<br>QIDO                                                                  | LANSA SHARED LIBRARY<br>LANSA PROGRAM LIBRARY                                                                                                    |  |  |  |
| →          →          →      | HTEDTA     HTEDTAT     HTEDTAT     HTEDTAT     HTEPGM     HTEPGMT     HTSDTA     HTSDTA     HTSPGMT     HTSPGMT     GHTSPGMT     GQGPL | HTEDTA<br>HTEDTAT<br>HTEPGM<br>HTEPGMT<br>HTSDTA<br>HTSPGM<br>HTSPGMT<br>QGPL | QSECOFR<br>QSECOFR<br>QSECOFR<br>QPGMR<br>QPGMR<br>QPGMR<br>QPGMR<br>QSYS | QHXT2<br>QHXT2<br>QSECOFR<br>QSECOFR<br>QSECOFR<br>QSECOFR<br>QSECOFR<br>TIBM | HTE 2.0 Base Prod Naviline data lib<br>HTE 2.0 Base Prod Naviline data lib<br>HTE Base Program library 2.0<br>HTE Base Program library 2.0<br>Naviline Select Base FA Data Library 2.0<br>Naviline Select Program Library 2.0<br>General Purpose Library |  |  |  |
| H- C Application Development | <                                                                                                    |                                                                               |                                                                           |                                                                               | >                                                                                                    |  |  |  |

#### iSeries environment

If you have multiple environments set up on iSeries, such as for LIVE and TEST, then you need to enter the environment name. If you sign in to either NaviLine or Select and get an environment screen, then this would be the environment you normally select on that screen. If you do not normally get the environment screen, then there isn't an environment and you can leave the environment blank. You can further check for environment names in either NaviLine or Select by using a **F9 command line > strsql > CALL HT005P**. This will bring up an environment list if there are any available.

| تو <mark>ل</mark> و                                       | Session A - [24 x 80] |                  | - 🗆 🗙  |  |  |  |
|-----------------------------------------------------------|-----------------------|------------------|--------|--|--|--|
| File Edit View Communication Actions Window He            | lp                    |                  |        |  |  |  |
|                                                           | ●                     |                  |        |  |  |  |
| HT005P01 Superion Menu Driver<br>Library List Maintenance |                       |                  |        |  |  |  |
| Position to Application                                   | ۱                     |                  |        |  |  |  |
| Type options, press Enter.<br>2=Change 3=Copy 4=Dele      | te 5=Display          |                  |        |  |  |  |
| Opt App Additional                                        | Suffix Environment    | Description      |        |  |  |  |
| HR                                                        | LIVE                  | V9.0 PTE HTEDTAV | S      |  |  |  |
|                                                           | LIVE                  | V9.0 PTF HTEDTAV | S      |  |  |  |
| КА                                                        | DTAS                  | V9.0 PTF HTEDTAV | S      |  |  |  |
| KA                                                        | DTAV                  | V9.0 PTF HTEDTAV | U      |  |  |  |
| KA                                                        | LIVE                  | V9.0 PTF HTEDTAV | S      |  |  |  |
| _ <u>KA</u>                                               | TEST                  | V9.0 PTF HTEDTAV | U      |  |  |  |
| – <u>××</u>                                               | DTAS                  | V9.0 PTF HTEDTAV | S      |  |  |  |
| – <sup>××</sup>                                           | LIVE                  | V9.0 PIF HIEDIAV | S      |  |  |  |
|                                                           |                       |                  |        |  |  |  |
| F3=Exit F5=Refresh F6=A                                   | dd                    |                  | Bottom |  |  |  |
|                                                           |                       |                  |        |  |  |  |
| M <u>A</u> A                                              |                       |                  | 04/032 |  |  |  |
| 1902 - Session successfully started                       |                       |                  | 1.     |  |  |  |

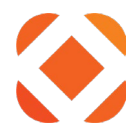

# **Troubleshooting: Manually setting configuration values**

If the install gives errors that it cannot write or save values to one of the configuration files, then it can be edited manually after the install. The install log should indicate what file it was unable to write to. This section lists the files and values that need to be set. You can open the named and manually set the value if needed.

The tables below list the configuration checklist items to get your values from, and in the **Key/Value** column it gives the section of code for where to set that value in the file. Searching on the keyword highlighted in light blue will help you find the section in the file. Replace the value highlighted in yellow with the value from your configuration checklist.

## Web.config

This is the configuration file for the Fusion web service. This file is located at:

### C:\inetpub\wwwroot\FusionServices\Web.config

The key values highlighted in blue are the names to search for to find them in the web.config file. The values highlighted in yellow are what you would change to reconfigure it to your configuration values.

| Configuration Item     | Key/Value                                                            |
|------------------------|----------------------------------------------------------------------|
| iSeries URL            | <add key="SPS:Server" value="iVendor.com"></add>                     |
| Configuration List: 2c |                                                                      |
| iSeries Database       | <add key="SPS:Database" value="iVendor"></add>                       |
| Configuration List: 2c |                                                                      |
| iSeries Program Lib    | <add key="SPS:ProgramLibrary" value="HTEPGM"></add>                  |
| Configuration List: 2d |                                                                      |
| iSeries Data Lib       | <add key="SPS:DataLibrary" value="HTEDTA"></add>                     |
| Configuration List: 2e |                                                                      |
| iSeries Registered Lib | <add key="SPS:RegisteredLibrary" value="HTEPGM"></add>               |
| Configuration List: 2g |                                                                      |
| iSeries Environment    | <add key="SPS:Environment" value="ENV"></add>                        |
| Configuration List: 2f |                                                                      |
| NaviLine Server        | <add key="SPS:NaviLineServerName" value="NLSErver.domain.com"></add> |
| Configuration List: 3a |                                                                      |
| App ID                 | <add key="SPS:AppID1" value="yourAppID"></add>                       |
| Configuration List: 1a |                                                                      |
| Арр Кеу                | <add key="SPS:AppKey1" value="yourAppKey"></add>                     |
| Configuration List: 1a |                                                                      |
| Key Desc               | <add key="SPS:KeyDesc1" value="yourCityName"></add>                  |
| Configuration List: 1a |                                                                      |

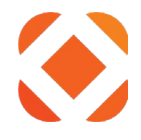

## Troubleshooting: HTTP Error 503. The service is unavailable

NOTE: If the IBM Client Access is installed after IIS is installed, it may remove the permissions to the machine.config files. You will get this error if you try to browse the FusionServices page, or even from browsing the Default Web Service page. This section tells you how to reset the file permission.

#### Machine.config

After installing the IBM Client Access, you may receive an error when you browse the FusionService page:

HTTP Error 503. The service is unavailable.

IIS requires read access to your machine.config file. Read permissions may have been removed when installing the IBM System I Access. You would see the following message in the Event Viewer if it does not have access:

| 8                                                                                                    | Event Properties                                                                                                    | - Event 2307, I                                                                                                    | IS-W3SVC-WP                                                                                                    | x     |
|----------------------------------------------------------------------------------------------------|----------------------------------------------------------------------------------------------------|----------------------------------------------------------------------------------------------------|----------------------------------------------------------------------------------------------------|-------|
| General       Details         The worker process configuration file of 'trying to read cor \.v4.0.30319\CONF         Log Name:         Source:         Event ID:         Level:         User:         OpCode:         More Information: | s for application pool 'Defau<br>due to insufficient permission<br>figuration data from file '\\?<br>IG\machine.config', line nun<br>Application<br>IIS-W3SVC-WP<br>2307<br>Error<br>N/A<br>Info<br><u>Event Log Online Help</u> | ItAppPool' encour<br>ns<br>' <u>C:\Windows\Mic</u><br>nber '0'. The data<br>Logged:<br>Task Category:<br>Keywords:<br>Computer: | ntered an error 'Cannot read<br>rosoft.NET\Framework64<br>field contains the error code.<br>3/18/2015 5:21:13 PM<br>None<br>Classic<br>GN-Fus-QAtest.lkm.Sungardp | s.IcI |
| Сору                                                                                                    |                                                                                                    |                                                                                                    |                                                                                                    | Close |

To fix the error, grant Read access permission to the file: C:\Windows\Microsoft.NET\Framework64\v4.0.30319\Config\machine.config

Right click on the file and select **Properties > Security > Edit** 

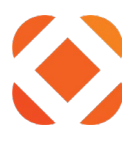

| Select Users or Groups                                | ×            |
|-------------------------------------------------------|--------------|
| Select this object type:                              |              |
| Users, Groups, or Built-in security principals        | Object Types |
| From this location:                                   |              |
| GN-FUS-QATEST                                         | Locations    |
| Enter the object names to select ( <u>examples</u> ): |              |
| IIS_IUSRS                                             | Check Names  |
|                                                       |              |
| Advanced Of                                           | Cancel       |

Click on the **Locations** button to change it from your domain name to the local machine name. Enter **IIS\_IUSRS** at the bottom and click **OK**.

| Permissions for                                                                                                    | machine.con      | fig 🛛 🗙        |  |  |  |  |  |
|----------------------------------------------------------------------------------------------------|------------------|----------------|--|--|--|--|--|
| Security                                                                                                    |                  |                |  |  |  |  |  |
| Object name: C:\Windows\Micr                                                                                                    | rosoft.NET\Frame | work64\v4.0.30 |  |  |  |  |  |
| Group or user names:                                                                                                    |                  |                |  |  |  |  |  |
| <ul> <li>SYSTEM</li> <li>Craig Wilding (SunGard-Lake Mary) (craig.wilding@sungard</li> <li>Administrators (GN-FUS-QATEST\Administrators)</li> <li>IIS_IUSRS (GN-FUS-QATEST\IIS_IUSRS)</li> </ul> |                  |                |  |  |  |  |  |
| Permissions for IIS_IUSBS                                                                                                    | Add              | Remove         |  |  |  |  |  |
| Full control                                                                                                    |                  |                |  |  |  |  |  |
| Modify                                                                                                    |                  |                |  |  |  |  |  |
| Read & execute                                                                                                    | ~                |                |  |  |  |  |  |
| Read                                                                                                    | ✓                |                |  |  |  |  |  |
| Write                                                                                                    |                  |                |  |  |  |  |  |
|                                                                                                    |                  |                |  |  |  |  |  |
| ОК                                                                                                    | Cancel           | Apply          |  |  |  |  |  |

It should have the **Read & execute** and **Read** permissions selected. Make sure they are checked, and click **OK**.

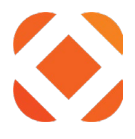

If you have already installed Fusion, make sure the Fusion App Pool in IIS is started. This may have been stopped if you received the 503 error due to the machine.config files.

In IIS Manager, select **Application Pools** in the tree view on the left. Select **FusionAppPool** from the list, then click the **Start** button on the right side.

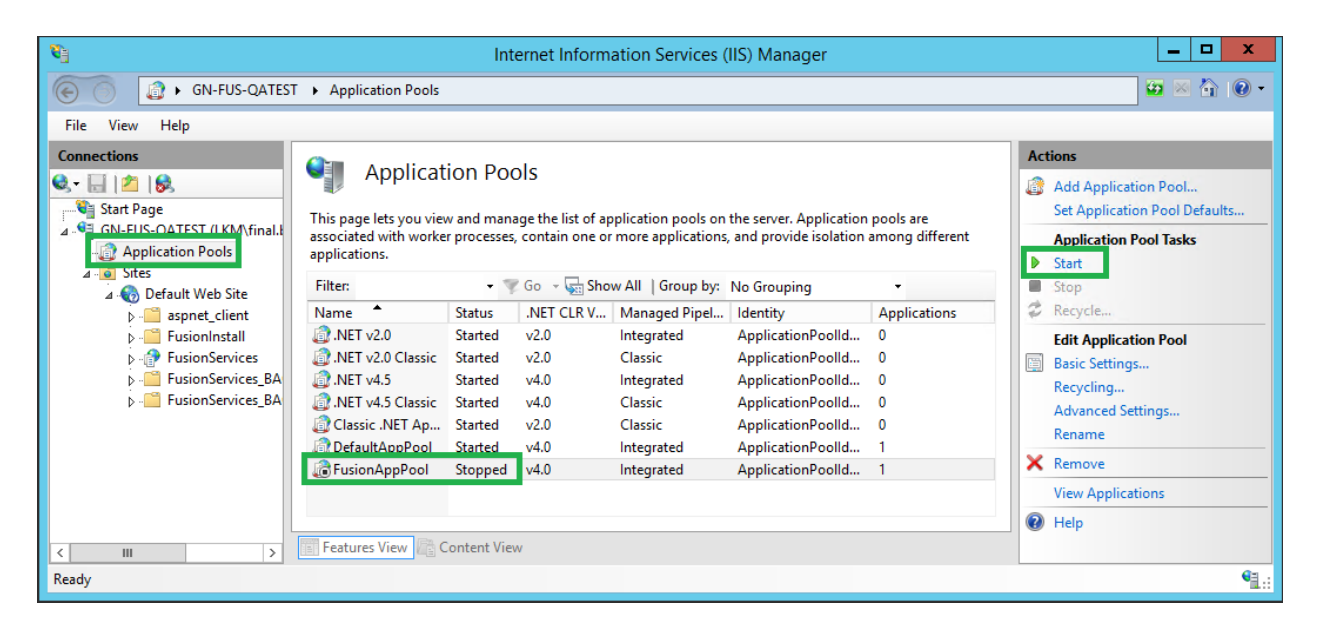

You should now be able to browse the Fusion Service site.

In IIS Manager, expand the **Sites** > **Default Web Site** in the tree view on the left. Select **FusionServices** from the list, then click the **Browse** button on the right side. There is one Browse button for using http, and one if you are using https.

| € ON-FUS-QATES<br>File View Help                                                                                                    | Internet Information Services (IIS) Manager         | - • ×                                                                                                    |
|----------------------------------------------------------------------------------------------------|-----------------------------------------------------|----------------------------------------------------------------------------------------------------|
| Connections<br>Start Page<br>GN-FUS-QATEST (LKM\final.k<br>Application Pools<br>Construction Pools<br>Construction P | Filter:       • • • • • • • • • • • • • • • • • • • | Actions       Actions       Explore<br>Edit Permissions       Basic Settings       View Virtual Directories       Manage Application       Browse Application       Browse *:80 (http)       Browse *:80 (http)       Browse *:443 (https)       Advanced Settings       Pinstal Application From Gallery       Deploy       Install Application       Import Application |
| < III ><br>Ready                                                                                                    | E Features View                                     | W Help                                                                                                    |

The Fusion Web Services page should come up in your web browser.